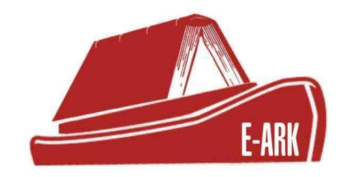

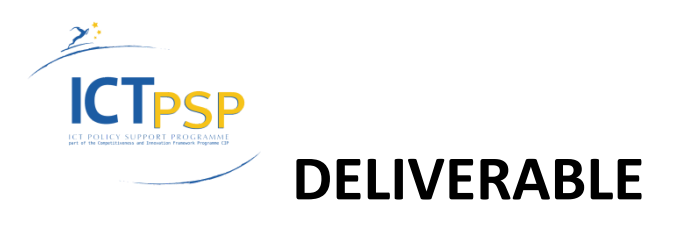

| Project Acronym:        | E-ARK                                                |
|-------------------------|------------------------------------------------------|
| Grant Agreement Number: | 620998                                               |
| Project Title:          | European Archival Records and Knowledge Preservation |

# **DELIVERABLE DETAILS**

| DELIVERABLE<br>REFERENCE NO. | D5.4                                  |
|------------------------------|---------------------------------------|
| DELIVERABLE TITLE            | Search, Access and Display Interfaces |
| REVISION                     | 1.0                                   |

| AUTHOR(S)      |                 |  |  |
|----------------|-----------------|--|--|
| Name(s)        | Organisation(s) |  |  |
| Alex Thirifays | Magenta Aps     |  |  |
| Andreas Kring  | Magenta Aps     |  |  |
| Lanre Abiwon   | Magenta Aps     |  |  |
| Frank Thomsen  | Magenta Aps     |  |  |

| Mihai Bartha    | Austrian Institute of Technology |
|-----------------|----------------------------------|
| Bruno Ferreira  | KEEP SOLUTIONS, LDA              |
| Zoltán Lux      | National Archives of Hungary     |
| Gregor Završnik | National Archives of Slovenia    |
| Anja Paulič     | National Archives of Slovenia    |

| REVIEWER(S)   |                              |  |  |
|---------------|------------------------------|--|--|
| Name(s)       | Organisation(s)              |  |  |
| Kuldar Aas    | National Archives of Estonia |  |  |
| Andrew Wilson | University of Brighton       |  |  |

| Project co-funded by the European Commission within the ICT Policy Support<br>Programme |                                                                              |   |
|-----------------------------------------------------------------------------------------|------------------------------------------------------------------------------|---|
|                                                                                         | Dissemination Level                                                          |   |
| Р                                                                                       | Public                                                                       | Х |
| С                                                                                       | Confidential, only for members of the Consortium and the Commission Services |   |

# **REVISION HISTORY AND STATEMENT OF ORIGINALITY**

# Submitted Revisions History

| Revision<br>No. | Date      | Authors(s)     | Organisation | Description                |
|-----------------|-----------|----------------|--------------|----------------------------|
| 1.0             | 27/1/2017 | Alex Thirifays | Magenta      | Original Submitted Version |
|                 |           |                |              |                            |
|                 |           |                |              |                            |

# Statement of originality:

This deliverable contains original unpublished work except where clearly indicated otherwise. Acknowledgement of previously published material and of the work of others has been made through appropriate citation, quotation or both.

| 1 Executive Summary                                                              | 7  |
|----------------------------------------------------------------------------------|----|
| 2 Introduction                                                                   | 8  |
| 3 Description of tools and tool documentation                                    | 10 |
| 3.1 The Access Software Platform                                                 | 11 |
| 3.1.1 A common interface                                                         | 11 |
| 3.1.2 User identification and authorisation                                      | 12 |
| 3.1.3 Access to archival records                                                 | 12 |
| 3.1.4 Integration to data management: E-ARK web and the Access Software Platform | 12 |
| 3.2 Search Module, Order Management Tool, and IP Viewer                          | 15 |
| 3.2.1 User interaction overview                                                  | 15 |
| 3.2.2 System login                                                               | 16 |
| 3.2.3 Global navigation                                                          | 18 |
| 3.2.4 Search Module, and ordering                                                | 19 |
| 3.2.4.1 Initial search                                                           | 19 |
| 3.2.4.2 Refined search                                                           | 22 |
| 3.2.4.3 Ordering archival records                                                | 23 |
| 3.2.4.4 Orders overview                                                          | 26 |
| 3.2.4.5 Viewing a single order                                                   | 27 |
| 3.2.5 Order Management Tool                                                      | 28 |
| 3.2.5.1 Listing new and existing orders                                          | 28 |
| 3.2.5.2 Viewing order details                                                    | 30 |
| 3.2.5.3 Creating a new package from an order                                     | 31 |
| 3.2.5.4 Deciding to process an order                                             | 31 |
| 3.2.5.5 Create a pre-DIP                                                         | 32 |
| 3.2.5.6 Copying data and metadata to the DIP                                     | 33 |
| 3.2.5.6.1 Copying relevant data and metadata to the future DIPu                  | 35 |
| 3.2.5.7 Package DIP                                                              | 38 |
| 3.2.6 IP Viewer                                                                  | 39 |
| 3.2.6.1 Browsing IPs                                                             | 39 |

| 3.2.6.2 Navigating the IP                                                                 | 39 |
|-------------------------------------------------------------------------------------------|----|
| 3.2.6.3 Viewing related metadata                                                          | 40 |
| 3.2.6.4 Viewing individual files                                                          | 40 |
| 3.2.6.5 Searching the IP                                                                  | 43 |
| 3.2.7 Code and documentation for Search Module, Order Management Tool, and IP Viewer      | 43 |
| 3.3 The AIP-DIP conversion tool                                                           | 44 |
| 3.3.1 Task execution framework                                                            | 44 |
| 3.3.2 AIP-DIP conversion tasks                                                            | 44 |
| 3.3.3 DIP creation API                                                                    | 46 |
| 3.3.3.1 Prepare DIP working area                                                          | 46 |
| 3.3.3.2 Run DIP creation process                                                          | 47 |
| 3.3.3.3 Check job status                                                                  | 47 |
| 3.3.4 Index DIP in storage API                                                            | 47 |
| 3.3.4.1 Submitting and indexing job                                                       | 47 |
| 3.3.4.2 Check job status                                                                  | 48 |
| 3.3.5 Code and documentation for the AIP-DIP conversion tool                              | 48 |
| 3.4 The CMIS Viewer                                                                       | 49 |
| 3.4.1 Use case and feature description summary                                            | 49 |
| 3.4.1.1 Authentication and user authorisation                                             | 50 |
| 3.4.1.2 Configuring CMIS Viewer repository connection                                     | 50 |
| 3.4.1.3 Browsing and getting around                                                       | 52 |
| 3.4.1.4 User Management                                                                   | 53 |
| 3.4.2 Code and documentation for the CMIS Viewer                                          | 54 |
| 3.5 Access to specific content information types                                          | 54 |
| 3.5.1 Access to databases and EDRMS's stored in the SIARD format                          | 55 |
| 3.5.1.1 The Database Preservation Toolkit and its GUI: Access via an RDBMS (SQL solution) | 55 |
| 3.5.1.1.1 The graphical user interface for the Database Preservation Toolkit              | 56 |
| 3.5.1.1.2 Code and documentation for the Database Preservation Toolkit and its GUI        | 58 |
| 3.5.1.2 The Database Visualization Toolkit: Access via Solr (NoSQL-solution)              | 58 |
| 3.5.1.2.1 Code and documentation for the Database Visualization Toolkit                   | 68 |

| 3.5.2 Geodata tools: Access to geodata stored in the SMURF format                                                      | 68      |
|----------------------------------------------------------------------------------------------------|---------|
| 3.5.2.1 Geodata specific search                                                                                        | 69      |
| 3.5.2.1.1 Example using Peripleo                                                                                       | 70      |
| 3.5.2.2 Access to geodata                                                                                              | 72      |
| 3.5.2.2.1 Unstructured files                                                                                           | 72      |
| 3.5.2.2.1.1 Example using Geotools - Opening a vector dataset in QGIS                                                  | 72      |
| 3.5.2.2.2 Web service                                                                                                  | 75      |
| 3.5.2.2.2.1 Example using Geoserver - providing a link to geodata viewer based on Geoserver                            | 76      |
| 3.5.2.2.3 Edited and customised view of unstructured geodata in QGIS                                                   | 77      |
| 3.5.2.2.3.1 Example using QGIS - Creating a unified access QGIS project displaying geodata from multiple AIPs          | 78      |
| 3.5.2.2.4 Reproduction of geodata                                                                                      | 80      |
| 3.5.2.3 Code and documentation for Geodata tools                                                                       | 81      |
| 3.5.3 The SMURF Tool (IP Viewer): Access to Electronic Records management Systems and Simple File-System Based Records | e<br>81 |
| 3.5.4 The OLAP Tools: OLAP access to information stored in the SIARD format                                            | 81      |
| 3.5.4.1 Code and documentation for OLAP tools                                                                          | 84      |
| 6 Glossary                                                                                                    | 85      |
| 7 References and associated links and documents                                                                        | 90      |

# **1 Executive Summary**

The aim of this deliverable is to describe the "Search, Access and Display Interfaces" that have been developed in the Access component of the E-ARK project.

The deliverable is mainly a software deliverable and therefore this document provides only underpinning descriptions of and links to the software itself.

The tools that are described and provided allow Consumers (ie. end-users and archivists) to

- 1. Search and order records (primarily end-users, but also archivists)
- 2. Manage orders of records and manage the records themselves, including the AIP to DIP conversion (archivists only)
- 3. Access ordered records as DIPs (primarily end-users, but also archivists)

In addition to the the introductory remarks in chapter 2, the functionality of the tools that allow the Consumers to search, manage, and access records is described in chapter 3. After the description of each tool, links are provided to code and documentation.

# **2 Introduction**

The purpose of this document is to describe the tools for accessing archival material and to provide links to their documentation and the code. The tools are based on specifications that have been partially or fully created in the E-ARK project. The final DIP specifications as well as the relevant access scenarios are described in the E-ARK Final DIP Specification<sup>1</sup>.

The Access tools that will be described in this document have been created to support the E-ARK Access workflow, which, together with a number of Access use cases, was identified in the E-ARK DIP Draft Specification<sup>2</sup>. Below is an illustration of the very top level of that workflow, which is further detailed in the General Model<sup>3</sup>.

The high-level workflow of the E-ARK Access process encompasses four main steps:

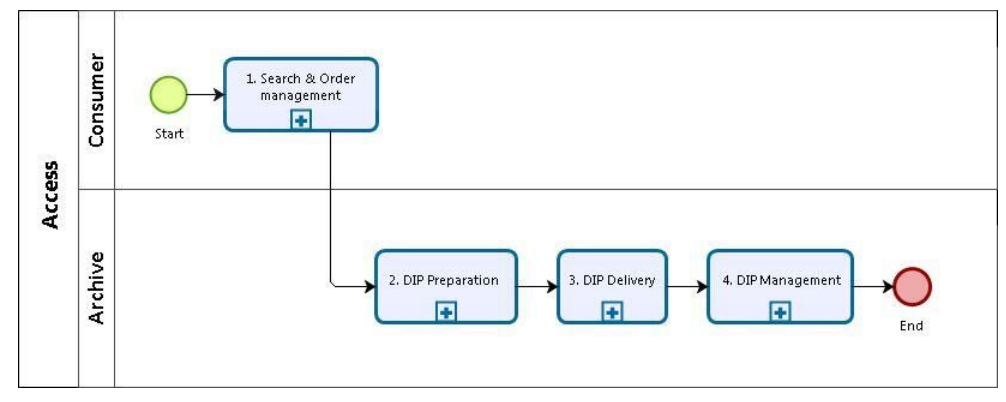

Figure 1 – Overview of the E-ARK Access process

- 1. "Search & Order Management", where the Consumer<sup>4</sup> can search for, identify, and order information packages of interest, using a Finding Aid<sup>5</sup>.
- 2. "DIP Preparation" where the IP is prepared for the end-user<sup>6</sup>, for example by migrating an AIP into a DIP.
- 3. "DIP Delivery" where the DIP is processed by the appropriate tool and rendered to the end-user via a suitable Graphical User Interface (GUI)<sup>7</sup>.
- 4. "DIP Management" where the DIP is either deleted or sent to a permanent or temporary DIP storage.

<sup>3</sup>E-ARK General Model

<sup>&</sup>lt;sup>1</sup> Cf. E-ARK Final DIP Specification (http://www.eark-project.com/resources/project-deliverables/91-d532) <sup>2</sup>D5.2 E-ARK DIP Draft Specification

http://www.eark-project.com/resources/project-deliverables/31-d52

http://www.eark-project.com/resources/general-model

<sup>&</sup>lt;sup>4</sup> The role played by those persons or client systems, which interact with OAIS services to find preserved information of interest and to access that information in detail. Source OAIS http://public.ccsds.org/publications/archive/650x0m2.pdf In E-ARK "Consumer" is an umbrella term that designates all users of archival holdings, thus both internal users, cf. archivists, and external users, cf. end-user.

<sup>&</sup>lt;sup>5</sup> A type of Access Aid that allows a user to search for and identify Information Packages of interest. Source: OAIS http://public.ccsds.org/publications/archive/650x0m2.pdf

<sup>&</sup>lt;sup>6</sup> The end-user designates an external user who seeks content information in archival holdings.

<sup>&</sup>lt;sup>7</sup> A Graphical User Interface (GUI) is a graphical interface to a program on a computer. It takes advantage of the computer's graphics capabilities to make the program easier to use.

As it is shown later (Figure 2), these four steps have been reduced to three steps, because it is reasonable to include "DIP Management" into "DIP Preparation", and thus into the tool that caters for the archivist's work on IPs in general.

It is important to emphasize that the three overall E-ARK Access tools are created to process archival records that comply to the E-ARK IP specifications. As such the present deliverable should be read together with the final DIP specification.

# **3 Description of tools and tool documentation**

This chapter describes the Access Software Platform (ASP) and related tools<sup>8</sup>. It also provides links to the code and the documentation of the software.

Accessing archival records consists of three main steps that allow for the completion of the general Access workflow that is initiated by an end-user when searching for records in an archive.

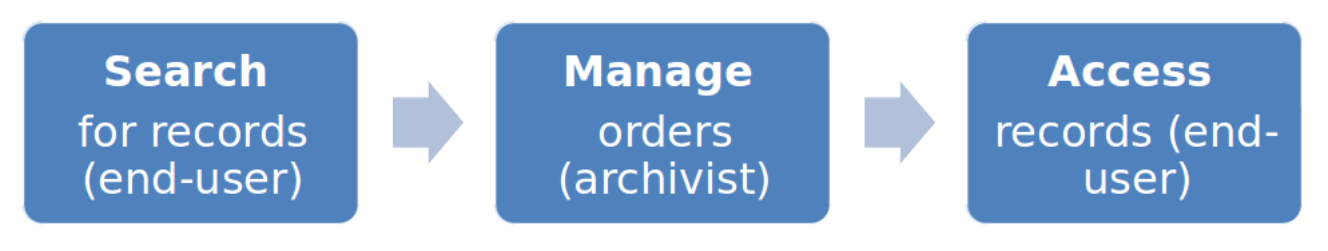

Figure 2 – The three main steps of the Access flow

The first step is covered by the tool used for searching archival records. This tool is called the **Search Module**, and allows the end-user to search and order archival records from the archive.

The second step is covered by the tool used to manage the orders which are sent from the end-users. This tool is called the **Order Management Tool**, and allows for the archivist to process an order, thus retrieving the requested archival records, and creating a Dissemination Information Package (DIP).

The third and last step is covered by the tool that the end-users employ to inspect the ordered DIP. This tool is called the **IP Viewer**, and allows the end-user to browse, search and view DIPs. The IP Viewer is also accessible for the archivist in the Order Management Tool.

All three tools are unified in one platform: The Access Software Platform (ASP).

In addition to these three tools, there are a series of added tools that support accessing archival records:

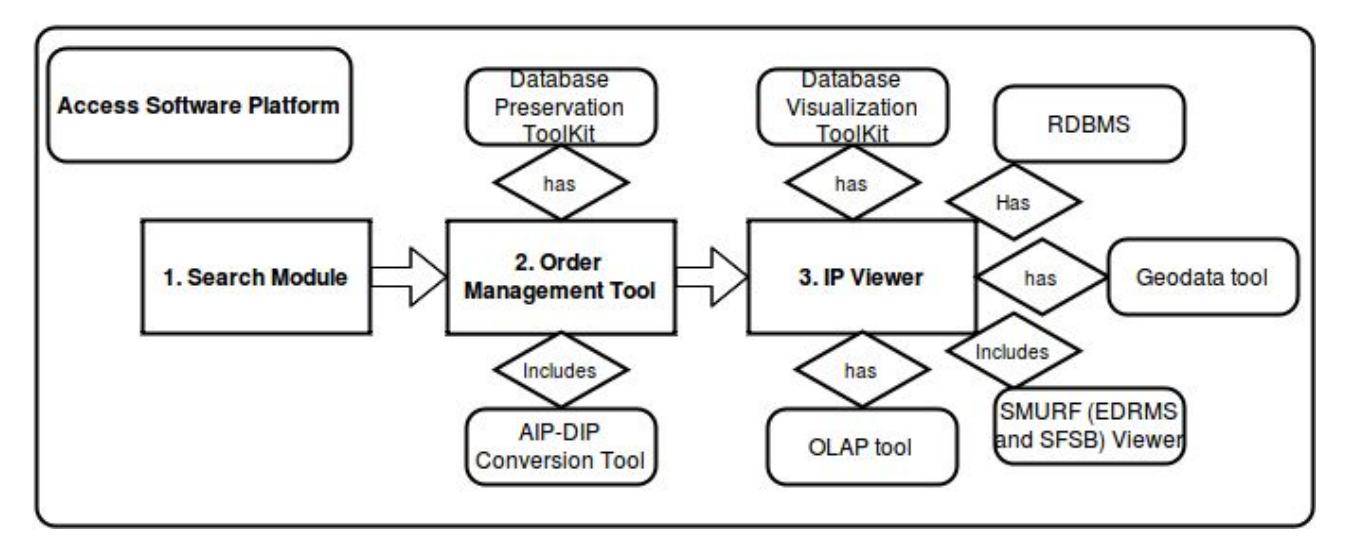

Figure 3 – The Access Software Platform

<sup>&</sup>lt;sup>8</sup> Referred to as "The Search, Access, and Display Interfaces" in the Description of Work, page 23.

In the illustration above, 'Has' means that the tool is part of the workflow, but that it's not integrated into or invoked from the Access Software Platform. 'Includes' means that the tool is integrated into and accessible directly from the Access Software Platform<sup>9</sup>.

The tools that are described in this document are:

- 1. The Access Software Platform (Search Module, Order Management Tool, and IP Viewer), cf. section 3.1 and 3.2
- 2. The AIP-DIP Conversion Tool, cf. section 3.3
- 3. The CMIS<sup>10</sup> Viewer, cf. section 3.4. Note that this tool is not a part of the ASP and therefore it is not part of the above illustration.
- 4. The Database Preservation Toolkit and its GUI, cf. section 3.5.1.1
- 5. The Database Visualization Toolkit, cf. section 3.5.1.2
- 6. The Geodata Tools, cf. section 3.5.2
- 7. The SMURF<sup>11</sup> Tool (IP Viewer): Access to Electronic Records Management Systems and Simple File-System Based Records, cf. section 3.5.3
- 8. The OLAP<sup>12</sup> tools, cf. section 3.5.4

# 3.1 The Access Software Platform

# **3.1.1 A common interface**

The interface is common to all three overall steps in the workflow and uses the same web development framework. Because some IP formats (e.g. SIARD, GML) require very special Access software applications (e.g. respectively Database Visualization Toolkit, and QGIS), it has not been possible to integrate all access tools into the Access Software Platform. This is why some IP formats require stand-alone access tools for rendering.

Web technologies have been leveraged to ensure a uniform look and feel for GUI elements across the common interface. An added benefit of using web technologies is that element styles can be defined in a single workflow, which is beneficial to uniformity of the GUI.

The HTML5 technology of choice is AngularJS, which is combined with ordinary HTML/CSS to make single-page javascript GUIs. Design patterns collected and refined by Google have been used<sup>13</sup>. Apart from design patterns, style guides are another crucial element for ensuring uniform design. A style guide is a set of defined elements and their related styles that are created from a central source and reused across a project. In conjunction with AngularJS, Angular Material Design 2<sup>14</sup>, which is a collection of reusable widgets and related styles, has been used to ensure uniformity of the GUI.

<sup>&</sup>lt;sup>9</sup> 'Has' and 'Includes' are only used to make this distinction in the illustration, but not in the deliverable text in general. <sup>10</sup> Content Management Interoperability Services (CMIS) is an open standard that allows different content management systems to inter-operate over the Internet. Specifically, CMIS defines an abstraction layer for controlling diverse document management systems and repositories using web protocols, cf. CMIS

https://en.wikipedia.org/wiki/Content\_Management\_Interoperability\_Services

<sup>&</sup>lt;sup>11</sup> Semantically-Marked-Up-Records Format is an E-ARK format that allows the preservation of Single File-Based Records (SFSB) and Electronic Documents and Records Management Systems (EDRMS). D3.3 E-ARK SMURF

http://www.eark-project.com/resources/project-deliverables/52-d33smurf

<sup>&</sup>lt;sup>12</sup> In computing, online analytical processing, or OLAP, is an approach to answering multi-dimensional analytical (MDA) queries swiftly. OLAP is part of the broader category of business intelligence, which also encompasses relational database, report writing and data mining, cf. OLAP https://en.wikipedia.org/wiki/Online\_analytical\_processing

<sup>&</sup>lt;sup>13</sup> Material design (Google) https://www.google.com/design/spec/material-design/introduction.html

<sup>&</sup>lt;sup>14</sup> Angular Material Design 2 https://material.angularjs.org/latest/

# 3.1.2 User identification and authorisation

E-ARK Web and the Access Software Platform that sits on top of it are to be run in a safe environment since no security framework has been built around it. The Access Software Platform currently has two user roles: The end-user, who has access to limited functionality in the the Search Module and the IP Viewer; and the archivist who has unlimited access to the Search Module, the Order Management Tool, and the IP Viewer.

Most archival institutions will have an already existing user management system. This will often be compatible with LDAP<sup>15</sup> (e.g. Active Directory<sup>16</sup>), so future releases of the Access Software developed within E-ARK should support this protocol. The user database of the access software should be synchronized periodically with the LDAP compatible server within the local archive. With a mechanism for synchronizing users into the database in place, an authentication system can also be implemented, and several options exist to address this issue. One possible solution is to use Kerberos<sup>17</sup>, since this is the authentication mechanism for a standard Active Directory. The backend of the E-ARK Access Software Platform is written in Python<sup>18</sup>, and there are libraries that handle client-server interactions using the Kerberos protocol.

# 3.1.3 Access to archival records

The access environment does not set access restrictions. This is managed in the data management layer of the repository, and ultimately access restrictions are managed by the local policies of each archive that determine which archival records are to be indexed and made searchable, and which are not. There are several solutions to this issue. Some rely on logical access restrictions, thus setting these in descriptive metadata (e.g EAD<sup>19</sup>) or in preservation metadata (e.g. PREMIS<sup>20</sup>). Some simply do not physically put restricted records together with the unrestricted ones. The E-ARK search functionality does not make any assumptions regarding access restrictions, and it should not.

# 3.1.4 Integration to data management: E-ARK web and the Access Software Platform

E-ARK Web, which provide the data, the metadata and the services invoked by the Access Software Platform, provides data management via the Lily open source data management platform<sup>21</sup>. Lily combines big data storage, indexing and search, and unifies Apache HBase<sup>22</sup>, Hadoop<sup>23</sup> and Solr<sup>24</sup> into an integrated data platform that includes APIs<sup>25</sup>, a high-level data model and schema language, real-time indexing and the powerful search capacities of Apache Solr.

The data management is seen as the technical component for maintaining IPs.

One the one hand, there is the distributed AIP storage component and the dm-file-ingest service (Hadoop-MapReduce-Job)<sup>26</sup> which allows uploading AIPs into an HDFS (Hadoop Distributed File System) storage cluster in order to make these available for distributed file ingest into the Lily repository. Using scheduled processing, new files added to the distributed storage for AIPs are automatically unpackaged,

<sup>20</sup> The PREMIS Data Dictionary for Preservation Metadata is the international standard for metadata to support the preservation of Digital Objects and ensure their long-term usability. (https://www.loc.gov/standards/premis/v3/)

<sup>&</sup>lt;sup>15</sup> Lightweight Directory Access Protocol https://en.wikipedia.org/wiki/Lightweight\_Directory\_Access\_Protocol

<sup>&</sup>lt;sup>16</sup> Active Directory https://en.wikipedia.org/wiki/Active\_Directory

<sup>&</sup>lt;sup>17</sup> Kerberos https://en.wikipedia.org/wiki/Kerberos\_(protocol)

<sup>&</sup>lt;sup>18</sup> Phyton https://en.wikipedia.org/wiki/Python\_(programming\_language)

<sup>&</sup>lt;sup>19</sup> Encoded Archival Description. A non-proprietary de facto standard for the encoding of Finding Aids for use in a networked (online) environment.

<sup>&</sup>lt;sup>21</sup> Lily http://www.lilyproject.org/lily/index.html

<sup>&</sup>lt;sup>22</sup> Apache HBase http://hbase.apache.org/

<sup>&</sup>lt;sup>23</sup> Hadoop Distributed File System https://hadoop.apache.org/

<sup>&</sup>lt;sup>24</sup> Apache Solr http://lucene.apache.org/solr/

<sup>&</sup>lt;sup>25</sup> Aplication Programming Interface https://en.wikipedia.org/wiki/Application\_programming\_interface

<sup>&</sup>lt;sup>26</sup> dm-file-ingest https://github.com/eark-project/dm-file-ingest

ingested, and indexed by the dm-file-ingest service. In this way, the Lily repository always has a complete directory of all files contained in the AIPs.

On the other hand, there are various storage areas, such as the Local Storage to upload additional files from other sources by using the local file system, the Working Area, which is used in case an AIP must be transferred into a working environment where it can be unpackaged and modified, and the DIP storage, which can be managed according to local archival policies (deletion of certain DIPs after a certain period of time, etc.).

The AIP to DIP conversion component is part of the E-ARK Web and can be invoked by the Access Software Platform.

The archivist never has to go to E-ARK Web to process an order and complete an order (including the AIP-DIP conversion), but can do everything from the user friendly Access Software Platform.

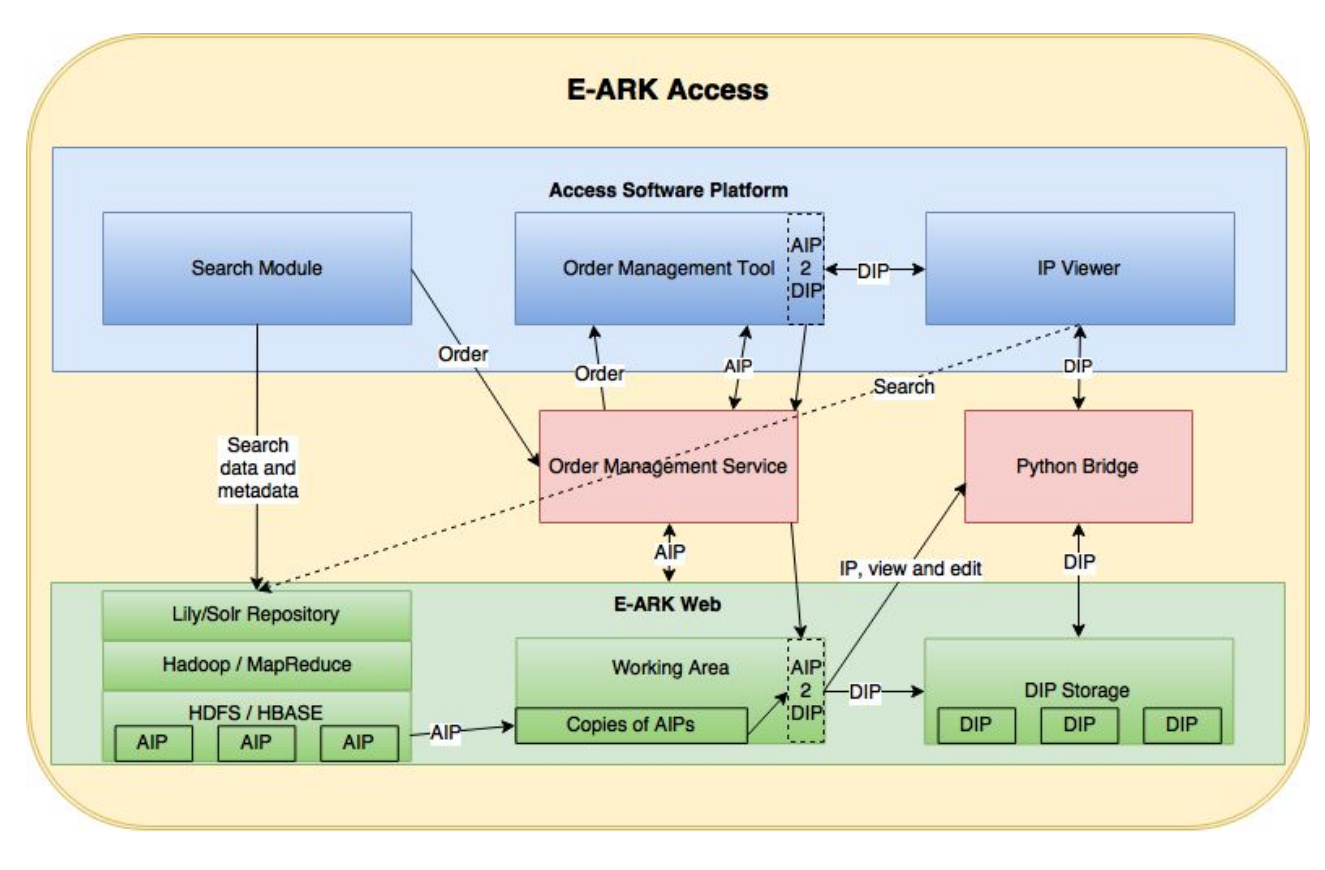

The E-ARK Web is thoroughly described in another deliverable<sup>27</sup>, but the way that the Access Software Platform and the E-ARK Web interact can be seen here:

Figure 4 – Overview of the interaction between the Access Software Platform and the E-ARK Web

The **Search Module** is the user interface for searching archival material. End-users **search for metadata and data** that reside in the **Lily Repository** and that have been indexed by **Solr** (which serves as query interface as well; there is no bespoke search API). The underlying storage clusters are part of the Apache **Hadoop** open source software which secures scalable and distributed computing. The name of the computation framework is **MapReduce**.

<sup>&</sup>lt;sup>27</sup> D6.2 E-ARK Integrated Platform Reference Implementation

http://www.eark-project.com/resources/project-deliverables/54-d62intplatformref-1

When the end-user has identified desired archival records, she sends an **order** to the archivist who receives it via the **Order Management Service** when logging into the **Order Management Tool (OMT)**. The archivist then sends a request to retrieve the **AIP** that the end-user ordered. This is also done through the Order Management Service. This service identifies the requested records in the **HDFS / HBASE** systems and copies them onto the **Working Area**. When in the Working Area, the archivist can manipulate the records using the IP Viewer, which is accessible via the OMT, and ultimately create the **DIP** via the **AIP2DIP** component from **E-ARK Web**.

The DIP is now sent to the **DIP Storage**, and presented to the end-user (or archivist) via the **IP Viewer**. These two components communicate via the **Python Bridge** that fulfills several functions, for example the archivist's ability to **view** files and **edit** IPs (create directories; copy/paste and delete directories and files), preparing them for the end-user. The Consumer can also **search** inside the DIP via Solr's search functionality.

Orders and IP metadata are exchanged using the data-interchange format, JSON<sup>28</sup>.

# 3.2 Search Module, Order Management Tool, and IP Viewer

As explained above three tools have been made available to support the overall workflow of accessing archival information.

The tools are:

- 1. Search Module
- 2. Order Management Tool
- 3. IP Viewer

These tools are all available in the same web user interface (UI), and the UI requires login to access. Logged in users will have different access permissions based on their role. End-users can only access IPs through the Search Module and IP Viewer if the archival institution allows it, and never has access to the Order Management Tool. Archivists have unrestricted access to all three tools.

# 3.2.1 User interaction overview

In a typical use case, an end-user will login to the Access Software Platform and search for available archival records. When the end-user finds one or more interesting archival records, he or she can request full access to them by creating an order for them and submit this order to the archive. He or she can now log off and wait for the order to be processed.

Later, an archivist will login to the Access Software Platform and notice the new order in a list of incoming orders. He or she will review the requested archival records and decide to make them available by creating a DIP containing them. Once the DIP is created and indexed, the original order's status is set to "ready".

As the end-user logs in to check on the progress of an order, he or she will see that the order has a new status, "ready". From the order list, selecting an individual order will display the order details, including a link to the DIP that the archivist created for the user. The end-user can now browse the requested archival records, see their details, preview them, and download them for later use.

<sup>&</sup>lt;sup>28</sup> JSON, JavaScript Object Notation http://www.json.org/

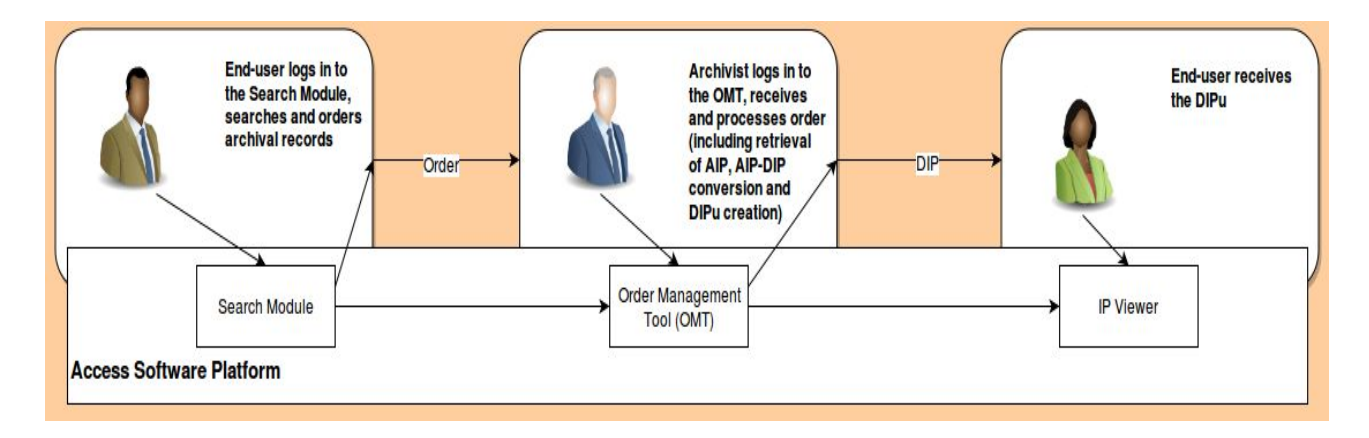

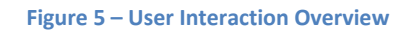

The DIPu is the <u>u</u>ser-oriented DIP.<sup>29</sup>

The Access Software Platform functionality will be described in greater detail and with accompanying screenshots in the following sections.

# 3.2.2 System login

First of all, when accessing the system, users will be met with a login screen and asked to type their username and password to proceed. We assume the user has been given those login credentials beforehand. This is something the archival institution needs to cater for, but it can be implemented within the ASP, cf. section 3.1.2 'User identification and authorisation'. Users must enter a username and password and hit the "LOGIN" button to get started.

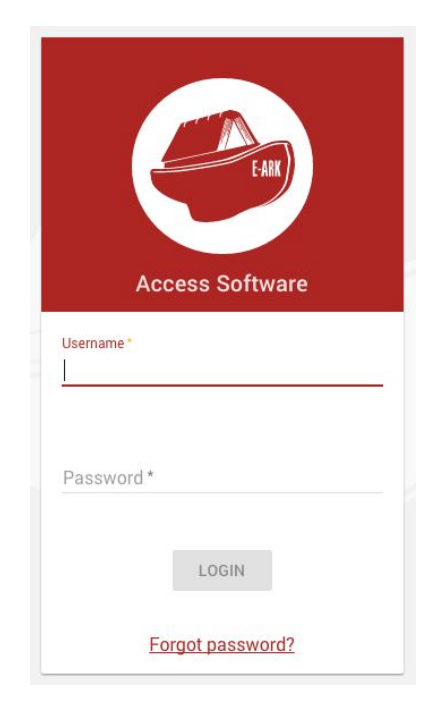

Figure 6 – The login screen

<sup>&</sup>lt;sup>29</sup> The E-ARK project defines three different DIP statuses: DIPO, which is a provisional Dissemination Information Package directly derived from one or more AIPs, which may or may not be ready for use, according to the user's order and access rights; DIPu, which is a Dissemination Information Package, ready to be accessed, and previously checked against user's order and access rights; and DIPp, which is a permanent Dissemination Information Package, available to be accessed indefinitely by users due to frequent requests for the same data. The DIPp can be available on-line.

If a user forgets his or her password, he or she can click "Forgot password?" and have a new password sent via email.

|                                            | EARX                                        |                  |              |
|--------------------------------------------|---------------------------------------------|------------------|--------------|
| Forgot password<br>Enter your email addres | ss and we'll send you information regarding | how to reset you | ur password. |
| Email *                                    |                                             |                  |              |
|                                            |                                             | SEND             | CANCEL       |
|                                            | LOGIN                                       |                  |              |
|                                            |                                             |                  |              |

Figure 7 – The "Forgot password" dialog

Logged in as an end-user, the first thing to be seen is the Search Module.

| E-ARK Access Software 🛛 📜 SEARC | H AND ORDER                                            | 🕀 English : |
|---------------------------------|--------------------------------------------------------|-------------|
| Q SEARCH & ORDER 💆 MY ORDERS    |                                                        |             |
|                                 | Search documents Q Search keyword P ADD KEYWORD SEARCH |             |
|                                 | Figure 8 – The search screen                           |             |

Logged in as an archivist, the first thing to be seen is the list of current orders.

| E-ARK Access Software | 📜 SEARCH AND ORDER | C ORDER MANAGEME              | NT                            | English :    | • |
|-----------------------|--------------------|-------------------------------|-------------------------------|--------------|---|
| List of orders        |                    |                               |                               |              | G |
| TITLE                 | ORDER STATUS       | ORDERED DATE                  | PLANNED DATE                  | ASSIGNEE     |   |
| Car Insurance         | Submitted          | Tue, 24 Jan 2017 12:30:30 GMT | Wed, 01 Feb 2017 12:30:01 G   | none         |   |
| Insurance             | Ready              | Tue, 24 Jan 2017 11:11:19 GMT | Tue, 24 Jan 2017 11:10:31 GMT | Chuck Norris |   |
| MyOrder               | Packaging          | Tue, 24 Jan 2017 11:12:49 GMT | Tue, 24 Jan 2017 11:12:19 GMT | none         |   |
| Salaries              | New                | Tue, 24 Jan 2017 12:26:33 GMT | Tue, 24 Jan 2017 12:26:08 GMT | none         |   |
|                       |                    |                               |                               |              |   |

#### Figure 9 – The order list

# 3.2.3 Global navigation

The top bars on the screen are for navigation and various global tasks. The red bar in Fig. 3 allows for switching between modes respectively for searching and managing archival material. The "SEARCH AND ORDER" will thus lead to the module for searching and ordering, while the "ORDER MANAGEMENT" will lead to the order list and processing tools that are for archivists only. End-users will only have the "SEARCH AND ORDER" link available.

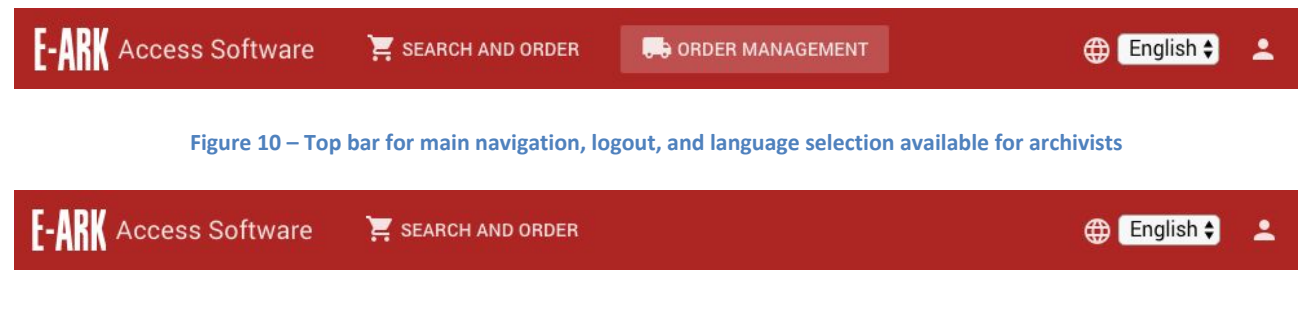

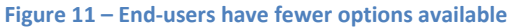

The top bar also contains a language selector and a user action button. The language selector is used to select one of the languages installed to be used throughout the UI. Language files are available, and new languages can be added very easily.

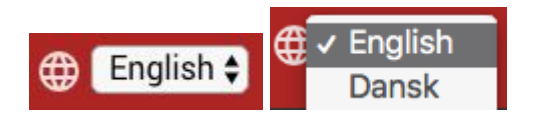

Figure 12 – The language selector

The user actions button at the far right displays the currently logged in user's name, and enables users to logout from the system.

| 💄 Chuck Norris |  |
|----------------|--|
| ➔ Logout       |  |

Figure 13 – Logging out

Generally, if there is a button with an arrow facing left in the dark bar below the red bar, it enables the user to go back to the previous page or an overview page related to the current page.

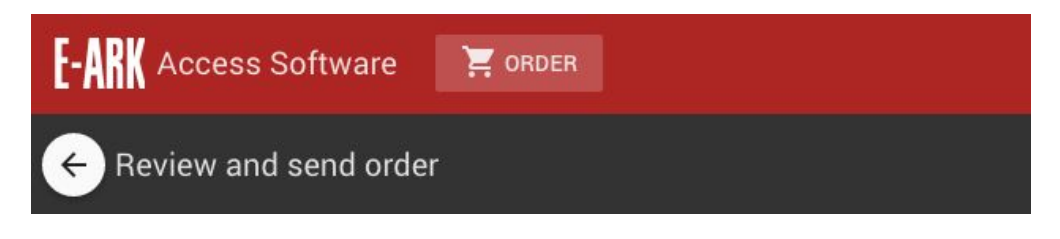

Figure 14 – The "back" button that is displayed in many screens

# 3.2.4 Search Module, and ordering

The Search Module enables users to search for records that can potentially be made available and order them for later review. Features include:

- Search interface for documents with Solr combined search features (AND, OR, NOT). Users can view available metadata for archival records in the search result list.
- Picking out archival records from a search result and collecting them into an order using a shopping basket feature. Once collected, orders can be sent along with some comments to the archivists.
- A list of current and previous orders. Users are able to see the status of individual orders using this list.

As of now it is possible to identify to which IP an archival record belongs by inspecting its metadata and viewing the pertaining IP's ID. It is also possible to identify its relative place - to which descriptive unit it belongs - in an IP's hierarchy (if applicable) by inspecting the c-level<sup>30</sup> of the archival record in question. The prerequisite is that descriptive metadata is available.

What follows is a step by step introduction to the use of the features listed above.

# 3.2.4.1 Initial search

End-users are taken directly to the Search Module when logged in. A single search input is the first thing they'll notice. This carries out a full-text search across all indexed content and metadata stored within the repository.

<sup>&</sup>lt;sup>30</sup> EAD3 <c> http://www.loc.gov/ead/EAD3taglib/#elem-c

|   | Search documents |   |
|---|------------------|---|
| Q | Search keyword   | 0 |
|   | + ADD KEYWORD    |   |
|   | SEARCH           |   |
|   | SEARCH           |   |

Figure 15 – Search input field

Any keyword can be entered into the field.

| vejleo | dning         | G |
|--------|---------------|---|
|        | + ADD KEYWORD |   |
|        | SEADOU        |   |
|        | SEARCH        |   |

Figure 16 – Entering keyword into search input field

The "\*" wildcard can be used when only a part of a keyword is known. Searching for "vejledning" will return results containing the word "vejledning". Searching for "vejled\*" will return results containing either for example "vejledning" or "vejleder".

|   | Search docu | ments |
|---|-------------|-------|
| ۹ | vejled*     |       |
|   | + ADD KEY   | WORD  |
|   | SEARCH      |       |
|   | SEARCH      | •     |

Figure 17 – Using the \* wildcard in search

More keywords can be added using the "add keyword" button. It is possible to refine the search by defining whether extra keywords should be mandatory (AND), optional (OR), or decrease the number of results (NOT).

| ۹ | vejledning |               |   | 0 |
|---|------------|---------------|---|---|
|   | AND \$     | pdf           | Θ |   |
|   | AND \$     | xml           | Θ |   |
|   | OR \$      | anvisning     | Θ |   |
|   | NOT \$     | exemplar      | Θ |   |
|   |            | + ADD KEYWORD |   |   |
|   |            | SEADOLL       |   |   |

Figure 18 – Adding additional search terms

Remove keywords by clicking the "-" icon to the right of each input field.

Clicking the "Search" button afterwards will initiate the search. If the search produces any search results, they will be displayed on the screen.

Queries from the Search Module are made directly through the Solr query API defined and used for E-ARK Web. The back-end is described thoroughly elsewhere<sup>31</sup>. The front-end enables the execution of the back-end's powerful Apache Solr search functionality. Technologically, the same search is provided both in the Search Module and in the IP Viewer, so that the end-user can perform full text searches not only in the archive's repository, but also inside the DIP that he or she has requested.

<sup>&</sup>lt;sup>31</sup> D6.2 E-ARK Integrated Platform Reference Implementation

http://www.eark-project.com/resources/project-deliverables/54-d62intplatformref-1

# 3.2.4.2 Refined search

| E-/ | RK Access Software 🛛 📜      | ORDER    |                                                                 | English (US) \$  |
|-----|-----------------------------|----------|-----------------------------------------------------------------|------------------|
| Q   | SEARCH & ORDER 🚽 MY ORD     | ERS      |                                                                 |                  |
|     |                             |          |                                                                 | BASKET           |
|     |                             | FILE TYP |                                                                 | Add to<br>Basket |
|     |                             |          | Filter by Title                                                 | Buoket           |
|     |                             |          | Arkiveringsversioner - vejledning til bekendtgørelse 608.956 KB |                  |
|     |                             |          | Arkiveringsversioner - vejledning til bekendtgørelse 608.956 KB |                  |
|     | Search documents            |          | Arkiveringsversioner - vejledning til bekendtgørelse 608.956 KB |                  |
| ۹   | pdf 🕜                       |          | Nombre del Proceso 3.417 MB                                     |                  |
|     | + ADD KEYWORD               |          | Deliverable 8.1 as submitted to EC 3.324 MB                     |                  |
|     | SEARCH                      |          | Microsoft Word - D_8_1_2 AnnualCommsStrategyYear v1_0 1.489 MB  |                  |
|     | Searching for: content: pdf |          | <b>þў</b> 1.529 MB                                              |                  |
|     |                             |          | <b>þў</b> 864.815 КВ                                            |                  |
|     |                             |          | Microsoft Word - WP3 Deliverable D3.2 Version 1.docx 1.817 MB   |                  |

#### Figure 19 – The search result screen

If there is an overwhelming number of search results, the returned result can be filtered using the "filter by title" input.

| E                                                        | Add to Basket                                                                                                    |
|----------------------------------------------------------|----------------------------------------------------------------------------------------------------|
|                                                          |                                                                                                    |
| oft Word - D_8_1_2 AnnualCommsStrategyYear v1_0 1.489 MB |                                                                                                    |
| ft Word - WP3 Deliverable D3.2 Version 1.docx 1.817 MB   |                                                                                                    |
| 0                                                        | oft Word - D_8_1_2 AnnualCommsStrategyYear v1_0 1.489 MB<br>oft Word - WP3 Deliverable D3.2 Version 1.docx 1.817 MB |

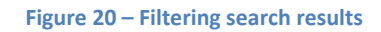

Clicking an item will display additional metadata about the archival record. There is currently no way of viewing a file at this stage. Viewing files is possible in the IP Viewer, which is accessible both for the archivist (from within the Order Management Tool (OMT) and for the end-user. However, just as the IP Viewer is integrated into the OMT, file viewing functionality from the IP Viewer can also be integrated into the Search Module, which has not been enabled yet.

| , | Vejledning-til-bekendtgoerelse-om-arkiveringsversioner.pdf                                                   | × |
|---|----------------------------------------------------------------------------------------------------|---|
|   |                                                                                                    |   |
|   | FILENAME                                                                                                    |   |
|   | Vejledning-til-bekendtgoerelse-om-arkiveringsversioner.pdf                                                   |   |
|   | מו                                                                                                    |   |
|   | ID-3b0d3a5d-1f9a-4588-b6c7-cd1afadd88e8                                                                      |   |
|   | TITLE                                                                                                    |   |
|   | Car Insurances                                                                                               |   |
|   | ABSTRACT                                                                                                    |   |
|   | This is the case file that deals with car insurances                                                         |   |
|   | CREATOR                                                                                                    |   |
|   | none                                                                                                    |   |
|   | DATE                                                                                                    |   |
|   | Sun Sep 04 10:40:58 CEST 2016                                                                                |   |
|   | C-LEVEL                                                                                                    |   |
|   | none                                                                                                    |   |
|   | ACCESS RESTRICTION                                                                                           |   |
|   | none                                                                                                    |   |
|   |                                                                                                    |   |
|   | Additional data:                                                                                             |   |
|   |                                                                                                    |   |
|   | PATH<br>uro:uuid:b3083d00-2646.4161-8821-                                                                    |   |
|   | 5947994b5286/submission/representations/rep1/data/Insurances/VehicleInsurances/CarInsurances/Veiledning-til- |   |
|   | bekendtgoerelse-om-arkiveringsversioner.pdf                                                                  |   |

Figure 21 – The document information dialog

Click "x" in the upper right corner or anywhere outside the dialog to close it<sup>32</sup>.

Now the user can search through the archival records that are displayed in the result list and get basic information about them before deciding if he or she wishes to order some of them for full access.

## 3.2.4.3 Ordering archival records

Using the checkboxes on the right hand side of the search results, one or more archival records can be selected for ordering. When items are selected, the "BASKET" button becomes active and lets the user proceed to the ordering step.

|          |                                                                 | 🔂 BASKET     |
|----------|-----------------------------------------------------------------|--------------|
| FILE TYP | PE TITLE                                                        | Add to       |
|          | Filter by Title                                                 | Basket       |
|          | Arkiveringsversioner - vejledning til bekendtgørelse 608.956 KB |              |
|          | Arkiveringsversioner - vejledning til bekendtgørelse 608.956 KB |              |
|          | Arkiveringsversioner - vejledning til bekendtgørelse 608.956 KB | ~            |
|          | Nombre del Proceso 3.417 MB                                     | $\checkmark$ |
|          | Deliverable 8.1 as submitted to EC 3.324 MB                     |              |

<sup>32</sup> Note that the 'ABSTRACT' mentions 'case file' where it should have said 'file'. This shows the importance of correct descriptive metadata.

Clicking the "BASKET" button takes the user to the ordering page.

| E-ARK Access Software 📜 ORDER                        |        | 🌐 🔚 English (US) 🗧 💄            |
|------------------------------------------------------|--------|---------------------------------|
| ← Review and send order                              |        |                                 |
| Basket items:                                        |        | Order information               |
| Arkiveringsversioner - vejledning til bekendtgørelse | REMOVE | Title *                         |
| Microsoft Word - WP3 Deliverable D3.2 Version 1.docx | REMOVE | Your preferred date of delivery |
| Nombre del Proceso                                   | REMOVE | 1/5/2017                        |
|                                                      |        | Additional note *               |
|                                                      |        | Defend driver website           |
|                                                      |        | Preferred delivery method -     |
|                                                      |        | SEND ORDER >                    |

Figure 23 – The ordering screen (basket)

The ordering page presents an overview of the archival records that are about to be ordered ("Basket items"), some input fields that are required for the order ("Order information"), and a "SEND ORDER" button at the bottom of the screen.

Clicking "REMOVE" to the right of a listed archival records will remove it from the list.

| Arkiveringsversioner - vejledning til bekendtgørelse | REMOVE |
|------------------------------------------------------|--------|
| Microsoft Word - WP3 Deliverable D3.2 Version 1.docx | REMOVE |
| Nombre del Proceso                                   | REMOVE |

#### Figure 24 – Basket items

Alternatively, it is possible to use the back arrow in the dark top bar to navigate back to the search results and select (or deselect) additional archival records.

In the order information column, it is possible to enter:

• A title for the order

- A due date for when the end-users would like the order to be ready. This helps the archive organise their work.
- A comment regarding the order. The end-user can state the purpose of the request to obtain access to the archival records
- A comment regarding the preferred way of receiving the ordered archival records.

All the order information fields are mandatory.

| ītle *                                     |                 |            |           |                     |           |
|--------------------------------------------|-----------------|------------|-----------|---------------------|-----------|
| My order                                   |                 |            |           |                     |           |
|                                            |                 |            |           |                     |           |
| Your prefe                                 | erred date o    | f delivery |           |                     |           |
| <b>i</b> 1.                                | /12/2017        | Ŧ          |           |                     |           |
|                                            |                 |            |           |                     |           |
| Additional note                            | e *             |            |           |                     |           |
| Additional note<br>Please let              | e*<br>me know v | vhen the o | ordered ( | documents           | are ready |
| Additional note                            | e*<br>me know v | vhen the o | ordered   | documents           | are ready |
| Additional note                            | e*<br>me know v | vhen the o | ordered ( | documents           | are ready |
| Additional note<br>Please let              | e*<br>me know v | vhen the o | ordered ( | documents           | are ready |
| Additional note Please let 'referred deliv | me know v       | vhen the o | ordered ( | documents           | are ready |
| Additional note Please let Preferred deliv | me know v       | vhen the o | ordered ( | documents           | are ready |
| Additional note Please let Preferred deliv | me know v       | vhen the o | ordered ( | documents           | are ready |
| Additional note Please let Preferred deliv | me know v       | vhen the o | ordered ( | documents           | are ready |
| Additional note Please let Preferred deliv | ery method *    | vhen the d | ordered o | documents<br>SEND 0 | are ready |

Figure 25 – Entering ordering information

Clicking the "SEND ORDER" button will notify the end-user that the order was sent and transfer the end-user to the "MY ORDERS" screen. The order just sent will be displayed with a status of "new".

# 3.2.4.4 Orders overview

The "My orders" screen displays an overview of orders created by the current user and can be accessed by clicking the "MY ORDERS" link in the dark top bar when in the "ORDER" section.

| E-ARK Access Software 🔄 ORDER 🌐 English (US) |              |                               |                               |   |  |
|----------------------------------------------|--------------|-------------------------------|-------------------------------|---|--|
| Q, SEARCH & ORDER 👱 MY ORDERS                |              |                               |                               | G |  |
| TITLE 🔻                                      | ORDER STATUS | ORDER REFERENCE ID            | ORDERED DATE                  |   |  |
| HelloW                                       | Ready        | cc3ce816ddba4fc18625392d1103  | Thu, 22 Dec 2016 15:12:04 GMT |   |  |
| Insuaeb                                      | Processing   | b21f5de0fbe249f9a8f91d793f8e7 | Tue, 06 Dec 2016 15:37:33 GMT |   |  |
| My first test                                | Ready        | 3b455cbbdad34e8484d86fe491f1  | Tue, 20 Dec 2016 10:48:17 GMT |   |  |
| My order                                     | New          | b897ba8c651a44fc85f5ebb5eb44  | Thu, 05 Jan 2017 15:38:42 GMT |   |  |
|                                              |              |                               |                               |   |  |

#### Figure 26 – The order list screen ("My orders")

The order list can be sorted in various ways by clicking the column titles. It is helpful to sort the list according to order status.

| TITLE         | ORDER STATUS | ORDER REFERENCE ID            | ORDERED DATE                  |
|---------------|--------------|-------------------------------|-------------------------------|
| My first test | Ready        | 3b455cbbdad34e8484d86fe491f1  | Tue, 20 Dec 2016 10:48:17 GMT |
| HelloW        | Ready        | cc3ce816ddba4fc18625392d1103  | Thu, 22 Dec 2016 15:12:04 GMT |
| Insuaeb       | Processing   | b21f5de0fbe249f9a8f91d793f8e7 | Tue, 06 Dec 2016 15:37:33 GMT |
| My order      | New          | b897ba8c651a44fc85f5ebb5eb44  | Thu, 05 Jan 2017 15:38:42 GMT |
|               |              |                               |                               |

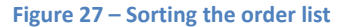

There is a refresh button in the right corner of the dark top bar that reloads the list of orders when clicked.

|     |                               | G |
|-----|-------------------------------|---|
|     | ORDERED DATE                  |   |
| 103 | Thu, 22 Dec 2016 15:12:04 GMT |   |
| 8e7 | Tue: 06 Dec 2016 15:37:33 GMT |   |

Figure 28 – "Refresh" icon for refreshing the order list

This can be helpful when the end-user wants to quickly check for status changes for his or hers orders.

### 3.2.4.5 Viewing a single order

Clicking an order in the list leads to the order detail page. This page contains information about the order such as archival records ordered, status and delivery dates. The option to browse the ordered archival records ("Browse items") is disabled as long as the order is still being processed by the archive. When the order is fulfilled, the option is activated and the end-user can start looking at the ordered files.

| E-ARK Access Software 🛛 🗮 ORD                 | ER                         |                          | ⊕ English (US) ¢                                       |
|-----------------------------------------------|----------------------------|--------------------------|--------------------------------------------------------|
| ← Order details: My order                     |                            |                          |                                                        |
| Order items:                                  |                            | BROWSE ITEMS             | ORDER<br>My order<br>ORDER STATUS                      |
| Title                                         | Reference code             | Content type             | New                                                    |
| Arkiveringsversioner - vejledning til bekendt | 4269a29a755e4614a45bea8d9  | application/pdf          | ASSIGNEE ARCHIVIST                                     |
| Microsoft Word - D_8_1_2 AnnualCommsSt        | 42ad38149faa47489b308cc4c  | application/pdf          | ORDERED DATE<br>Thu, 05 Jan 2017 15:38:42 GMT          |
| Microsoft Word - WP3 Deliverable D3.2 Ver     | 5fc5349d664949498e75f6a74d | application/pdf          | PLANNED DELIVERY DATE<br>Thu, 05 Jan 2017 15:38:30 GMT |
| Nombre del Proceso                            | 7f3ae1539e7c47cbab2085ee8e | application/vnd.openxmlf | PREFERRED DELIVERY METHOD<br>aelfihsaeflihasefasefef   |
|                                               |                            |                          |                                                        |

Figure 29 – The order details screen

Clicking any row in the list of ordered archival records ("Order items") will display a dialog with more information on the archival record. The 'Additional note' that the end-user added to the original order, cf. section 3.2.4.3 Ordering archival records, is currently not displayed, but should be.

If the end-user wishes to go back to the 'search' page, (s)he can do it either by clicking 'Search & Order' in the top menu, or by clicking the ' $\leftarrow$ ' and then the 'SEARCH & ORDER' button.

### 3.2.5 Order Management Tool

The Order Management Tools sits in the center of the Access workflow, and it is from this tool that the archivist is able to control the flow of IPs and respond to end-user order requests: The Order Management Tool enables archivists to review incoming orders, package IPs containing archival records from those orders, and make the corresponding DIPs available for end-users. Features include:

- A list of orders from end-users. The list displays the status of individual orders and can be sorted in various ways.
- Detailed view of individual orders. Ordered archival records are listed here and archivists can carry out various actions on the order.
- A feature to "process" orders, ie. build and index new IPs containing the requested archival records.
- Once "pre-processed", an order can be manually customised by the archivist by copying and moving files in the IP.
- Automatic update of order status once an DIP is made available to the end-user. This tells the end-user that an order is ready for viewing.

What follows is a step by step introduction to the use of those features.

#### 3.2.5.1 Listing new and existing orders

When a user with "archivist" status logs in, he or she will be presented with the list of current orders in the "Order Management" section of the Access Software Platform's site.

| E-ARK Access Software           | 📜 ORDER      | R ORDER MANAGEMENT            |                               | English (US) V | • |
|---------------------------------|--------------|-------------------------------|-------------------------------|----------------|---|
| List of orders                  |              |                               |                               |                | C |
| TITLE                           | ORDER STATUS | ORDERED DATE                  | PLANNED DATE                  | ASSIGNEE       |   |
| Underordnet                     | Ready        | Wed, 30 Nov 2016 13:03:34 GMT | Wed, 30 Nov 2016 13:03:05 GMT | John Travolta  |   |
| TestOrderAndreas                | Ready        | Tue, 29 Nov 2016 08:27:06 GMT | Thu, 01 Dec 2016 08:26:39 GMT | none           |   |
| TestOrderAndreas2               | Ready        | Tue, 29 Nov 2016 09:58:04 GMT | Tue, 29 Nov 2016 09:57:49 GMT | none           |   |
| Testing                         | Ready        | Thu, 24 Nov 2016 11:07:57 GMT | Thu, 24 Nov 2016 11:07:27 GMT | none           |   |
| whynot                          | Ready        | Thu, 01 Dec 2016 13:08:40 GMT | Wed, 07 Dec 2016 13:07:46 GMT | Chuck Norris   |   |
| Bill's test order               | Ready        | Fri, 25 Nov 2016 10:06:42 GMT | Fri, 25 Nov 2016 10:06:02 GMT | John Travolta  |   |
| asfelihseflihaes fælihase fasef | Processing   | Mon, 28 Nov 2016 14:46:08 GMT | Mon, 28 Nov 2016 14:45:57 GMT | none           |   |
| Fancy tet order                 | New          | Mon, 28 Nov 2016 14:44:37 GMT | Mon, 28 Nov 2016 14:44:09 GMT | none           |   |
| Frank test ordering             | Error        | Fri, 25 Nov 2016 10:25:20 GMT | Wed, 30 Nov 2016 10:24:23 GMT | Chuck Norris   |   |

Figure 30 - The order list for archivists

Orders can be sorted by "Title", "Order status", or "Assignee" by clicking the column headers. An order might change its status while one is looking at the list but the list does not automatically update. Clicking the "refresh" icon in the right corner of the dark bar will refresh the list so any changes made to orders become visible.

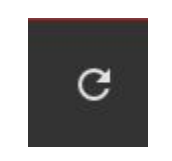

Figure 31 – "Refresh" button

The order statuses help the archivist identify where in the process an order is:

New

This status informs the archivist about a newly created order.

# Submitted

This status is displayed after the archivist hits the 'PROCESS ORDER" button which initiates a series of automatic steps that run in the background (E-ARK Web). These automatic steps copy the AIP to to Working Area (cf. Figure 4 above) and untar the package so that the archivist can start modifying it. Remember that to reach the next step, "Processing", it is necessary to manually update the

page by clicking the C button.

# Processing

This status informs the archivist that she can go into the newly copied package and start creating the final DIPu. To see how a DIPu is finalized, refer to section 3.2.5.6 Copying data and metadata to the DIP.

Packaging

This status is displayed while the finalized DIPu is being packaged for the end-user. Again

click the C button to proceed.

Indexing This status is displayed while the finalized DIPu is being indexed so that it becomes

searchable from within the IP Viewer. Again click the C button to proceed.

Ready When the DIPu is ready to be sent to the end-user, this status will appear.

Error This status appears when the system encounters an error. Note also that if the C button is

clicked too quickly, then the error status may also appear. In this case, click the 🗳 button again.

Clicking any row in the list leads to the details page for a specific order.

Archives can chose to assign specific archivists to specific orders. This can help them organize their work. It is not mandatory, however, and should not be as it depends on local policies. Per default all archivists have the same rights and can thus view all the orders regardless of who is assigned to what. It is possible to sort alphabetically to get an overview of the orders assigned to each archivist.

# 3.2.5.2 Viewing order details

The order details page displays a list of ordered items and some metadata about the order.

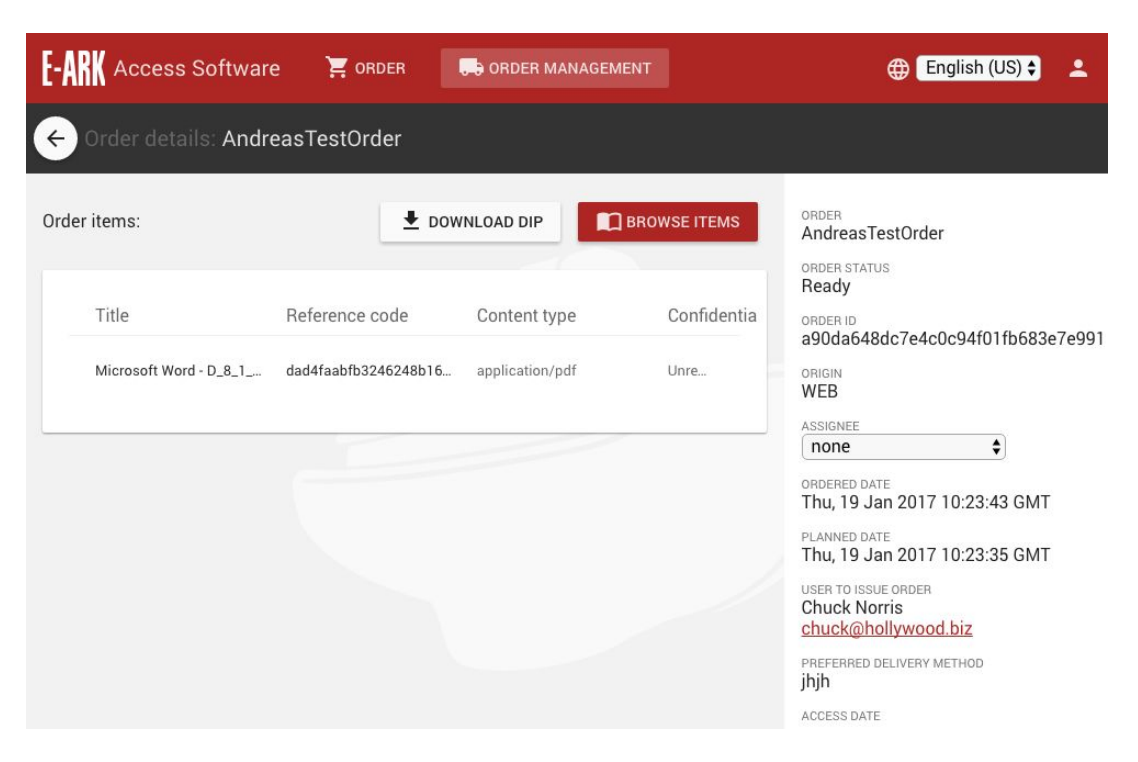

Figure 32 – The order detail page

In the metadata section it is possible to choose an assignee to be responsible for handling the order.

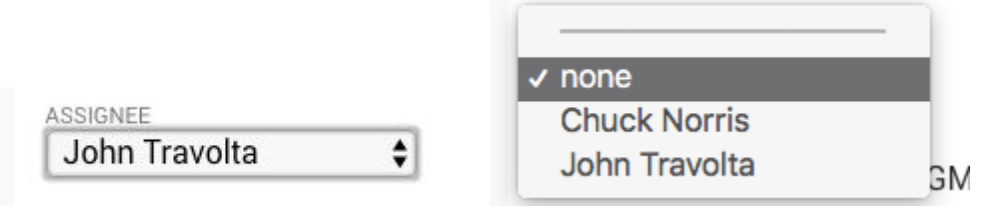

Figure 33 – Changing an order's assignee

Assigning an assignee does not affect the order in any way. It is a handy tool to signal to other archivists that there is someone already taking care of a specific order. When looking at the order list, the assignees for each order can be seen.

Clicking an item in the "Ordered items" list will display a dialog with some additional information about the requested document.

|          | empty.txt                                                                                                    | × |   |
|----------|----------------------------------------------------------------------------------------------------|---|---|
| er<br>DF | FILENAME         empty.txt         ID         ID-04f0f6da-3a2c-4724-8da4-d7fef6a2d629         TITLE         La Guerre du Feu         ABSTRACT         This describes this movie         CREATOR         E-ARK         DATE         Sun Sep 04 10:40:12 CEST 2016         C-LEVEL         none         ACCESS RESTRICTION | × |   |
|          |                                                                                                    |   | ÷ |

Figure 34 - The item information dialog

# 3.2.5.3 Creating a new package from an order

When an end-user requests some archival records from the archive, the archivist reviews the order and creates a dissemination information package (DIP) for the end-user to access. Creating a DIP involves a couple of steps for the archivist. The steps involved are:

- Decide to process order
- Create pre-DIP from AIP repository (copy of the original AIP)
- Copying relevant data and metadata to the future DIPu

Package DIP

## 3.2.5.4 Deciding to process an order

Glancing over the "Order items" list and the order details on the order detail page gives the archivist an indication whether the order should be processed or not. Some items might be confidential and though end-users might be able to view the item's metadata, they cannot be given access to the actual item. Make sure by clicking the item and looking up the "Access restriction" attribute.

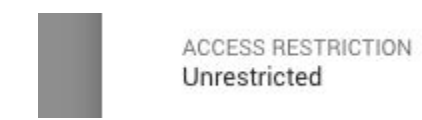

#### Figure 35 – the data pane will display information regarding access restrictions

In a scenario where all the requested items are restricted or the IP needs further processing because it cannot be immediately viewed (e.g. a database contained in a SIARD file), the order will be processed by an archivist in the Order Management Tool.

### 3.2.5.5 Create a pre-DIP

Depending on the current status of the order, action buttons for every step in the package creation process are available from the order detail page.

When an order has status "new", archivists will have the option of initiating pre-DIP processing by clicking the "PROCESS ORDER" button.

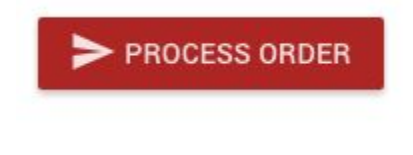

Figure 36 – The "PROCESS ORDER" button

Clicking this button will copy the requested AIP and copy it, creating a pre-DIP ready for customization and packaging. The order's status will change to "processing" while processing takes place. Within a couple of minutes depending on the size of the order, processing should finish and there will be some new options available for the archivist: the "BROWSE ITEMS" and "PACKAGE DIP" buttons.

| E-ARK Access Software     | 📜 SEARCH AND ORDER     | ORDER MANAGEMEN                | г            | 🕀 English :                                                |
|---------------------------|------------------------|--------------------------------|--------------|------------------------------------------------------------|
| 🔶 Order details: Car Insu | rance                  |                                |              |                                                            |
| Order items:              |                        |                                | PACKAGE DIP  | ORDER<br>Car Insurance                                     |
| Title                     | Reference code         | Content type                   | Confidential | Processing<br>ORDER ID<br>3a4b0b90f9694691b9cdf1d135b80044 |
| test1.txt                 | c9748bb48104465eb98d32 | text/plain; charset=ISO-8859-1 | Unrest       | origin<br>WEB                                              |
| l                         |                        |                                | /            | ASSIGNEE :                                                 |

#### Figure 37 – The "BROWSE ITEMS" and "PACKAGE DIP" buttons

When an order is in the "PROCESS ORDER" stage, it also means that the editing features will be available to the archivist when clicking the "Browse items" button. Thus the archivist can manually edit the pre-DIP and create a user-specific DIPu.

# 3.2.5.6 Copying data and metadata to the DIP

When the initial processing is done, a pre-DIP (copy of the corresponding AIP) will be available. It can be accessed from the order detail page by clicking the "BROWSE ITEMS" button. This will open the IP Viewer in edit mode so the IP can be customized:

| E-ARK Access Software               | SEARCH AND ORDER | D ORDER MANAGEMENT |                                        |                    |         | 🌐 English :           |
|-------------------------------------|------------------|--------------------|----------------------------------------|--------------------|---------|-----------------------|
| ← Browsing Car Insuranc             | e                |                    |                                        |                    |         | م                     |
| 609851e6-2a2e-4e86-ab80-da2ce91ea23 | 4                |                    |                                        |                    |         |                       |
| urn:uuid:50d1aac0-db68-4e16-9d      |                  | NAME               | ÷.                                     | DATE               | SIZE    | No metadata available |
| in metadata                         |                  | um:uuid:50         | d1aac0-db68-4e16-9d74-691180c3ae96.tar | 25 Jan 2017, 10:53 | 1679360 |                       |
|                                     |                  | um:uuid:50         | d1aac0-db68-4e16-9d74-691180c3ae96     | 25 Jan 2017, 10:53 | 4096    |                       |
|                                     |                  | state.xml          |                                        | 25 Jan 2017, 10:53 | 189     |                       |
|                                     |                  | metadata           |                                        | 25 Jan 2017, 10:53 | 4096    |                       |
|                                     | + NEW FOLI       | DER                |                                        |                    |         |                       |

#### Figure 38 – IP Viewer in edit mode

This view represents the archivists view of an IP in the IP Viewer. The view is a 'technical' view, and it allows for the archivist to perform specialized tasks that are necessary to create the DIPu. It also allows him to inspect which automatic tasks have been performed on the IP by E-ARK Web. By the end of the DIP creation process, the DIP will be cleansed off of all 'technicalities' (i.e. log files, etc.), and the end-user will be presented with relevant information only (cf. section 3.2.6 IP Viewer).

The pre-DIP is delivered as both a TAR file (first item in figure 38, 'urn:uuid [...]) and in a folder structure (second item), which complies with the E-ARK IP structure. The contents of the two items are identical.

The TAR file can be exported, or simply used as backup. The folder version of the IP (second item) is the one the archivists works with when creating the DIP. We will refer to this as "source IP folder" in the following sections.

The "state.xml" is a log file that indicates which machine actionable task was the last one performed on the IP.

Lastly, the metadata folder includes preservation metadata (PREMIS) that can be viewed, and this folder also includes a log file from the E-ARK Web:

| E-ARK Access Software                | 📮 SEARCH AN | ID ORDER    | ORDER MANAGEMENT |      | English :             | • |
|--------------------------------------|-------------|-------------|------------------|------|-----------------------|---|
| e Browsing Car Insuran               | ce          |             |                  |      |                       | ۹ |
| fafcde33-fa60-479d-b774-334d1fed5d5d | netadata    |             |                  |      |                       |   |
| urn:uuid:50d1aac0-db68-4e1           |             | NAME        | DATE             |      | No metadata available |   |
| metadata                             |             | preservatio | n 24 Jan 2017, 1 | 3:31 |                       |   |
| - proof taken                        |             | earkweb.lo  | g 24 Jan 2017, 1 | 3:31 |                       |   |
|                                      | + NEV       | FOLDER      |                  |      |                       |   |
|                                      |             |             |                  |      |                       |   |

#### Figure 39 – Metadata in the pre-DIP

The log file ('earkweb.log') gives an overview of the files that have been copied from the AIP:

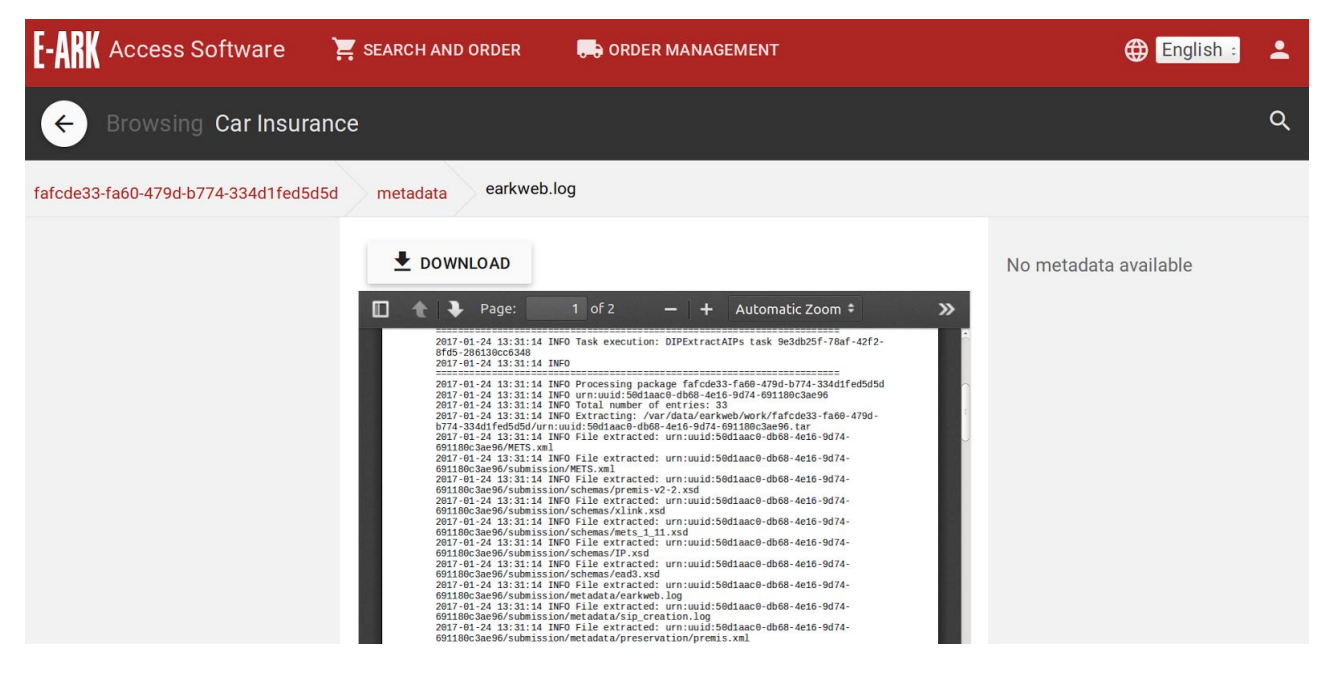

Figure 40 – Log file from E-ARK Web

In order to create a DIPu, the archivist will have to perform two steps manually before initiating the automatic task that completes the creation of the DIPu (cf. section 5.2.5.7 Package DIP):

- 1. Copy relevant data to the future DIPu
- 2. Copy pertaining descriptive metadata to the future DIPu

# 3.2.5.6.1 Copying relevant data and metadata to the future DIPu

Before explaining the concrete manual steps necessary to create the DIPu, the editing features enabling archivists to modify the DIP will be described<sup>33</sup>.

# **Editing features of the IP Viewer**

<sup>&</sup>lt;sup>33</sup> Using the IP Viewer to navigate folder structures will be more closely covered in section 3.2.6.1 Browsing IPs.

# • Create folders

As with the "representations" folder, new directory folders can be created anywhere in the folder hierarchy by clicking the "New folder" button below the files and folders list. Enter a folder name in the dialog that pops up and select "OK" to create these.

# • Item selection

The files and folders list has a column of checkboxes. When copying or deleting items, these boxes are checked to select certains items for the requested action. Selecting the topmost checkbox will select all currently visible files and folders.

# • Item copy

One or more selected items can be copied by clicking the "Copy" button below the list of files and folders. A clipboard appears at the bottom of the screen displaying the items currently selected for copying. To finalize the copying action, browse to the desired target directory (usually "representations") and click the "Paste here" button that will be visible below the files and folders list. To cancel a copy action, click the trash bin icon in the clipboard.

When copying a folder, its subfolders will also be copied to the target location.

• Item delete

Items can be deleted by selecting them and clicking the "Delete" button that is visible below the files and folders list. When deleting a directory, all its subdirectories are deleted along with it.

#### The two manual steps of DIPu creation

In order to copy relevant data (folders and files) from within source IP folder, a new "representations" folder must be created in the root:

| E-ARK Access Software                                                                                                    | 📜 SEARCH A | ND ORDER                    | GEMENT             | ⊕ English :           | • |
|----------------------------------------------------------------------------------------------------|------------|-----------------------------|--------------------|-----------------------|---|
| ← Browsing Car Insurar                                                                                                    |            | ۹                           |                    |                       |   |
| fafcde33-fa60-479d-b774-334d1fed5d5                                                                                                    | id         |                             |                    |                       |   |
| urn:uuid:50d1aac0-db68-4e1                                                                                                    |            | NAME 🔺                      | DATE               | No metadata available |   |
| The total and the total and total and the total and the to |            | urn:uuid:50d1aac0-db68-4e16 | 24 Jan 2017, 13:31 |                       |   |
|                                                                                                    |            | urn:uuid:50d1aac0-db68-4e16 | 24 Jan 2017, 13:31 |                       |   |
|                                                                                                    |            | state.xml                   | 24 Jan 2017, 13:31 |                       |   |
|                                                                                                    |            | representations             | 24 Jan 2017, 13:31 |                       |   |
|                                                                                                    |            | metadata                    | 24 Jan 2017, 13:31 |                       |   |
|                                                                                                    | + NE       | W FOLDER                    |                    |                       |   |

#### Figure 41 – Creation of the DIPu "representations" folder

The requested items must be copied into this folder from the "representations" folder of the source IP, which is found inside the "submission" folder:

| E-ARK Access Software 🛛 🟋 s          | EARCH AND ORDER   | CORDER MANAGEMENT                |                    |      | 🕀 English :           |
|--------------------------------------|-------------------|----------------------------------|--------------------|------|-----------------------|
| ← Browsing Car Insurance             |                   |                                  |                    |      | م                     |
| 609851e6-2a2e-4e86-ab80-da2ce91ea234 | urn:uuid:50d1aacl | 0-db68-4e16-9d74-691180c3ae96 su | bmission           |      |                       |
| urn:uuid:50d1aac0-db68-4e16-9d       |                   | NAME A                           | DATE               | SIZE | No metadata available |
| submission                           |                   | schemas                          | 25 Jan 2017, 10:53 | 4096 |                       |
| metadata                             |                   | representations                  | 25 Jan 2017, 10:53 | 4096 |                       |
| representations schemas              |                   | METS.xml                         | 24 Jan 2017, 13:21 | 6084 |                       |
| metadata                             |                   | metadata                         | 25 Jan 2017, 10:53 | 4096 |                       |
| representations                      | + NEW FO          | LDER                             |                    |      |                       |

Figure 42 – Selection of content for the DIPu

In order to enrich the future DIPu with descriptive metadata, copy the 'descriptive' folder that also resides within the 'submission' folder of the source IP folder:

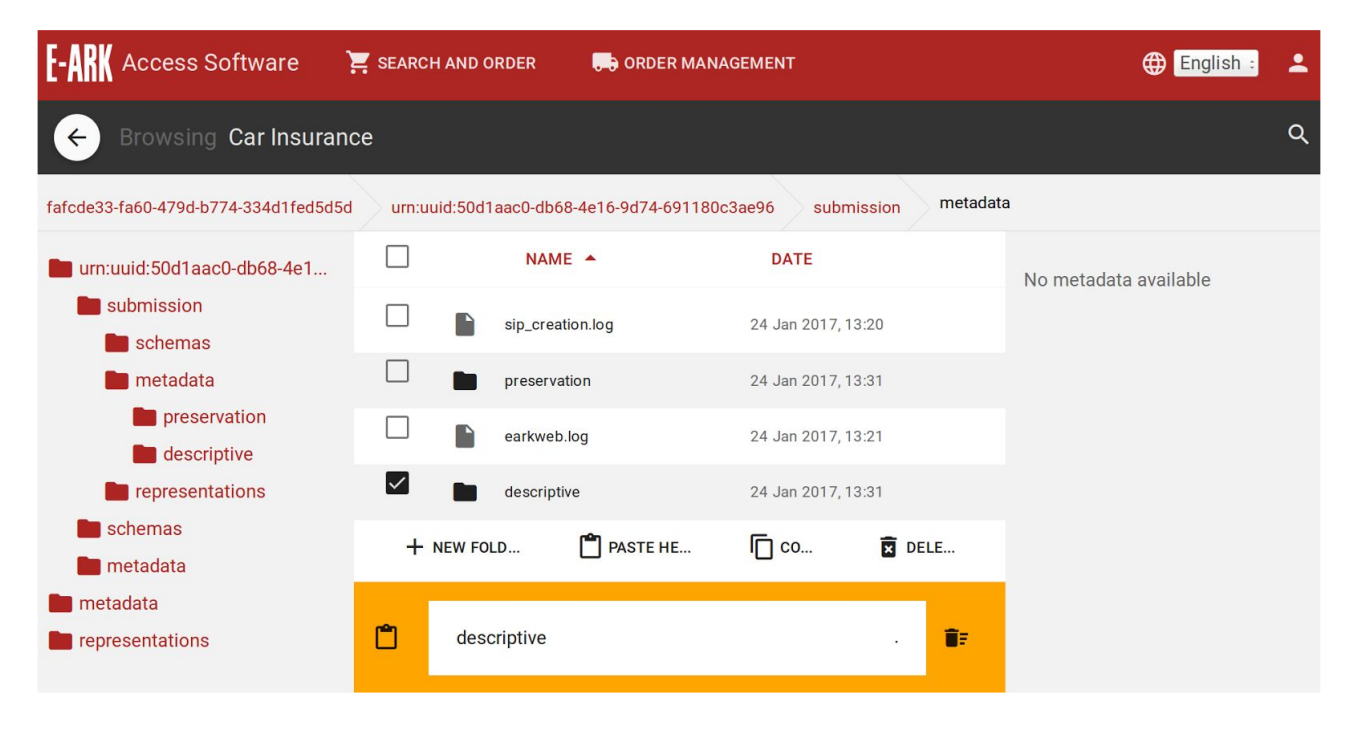

Figure 43 – Descriptive metadata enrichment of the DIPu #1

and paste it into the root metadata folder:

| E-ARK Access Software                                                                                           | SEARCH AND ( | ORDER        | CONTRACT OF CONTRACT OF CONTRACT. | ⊕ English :           | • |
|----------------------------------------------------------------------------------------------------|--------------|--------------|----------------------------------------------------------------------------------------------------|-----------------------|---|
| e Browsing Car Insurance                                                                                        | ce           |              |                                                                                                    |                       | ۹ |
| fafcde33-fa60-479d-b774-334d1fed5d5d                                                                            | metadata     |              |                                                                                                    |                       |   |
| <ul> <li>urn:uuid:50d1aac0-db68-4e1</li> <li>metadata</li> <li>preservation</li> <li>representations</li> </ul> |              | NAME 4       | DATE                                                                                                    | No metadata available |   |
|                                                                                                    |              | preservation | 24 Jan 2017, 13:31                                                                                                    |                       |   |
|                                                                                                    |              | earkweb.log  | 24 Jan 2017, 13:31                                                                                                    |                       |   |
|                                                                                                    |              | descriptive  | 24 Jan 2017, 13:31                                                                                                    |                       |   |
|                                                                                                    | + NEW FO     | DLDER        |                                                                                                    |                       |   |
|                                                                                                    |              |              |                                                                                                    |                       |   |

Figure 44 – Descriptive metadata enrichment of the DIPu #2

Note that the E-ARK project has created an EAD Editor, which has not been integrated into the Order Management Tool, and thus remains a stand-alone tool. If the archivist needs to edit an EAD file, (s)he needs to do this from outside the Order Management Tool.

# 3.2.5.7 Package DIP

After customizing the pre-DIP, only the automated packaging step remains before the end-user can access the requested items in a finalized DIPu. From the order detail page, click the "PACKAGE DIP" button to initiate the packaging process.

| E-ARK Access Softwar   | re 📜 SEARCH AND ORDER  | C ORDER MANAGEMEN              | т            | 🕀 English :                                   |  |
|------------------------|------------------------|--------------------------------|--------------|-----------------------------------------------|--|
| ← Order details: Car I | nsurance               |                                |              |                                               |  |
| Order items:           |                        |                                | PACKAGE DIP  | ORDER<br>Car Insurance                        |  |
| Title                  | Reference code         | Content type                   | Confidential | ORDER STATUS<br>Processing<br>ORDER ID        |  |
| test1.txt              | c9748bb48104465eb98d32 | text/plain; charset=ISO-8859-1 | Unrest       | origin<br>WEB                                 |  |
|                        |                        |                                |              | ordered Date<br>Tue, 24 Jan 2017 12:30:30 GMT |  |

Figure 45 – Initiation of "Package DIP"

After a while, depending on the size of the documents, the order will change its status from "Packaging" to "Indexing" and finally to "Ready". Clicking the "BROWSE ITEMS" again from the order details page will display the finalized DIP. In addition, a "DOWNLOAD DIP" button will be available for downloading the entire DIP.

| E-ARK Access Sof | tware       | SEARCH AND ORDER  | 🕞 ORDER MANA           | GEMENT               |              | 🕀 English :                                                                                                    |
|------------------|-------------|-------------------|------------------------|----------------------|--------------|----------------------------------------------------------------------------------------------------|
| ← Order details: | Car Insurar | nce               |                        |                      |              |                                                                                                    |
| Order items:     |             |                   | <b>₽</b> DOV           |                      | BROWSE ITEMS | ORDER<br>Car Insurance<br>ORDER STATUS                                                                                                    |
| Title            | Size        | Reference code    | Content type           | ConfidentiaPackage   | ID           | Ready<br>ORDER ID                                                                                                    |
| test1.txt        | 41          | c9748bb48104465eb | text/plain; charset=IS | Unrestri urn:uuid:50 | )d1aac0-db   | 3aADUD9UT969469 IB9cd11d135b80044<br>ORIGIN<br>WEB<br>ASSIGNEE<br>none<br>:<br>ORDERED DATE<br>Tue, 24 Jan 2017 12:30:30 GMT<br>PLANNED DATE<br>Wed, 01 Feb 2017 12:30:01 GMT<br>USER TO ISSUE ORDER<br>Chuck Norris<br>chuck@hollywood.biz |

Figure 46 – The DIP is ready and available from the order details screen

# 3.2.6 IP Viewer

The IP Viewer enables archivists and end-users to browse and search DIPu's and makes it possible to view and download the files that are stored within the DIP. This gives a first overview over a DIP - its structure, its data, and its metadata.

The IP Viewer is used in read-only mode for letting end-users view archival records in finalized DIPu's and in edit mode for letting archivists prepare AIPs for dissemination from within the Order Management Tool. Features include:

- File tree and breadcrumb path for navigation support.
- Detailed view of individual archival records with option to preview and download files.
- View metadata of selected items (files and folders) in the IP.
- View and download metadata files.
- Search archival records within the IP using Solr search.
- Add folders, copy and delete files in order to create DIPs (edit mode for archivists only).

What follows is a step by step introduction to the use of those features.

# 3.2.6.1 Browsing IPs

When an order has status "Ready", end-users can access a DIP with the ordered items by going to the order detail page and clicking the "BROWSE ITEMS" button (cf. figure 45 above). This takes them to the IP Viewer with the contents of the DIP loaded into view.

# 3.2.6.2 Navigating the IP

The central part of the IP Viewer is the files and folders list. Clicking any item in the list will change the center view to display the contents of the file or folder selected.
| E-ARK Access Software                                                                                                    | E SEARC  | CH AND ORDER          | , ORDER MANAGEMENT                     |                    |            | 🕀 English :                                        |
|----------------------------------------------------------------------------------------------------|----------|-----------------------|----------------------------------------|--------------------|------------|----------------------------------------------------|
| ← Browsing Car Insura                                                                                                    | ince     |                       |                                        |                    |            | ۹                                                  |
| 17bc76a9-3fc6-436e-8906-a9dc167016                                                                                             | 69d repr | esentations rep1      | data Insurances Vehic                  | leinsurances Car   | Insurances |                                                    |
| E schemas                                                                                                    |          | NAME 🔺                |                                        | DATE               | SIZE       | TITLE:                                             |
| <ul> <li>metadata</li> <li>representations</li> </ul>                                                                          |          | Vejledning-til-bekend | dtgoerelse-om-arkiveringsversioner.pdf | 8 Nov 2016, 6:50   | 608956     | Car Insurances DATE: Sun Sen 04 10:40:58 CEST 2016 |
| nep1                                                                                                    |          | TestDoc               |                                        | 17 Jan 2017, 14:58 | 54         | DESCRIPTION:                                       |
| 🖿 schemas                                                                                                    |          | test1record1.txt      |                                        | 17 Jan 2017, 14:57 | 54         | with car insurances                                |
| 📕 data                                                                                                    |          | empty.txt             |                                        | 17 Jan 2017, 14:57 | 279        |                                                    |
| <ul> <li>Finances</li> <li>Insurances</li> <li>HealthCare</li> <li>VehicleInsur</li> <li>Motorbik</li> <li>CarInsur</li> </ul> |          |                       |                                        |                    |            |                                                    |

Figure 47 – The IP Viewer interface

A directory navigation tree is available to the left of the files and folders list. The navigation of the tree is handled similarly to widely used tools (Windows Explorer, etc.). Clicking a folder name in the navigation tree will lead to a view of that folder. Note that the navigation tree only shows subdirectories along the path that are currently being navigated. There can be subdirectories available that are not visible until the parent folder name is clicked.

Above the navigation tree and files/folders list is the breadcrumb navigation. This displays the current path of subdirectories that are currently navigated to. Clicking a folder name in the breadcrumb will lead to a view of the that folder.

Click the "back" arrow in the top dark bar to return to the order details page.

## 3.2.6.3 Viewing related metadata

Whenever there is metadata available for the file or folder which is currently inspected, these will be displayed in the metadata pane to the right.

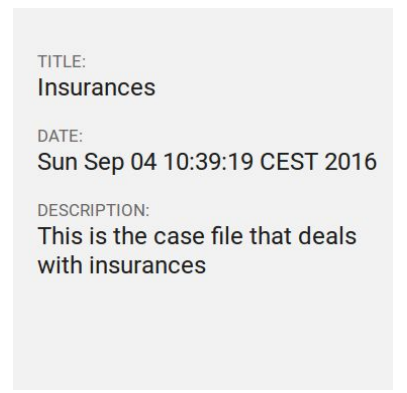

Figure 48 – The metadata pane

If a file or folder has no metadata attached to it "No metadata is available" will display. More metadata elements can be displayed.

# 3.2.6.4 Viewing individual files

Clicking a filename will change the center view to single file view. This displays a preview of the file when available, along with a button to download the file in question. The file that is selected will be converted into PDF. Also, any available descriptive metadata for the file will display in the metadata pane.

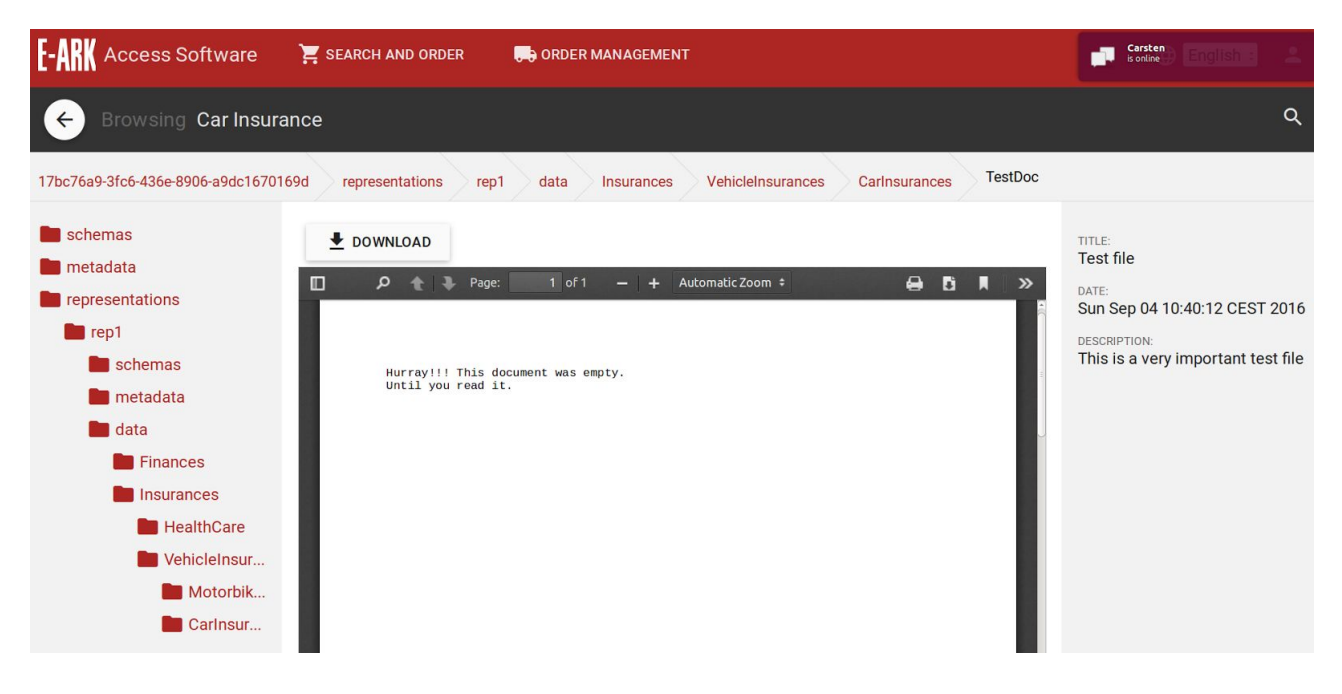

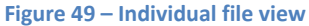

The individual file view displays metadata pertaining to the selected file. It also gives a series of options/features (reading from left to right on the top of the file):

- Toggle Sidebar, which offers these possibilities when clicked:
  - Show Thumbnails
  - Show Document Outline
  - Show Attachments

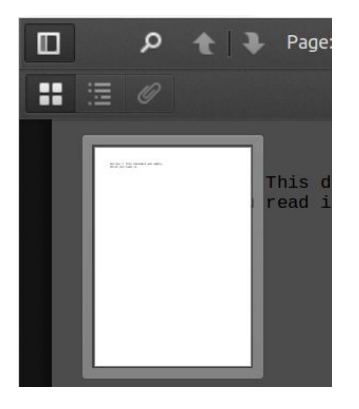

Figure 50 – Toggle Sidebar

• Find in Document

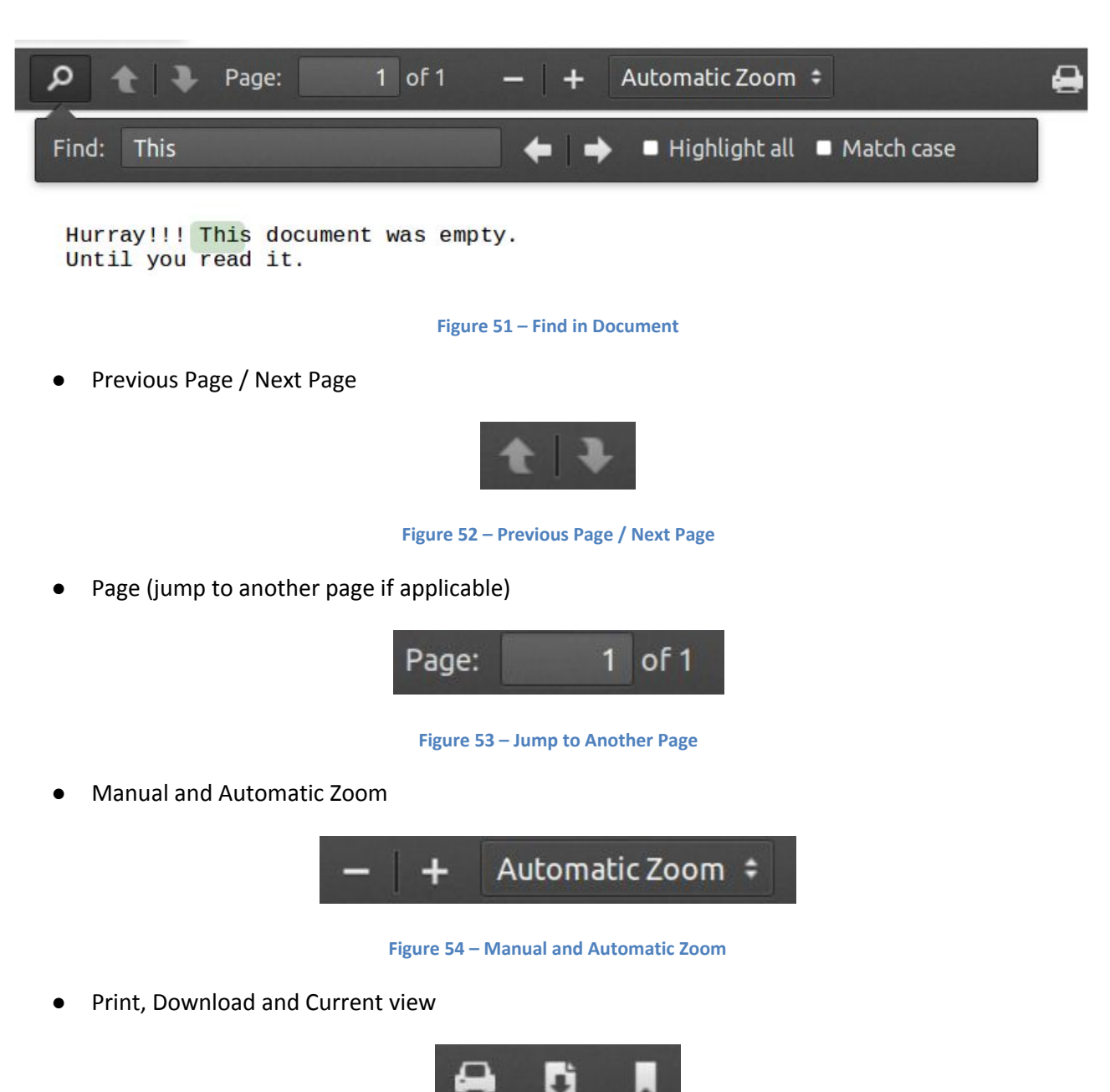

Figure 55 – Print, Download and Current view

- Tools
  - Go to First Page
  - Go to Last Page
  - Rotate Clockwise
  - Rotate Counterclockwise
  - Enable hand tool
  - Document Properties...

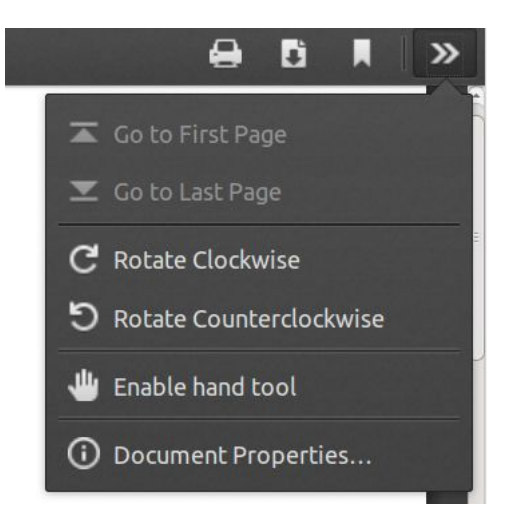

#### Figure 56 – Tools

# 3.2.6.5 Searching the IP

IPs can contain a lot of files so a search feature has been added to enable users to search for specific files within an IP. In the IP view, select the search icon in the upper right corner and a small search input field will reveal itself. Enter a search term in the field and hit "Enter" to initiate a search within the IP. The search feature works in the same way as described in "3.2.4.1 Initial search".

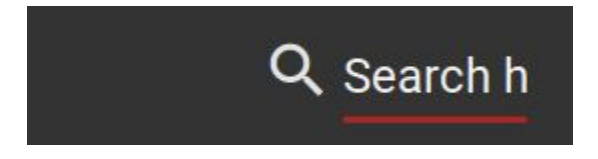

#### Figure 57 – IP Viewer Search

#### 3.2.7 Code and documentation for Search Module, Order Management Tool, and IP Viewer

What follows are some general source code details for Search Module, Order Management Tool, and IP Viewer (Access Software Platform tools). The software is open source and publicly available via GitHub.

Link to source code for the Access Software Platform: <u>https://github.com/eark-project/E-Ark-Platform-UI</u>

The project's README has instructions for installation: https://github.com/eark-project/E-Ark-Platform-UI/blob/master/README.md

Details about translating the UI can be found in the source code documentation: <u>https://github.com/eark-project/E-Ark-Platform-UI/blob/master/app/src/i18n/README.md#adding-a-new-translation</u>

Specifically, the source code for the Order Management tool is available from: <u>https://github.com/eark-project/E-Ark-Platform-UI/tree/master/app/src/order\_management</u>

The Order Management Tool communicates with the Order Management Service (OMS) which functions as the backend for the Order Management Tool. The source code for the OMS along with documentation for its API can be found on GitHub: <u>https://github.com/eark-project/OMS</u>

# The source code for the IP Viewer is available from: <u>https://github.com/eark-project/E-Ark-Platform-UI/tree/master/app/src/ipview</u>

# 3.3 The AIP-DIP conversion tool

This tool is a component of the E-ARK Web. The component operates automatically when initiated by the Access Software Platform through the E-ARK Web API.

# 3.3.1 Task execution framework

The AIP-DIP conversion component consists of a set of individual tasks which are executed in a specific order to convert an E-ARK Archival Information Package (AIP) into the E-ARK Dissemination Information Package (DIP). It is an extensible workflow, which can be adapted by the digital repository administrator for specific needs by inserting new tasks at any point of the workflow. E-ARK Web uses a modular approach for defining atomic tasks, which perform specific transformation steps in the AIP-DIP conversion, such as the extraction of an AIP or the validation of descriptive metadata it contains. However, a specific task does not necessarily execute one single action, but it can initiate a series of tasks or a complete workflow as well.

Each task is implemented as a python class and is available in the python module "workers/tasks.py" of the E-ARK Web application. A task which performs a step of the AIP-DIP conversion must extend the default task class 'DefaultTask' defined in the module "workers/default\_task.py".

The default task makes sure that the pre-conditions for executing a task are fulfilled (e.g. the package is not in an error state). The default task also verifies if task execution is allowed given the current state of the package. Each task has a property which defines the list of tasks which are accepted as previously executed tasks. The fact that a task is defined as an "accepted last task" means that if execution was successful, there is the assumption that it produces valid output to be used as input of the current task. For example, to execute the 'DIPExtractAIP's task which extracts the contents of the selected AIPs, it is required that the AIP TAR<sup>34</sup> files have been retrieved from the storage by the 'DIPAcquireAIPs' task<sup>35</sup>.

# **3.3.2 AIP-DIP conversion tasks**

The table below provides an overview of the tasks which together represent the AIP-DIP conversion component. In addition to the tasks listed in the "Accepted inputs" column each task can be executed after itself.

| Task name                   | Accepted inputs | Task description                                                                                      |
|-----------------------------|-----------------|----------------------------------------------------------------------------------------------------|
| AIPtoDIPReset               | All             | Resets the AIP-DIP workflow and removes all data.                                                     |
| DIPAcquireAIPs              | AIPtoDIPReset   | Retrieves the selected AIPs from the storage and saves them in the DIP working directory.             |
| DIPAcquireDependentAl<br>Ps | DIPAcquireAIPs  | Retrieves the dependent AIPs in cases<br>where the selected AIPs are segments<br>of a larger archive. |

<sup>&</sup>lt;sup>34</sup> Tar https://en.wikipedia.org/wiki/Tar\_(computing)

<sup>&</sup>lt;sup>35</sup> For more information on the E-ARK Web and its workflow engine please consult D4.4 Final version of SIP-AIP conversion component. (http://www.eark-project.com/resources/project-deliverables/89-d44)

| DIPExtractAIPs          | DIPAcquireAIPs<br>DIPAcquireDependentAI<br>Ps            | Extracts the AIP TAR files to the DIP working directory.                                                                                                    |
|-------------------------|----------------------------------------------------------|----------------------------------------------------------------------------------------------------|
| DIPImportSIARD          | DIPExtractAIPs                                           | Finds SIARD files and imports them in a<br>database for processing. The database<br>server is configured in the E-ARK Web<br>settings.                                                                   |
| DIPExportSIARD          | DIPImportSIARD                                           | Exports the database into a SIARD file.<br>This is usually done in cases where<br>changes to the database are necessary<br>before creating a DIP.                                                        |
| DIPGMLDataValidation    | DIPExtractAIPs<br>DIPImportSIARD<br>DIPExportSIARD       | Validates GML <sup>36</sup> data contained in the working folder, if any.                                                                                                    |
| DIPGMLDataConversion    | DIPImportSIARD<br>DIPExportSIARD<br>DIPGMLDataValidation | Converts GML data to Peripleo <sup>37</sup> specific format.                                                                                                    |
| DIPPeripleoDeployment   | DIPGMLDataConversion                                     | Imports the converted geo data to<br>Peripleo for visualization.                                                                                                    |
| DIPMetadataCreation     | DIPExtractAIPs<br>DIPExportSIARD                         | Creates the METS <sup>38</sup> and additional metadata for the DIP.                                                                                                    |
| DIPIdentifierAssignment | DIPMetadataCreation                                      | Assigns a new identifier for the DIP.<br>This id is used for storing the DIP.                                                                                                    |
| DIPPackaging            | DIPIdentifierAssignment                                  | Packaging the DIP as a TAR file.                                                                                                    |
| DIPStore                | DIPPackaging                                             | Stores the DIP in the file system in the<br>Pairtree storage. This is the storage<br>area of the standalone software stack.<br>In the cluster software stack this<br>storage area represents the staging |

<sup>&</sup>lt;sup>36</sup> The Geography Mark-up Language: the XML grammar defined by the Open Geospatial Consortium (OGC) to express geographical features. GML serves as a modelling language for geographic systems as well as an open interchange format for geographic transactions on the Internet. (GML, Geography Markup Language https://en.wikipedia.org/wiki/Geography\_Markup\_Language)

<sup>&</sup>lt;sup>37</sup> Peripleo https://wiki.digitalclassicist.org/Peripleo

<sup>&</sup>lt;sup>38</sup> The METS schema is a standard for encoding descriptive, administrative, and structural metadata regarding objects within a digital library, expressed using the XML schema language of the World Wide Web Consortium. (METS, Metadata Encoding and Transmission Standard http://www.loc.gov/standards/mets/mets-schemadocs.html)

|                     |          | area holding packages which are going to be uploaded to the Lily Repository <sup>39</sup> .       |
|---------------------|----------|---------------------------------------------------------------------------------------------------|
| DIPCreateAccessCopy | DIPStore | Copies the DIP from the Pairtree<br>storage to a location that can be<br>accessed through an URL. |

Table 1 – AIP to DIP Conversion tasks

# **3.3.3 DIP creation API**

The API is available at "earkweb/search" endpoint and implemented as follows.

# 3.3.3.1 Prepare DIP working area

In order to prepare the DIP working area a POST call with the process\_id has to be issued on the "earkweb/search/prepareDIPWorkingArea" endpoint. This creates the necessary folder and database entries for the new process.

curl -X POST -d '{"process\_id": "c1b1c16e-2c00-474f-b99b-42019b3eaeed"}' http://localhost:8000/earkweb/search/prepareDIPWorkingArea

One of the following response messages is returned:

- 201 : Created The job was submitted successfully (does not mean successfully finished, though!)
- 412: Precondition failed No AIPs selected for this DIP creation process
- 400: Bad Request JSON body malformed or wrong request type
- 404: Not Found The Process-ID does not exist
- 500: Internal Server Error Some error occurred (see message)

# Response Body (success)

{"message": "DIP preparation job submitted successfully.", "process\_id": "c1b1c16e-2c00-474f-b99b-42019b3eaeed", "success": true, "jobid": "9b33d6bf-859b-42d5-ac15-d6ce7de45fa0"}

# 3.3.3.2 Run DIP creation process

In order to execute the AIP to DIP creation process a POST call with the process\_id has to be issued on the "/earkweb/search/createDIP" endpoint .

curl -X POST -d '{"process\_id": "c1b1c16e-2c00-474f-b99b-42019b3eaeed"}' http://localhost:8000/earkweb/search/createDIP

One of the following response messages is returned:

- 201 : Created The job was submitted successfully (does not mean successfully finished though!)
- 412: Precondition failed No AIPs selected for this DIP creation process
- 400: Bad Request JSON body malformed or wrong request type
- 404: Not Found The Process-ID does not exist

<sup>&</sup>lt;sup>39</sup> The files are uploaded to the Hadoop Distributed File System (HDFS) of the Lily Repository. See deliverable D6.2 E-ARK Integrated Platform Reference Implementation for details about the Lily Repository at http://www.eark-project.com/resources/project-deliverables/54-d62intplatformref-1.

• 500: Internal Server Error - Some error occurred (see message)

# **Response Body (success)**

{"status": "finished", "message": "DIP creation finished successfully.", "process\_id": "c1b1c16e-2c00-474f-b99b-42019b3eaeed", "success": true, "download\_url": "http://127.0.0.1:8000/static/earkweb/download/gznpyhze/cd5cf9fe-947b-46ae-9b61-cf1337db6b54.tar"}

The download\_url in the JSON response body contains the URL where the newly created DIP can be downloaded.

# 3.3.3.3 Check job status

In order to check the DIP creation status a GET call has to be issued on the "/earkweb/search/jobstatus" endpoint with the process\_id appended at the end of the URL.

http://localhost:8000/earkweb/search/jobstatus/210a1870-aad3-442a-bbc9-75438b39e87a

One of the following response messages is returned:

- 200 : OK Job status request successful
- 400: Bad Request Wrong request type
- 500: Internal Server Error Some error occurred (see message)

## **Response Body (success)**

{"message": "DIP creation job submitted successfully.", "process\_id": "c1b1c16e-2c00-474f-b99b-42019b3eaeed", "success": true, "jobid": "210a1870-aad3-442a-bbc9-75438b39e87a"}

## 3.3.4 Index DIP in storage API

# 3.3.4.1 Submitting and indexing job

In order to enable searching, after successful DIP creation, the package has to be indexed. This can be accomplished by starting an indexing job for a specific package. The indexing job is started by issuing a POST call to the "/earkweb/earkcore/index\_local\_storage\_ip" endpoint with the DIP identifier provided in a JSON message. Upon execution existing index information with the same identifier is removed. The response message after sending the indexing request only means that the job was successfully submitted. Querying for the job status can be done by using the same job status function as for the DIP creation functionality.

curl -X POST -d '{"identifier": "urn:uuid:08e41ebb-bfa1-452c-ad05-7e4cd6809d82"}<sup>40</sup> <u>http://localhost:8000/earkweb/earkcore/index\_local\_storage\_ip</u>

One of the following response messages is returned:

- 200 : OK Job status request successful
- 400: Bad Request Wrong request type
- 500: Internal Server Error Some error occurred (see message)

<sup>&</sup>lt;sup>40</sup> This is the IP identifier.

# **Response Body (success)**

{"message": "Indexing job submitted successfully.", "identifier": "urn:uuid:08e41ebb-bfa1-452c-ad05-7e4cd6809d82", "success": true, "jobid": "f173caf7-6866-4427-b105-e5c0a14591de"}

# 3.3.4.2 Check job status

In order to check the indexing job status a GET call has to be issued on the "/earkweb/search/jobstatus" endpoint with the process\_id appended at the end of the URL.

curl -X GET http://localhost:8000/earkweb/search/jobstatus/f173caf7-6866-4427-b105-e5c0a14591de

One of the following response messages is returned:

- 200 : OK Job status request successful
- 400: Bad Request Wrong request type
- 500: Internal Server Error Some error occurred (see message)

# **Response Body (success)**

{"status": "finished", "message": "IP indexing finished successfully.", "identifier": "urn:uuid:08e41ebb-bfa1-452c-ad05-7e4cd6809d82", "success": true}

# 3.3.5 Code and documentation for the AIP-DIP conversion tool

- 1. https://github.com/eark-project/earkweb/blob/master/workers/tasks.py
- 2. https://github.com/eark-project/earkweb/blob/master/workers/default\_task.py

# 3.4 The CMIS Viewer

The CMIS Viewer is a web based simple tool for browsing a CMIS repository.

The tool is architecturally divided into two components, an angular-js based UI which communicates via a RESTful<sup>41</sup> interface to a Java built backend (CMIS Bridge), as illustrated in the diagram below.

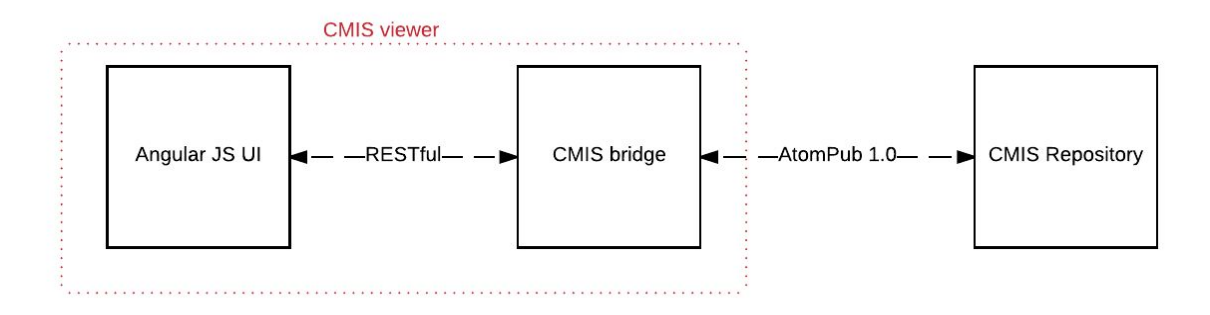

#### Figure 58 – CMIS Viewer architecture

# 3.4.1 Use case and feature description summary

The short list of features for the CMIS Viewer is as follows:

- Authenticate users
- Switch interface language
- Configure CMIS repository connection parameters
- Add/create new users to access the Viewer

The simple interface of the browser is depicted in the image below:

| E-ARK CMIS E | Browser         |                      |        |            |                  | Language switcher | • English                    | 1 (UK) 🗘 🚦 |
|--------------|-----------------|----------------------|--------|------------|------------------|-------------------|------------------------------|------------|
| Company Home |                 |                      |        |            |                  |                   |                              | User menu  |
|              | TITLE           | Breadcrumh pavigatio | nn har | CREATED BY | CREATED          | MODIFIED BY       | MODIFIED                     |            |
|              | Data Dictionary |                      |        | System     | 2015-05-19T10:58 | System            | Information dialog box 🔸 🛶 🛶 | -0         |
|              | Guest Home      |                      |        | System     | 2015-05-19T10:58 | System            |                              | (j)        |

Figure 59 – CMIS Viewer interface

<sup>&</sup>lt;sup>41</sup> Fielding, Roy Thomas http://www.ics.uci.edu/~fielding/pubs/dissertation/rest\_arch\_style.htm

# 3.4.1.1 Authentication and user authorisation

Users are authenticated against the CMIS viewer's user database, **NOT** against the CMIS repository itself. In fact the relation between the user and the datasource (the CMIS repository) is two tiered, both in terms of authentication and authorisation and is depicted in the image below.

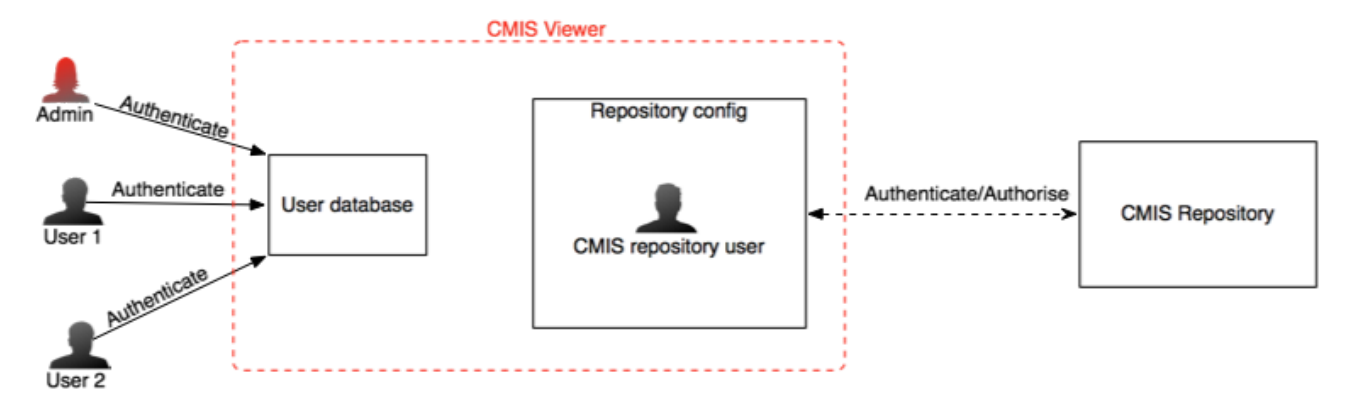

Figure 60 – CMIS Viewer authentication and user authorisation

The CMIS viewer recognises two types of authority, an ADMIN user and a STANDARD user. The difference is simply that additional system configuration menus are exposed to the ADMIN user under the user menu, otherwise user interaction with the repository browser is the same.

The relation between the CMIS viewer and the target CMIS repository is through a valid user that is recognised by the CMIS repository, as such this user must be present within the CMIS repository's own user database. The implication of this relationship between the viewer and the CMIS repository means that all users of the CMIS repository browser are constrained by the authorisation of this user with regards to the user's authorisation on the CMIS repository itself; therefore the CMIS repository browser has no effect whatsoever on the CMIS repository itself. One should think of the CMIS viewer as a simple reader with read only rights on the CMIS repository.

## 3.4.1.2 Configuring CMIS Viewer repository connection

An administrator account is required to be able to modify the CMIS repository connection configuration. This menu is accessible from the user menu.

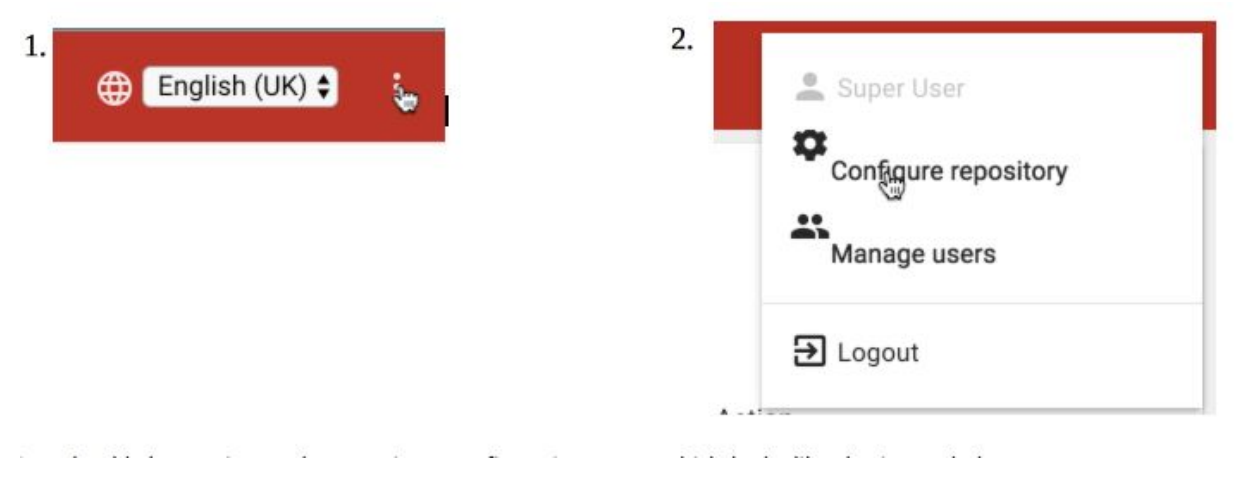

Figure 61 – CMIS Viewer repository connection

One should then arrive at the repository configuration menu which looks like the image below:

| E-ARK CMIS Brows  | ser 🗍 REPOSITORY | Q search                                                                                     | ⊕ English (UK) ♦ 🚦 |
|-------------------|------------------|----------------------------------------------------------------------------------------------|--------------------|
| ← Repository      | <i>i</i> details |                                                                                              | 4                  |
| Username<br>admin | Password         | Url (Atom pub)<br>http://localhost:8080/alfresco/api/-default-/public/cmis/versions/1.0/atom |                    |
|                   |                  |                                                                                              |                    |
|                   |                  |                                                                                              |                    |

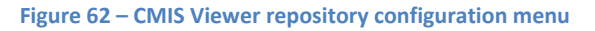

Clicking the pen icon as shown in the picture above will result in the fields becoming editable and a save button appearing on the bottom right corner of the screen as shown in the next picture below:

| E-ARK CMIS Brows | er       |                                                                            | ⊕ English (UK) ♦ English (UK) |
|------------------|----------|----------------------------------------------------------------------------|-------------------------------|
| ← Repository     | details  |                                                                            |                               |
| Username         | Password | Url (Atom pub)                                                             |                               |
| admin            | •••••    | http://localhost:8080/alfresco/api/-default-/public/cmis/versions/1.0/atom |                               |
|                  |          |                                                                            | B SAVE                        |

Figure 63 – Edit CMIS Viewer repository

Again one should remember that the "user name" and "password" fields must match an authorised user in the CMIS repository itself; so all users browsing the CMIS repository will do so under authorisation of the user details saved here. The Url field MUST be an Atompub 1.0 url<sup>42</sup>.

After saving, one can then click on the "←Repository details" button to go back to the repository browsing view

<sup>&</sup>lt;sup>42</sup> Atom Publishing Protocol 1.0 https://movabletype.org/documentation/developer/api/atompub/

# 3.4.1.3 Browsing and getting around

After the initial login to the browser, the user is directed to the repository browsing view which should like the image below:

| E-AR  | CMIS Brow | ser              |                      |            |                  |             | 0                 | English (UK) 🛊 | Ŧ |
|-------|-----------|------------------|----------------------|------------|------------------|-------------|-------------------|----------------|---|
| Compa | ny Home   |                  |                      |            |                  |             |                   |                |   |
|       |           | TITLE            |                      | CREATED BY | CREATED          | MODIFIED BY | MODIFIED          |                |   |
|       | <b>1</b>  | Data Dictionary  |                      | System     | 2015-05-19T11:58 | System      |                   | ()             |   |
| -     | •         | Guest Home       |                      | System     | 2015-05-19T11:58 | System      |                   | ()             | - |
| 1     | -         | User Homes       |                      | System 🏷   | 2015-05-19T11:58 | admin       |                   | 0              |   |
|       | -         | Shared           |                      | System     | 2015-05-19T11:58 | admin       |                   | ()             |   |
|       | •         | Imap Attachments | CMIS repository Item | System     | 2015-05-19T11:58 | System      |                   | (i)            |   |
|       |           | IMAP Home        |                      | System     | 2015-05-19T11:58 | System Item | dialog info butto | a←_(_)         |   |
|       | -         | Sites            |                      | System     | 2015-05-19T11:59 | admin       |                   | (i)            |   |

Figure 64 – Repository browsing

Mousing over a repository item highlights it as the current selection as can be seen in the image above, and clicking anywhere on the line except the item's dialog information button would result in the following actions:

- if the item is a directory, the view will refresh to display its contents.
- If the item is a file then a new window is opened where the user is prompted to download and save the file unto the local system. If the user's browser has a plugin to view the file, for example a pdf, then the file is displayed in the newly opened window instead. The user still has an option to download the file in this previewed window.

When the dialog information button is clicked, a dialog pops up to display the item's metadata similar to the picture below:

| Company Home |                  |                                                                                   |      |          |     |
|--------------|------------------|-----------------------------------------------------------------------------------|------|----------|-----|
|              | TITLE            | Sites ×                                                                           | D BY | MODIFIED |     |
|              | Data Dictionary  | PROPERTIES EXTENSION PROPERTIES                                                   |      |          | i   |
| -            | Guest Home       | овлест ID<br>ffba603a-88c9-4d90-b780-674be7ca2a2e                                 |      |          | (j) |
| -            | User Homes       | ALFRESCO NODE REF<br>workspace://SpacesStore/ffba603a-88c9-4d90-b780-674be7ca2a2e |      |          | (j) |
| -            | Shared           | PATH<br>/Sites                                                                    |      |          | (i) |
| -            | Imap Attachments | LAST MODIFIED BY<br>admin<br>Object Type ID                                       |      |          | (j) |
| -            | IMAP Home        | F:st:sites CREATED BY System                                                      |      |          | i   |
| -            | Sites            | BASE TYPE ID<br>cmis:folder                                                       |      |          | (i) |
|              |                  | PARENT ID<br>f8446018-a790-4d36-abef-2801986e1d14                                 |      |          |     |
|              |                  | CREATION DATE<br>Tue May 19 10:59:00 BST 2015                                     |      |          |     |
|              |                  | NAME<br>Sites                                                                     |      |          |     |
|              |                  |                                                                                   |      |          |     |

#### Figure 65 – Metadata view

The item metadata dialog is split into two panes:

- 1. Properties pane which displays the standard CMIS properties of the item and
- 2. Extension properties pane which displays the extension properties of the item; if any.

# 3.4.1.4 User Management

Managing users involves creating, deleting and editing a user's details in the viewer. This is the only other feature that is available to an administrator aside from the "Configure repository" feature.

Just like the repository configuration menu, this menu is also accessible from the user menu:

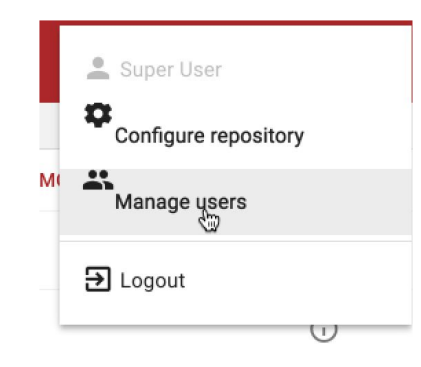

Figure 66 – CMIS Viewer user management

The user management screen should look similar to the picture below (minus the illustrations):

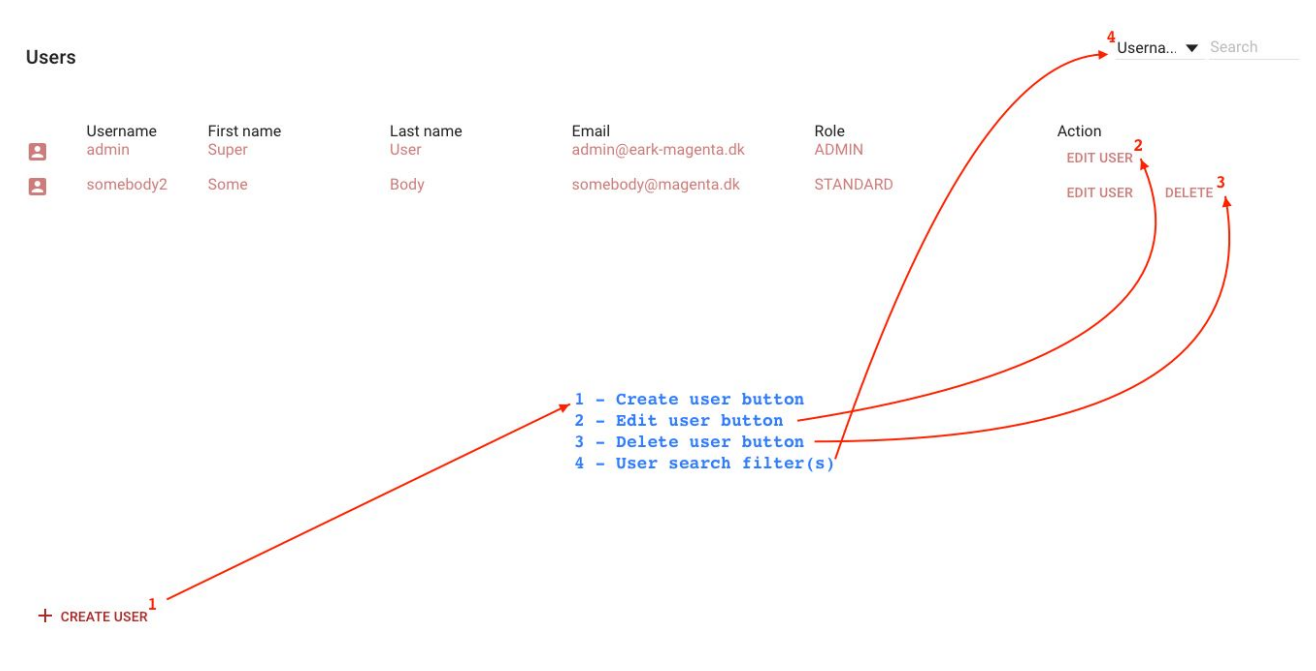

Figure 67 – CMIS Viewer user management screen

Management of a user happens interactively through a dialog box and is self explanatory. Creation and editing of users is enabled through the use of dialog boxes for both operations:

| Create user                   |                     | Edit user                        |                     |
|-------------------------------|---------------------|----------------------------------|---------------------|
| First name *<br>Some          | Last name *<br>Body | Firstname*<br>Super              | Last name *<br>User |
| Email*<br>somebody@magenta.dk | :                   | Emeil ≈<br>admin(@eark-magenta.c | lk                  |
| Username *<br>somebody2       | Role<br>STANDARD V  | Usemame *<br>admin               | Role                |
| Password *                    | Verify password *   | Password *                       | Verify password *   |
| 2                             | CREATE USER CANCEL  |                                  | EDIT USER CANCEL    |

Figure 68 – CMIS Viewer user management dialog boxes

When editing a user, the Username field is non modifiable, and in the case of the primary admin user (i.e. the user with the "admin" username), both the username and the roles are non-modifiable.

With regards to deleting a user, all users except the primary admin user are deletable.

## 3.4.2 Code and documentation for the CMIS Viewer

The code repository for both the UI<sup>43</sup> and the cmis bridge<sup>44</sup> can be found here: https://github.com/eark-project/E-Ark-CMIS-Viewer

# 3.5 Access to specific content information types

This section describes the end-user's access to requested records of a specific content information type.

When access is given to an end-user by the archivist, the end-user receives access to the DIP via the IP Viewer, which is described above.

The IP Viewer allows for the end-user to browse the DIP, search it using Solr search, and view files and metadata.

However, as stated before, not all of the E-ARK content information types can be rendered automatically within the IP Viewer, but need specialised tools because of their complexity. These are opened with special E-ARK Viewers.

- Access to an IP is given via the IP Viewer (allows users to browse and view metadata)
- Access to databases and EDRMS stored in the SIARD format either via
  - an SQL access solution (the Database Preservation Toolkit loading the SIARD file into an RDBMS), or via
  - a NoSQL solution (using the Database Visualization ToolKit (DBVTK))
- Access to geodata stored in the SMURF format via QGIS/Geoserver.

<sup>&</sup>lt;sup>43</sup> E-ARK CMIS Viewer https://github.com/eark-project/E-Ark-CMIS-Viewer/tree/master/frontend

<sup>&</sup>lt;sup>44</sup> E-ARK CMIS Viewer https://github.com/eark-project/E-Ark-CMIS-Viewer/tree/master/bridge

- Access to EDRMS and unstructured records (SFSB<sup>45</sup>) stored in the SMURF format via the IP Viewer itself.
- OLAP access to information stored in SIARD via Oracle.

We repeat that not all rendering tools are integrated into the IP Viewer. However, in all of the scenarios described below, the IP can still be provided using the IP Viewer, but in some of the IPs (see bulleted list above) *the content file* (e.g. SIARD) is extracted from the IP and viewed by a bespoke tool.

# 3.5.1 Access to databases and EDRMS's stored in the SIARD format

The E-ARK project offers the ability to render SIARD files in two ways: via an SQL solution (Database Preservation Toolkit); or via a NoSQL solution (Database Visualisation Toolkit).

# 3.5.1.1 The Database Preservation Toolkit and its GUI: Access via an RDBMS (SQL solution)

The Database Preservation Toolkit (DBPTK) allows conversion between database formats, including connection to live systems, for purposes of digitally preserving databases. The toolkit allows the conversion of live or backed-up databases into preservation formats, such as SIARD. The toolkit also allows the conversion of the preservation formats back into live systems to allow the full functionality of databases, like querying and data analysis tasks.

The tool can be used either as a command line tool, or one can choose to plug its graphical user interface on top, for less technical users (see section below).

The toolkit is created as a platform that uses input and output modules. Each module supports read or write to a particular database format or live system. New modules can easily be added, providing the ability to convert to or from a new database format or live system.

The currently supported RDBMSs are:

- MySQL/MariaDB
- PostgreSQL
- Oracle
- Microsoft SQL Server
- Microsoft Access (only as input)
- And other databases (using JDBC)

Using this tool, any database present in one of these systems can be converted to SIARD. The same tool is also used to load the SIARD database into a live system (from the above list), providing access to the database using the capabilities of the database system, such as SQL querying and data analysis.

This tool is a command line application, so IT personnel can execute it on servers efficiently, without the overhead of a Graphical User Interface.

<sup>&</sup>lt;sup>45</sup> Simple File-System Based records: records that contain simple file-system based folders or files, including those originating from content and data management systems, such as SharePoint, that are not based on true file systems. They address the submission of computer files or folders from the file Producers rather than from an ERMS. They require manual enrichment with additional descriptive metadata.

# 3.5.1.1.1 The graphical user interface for the Database Preservation Toolkit

A web-based GUI for the DBPTK has been written in Python (backend) and Material Design Lite (frontend). The frontend for the GUI communicates with the Python backend which initiates the DBPTK by making system calls to the DBPTK jar-file using Java.

The GUI works as follows.

First, the user is presented with a page like the one shown below:

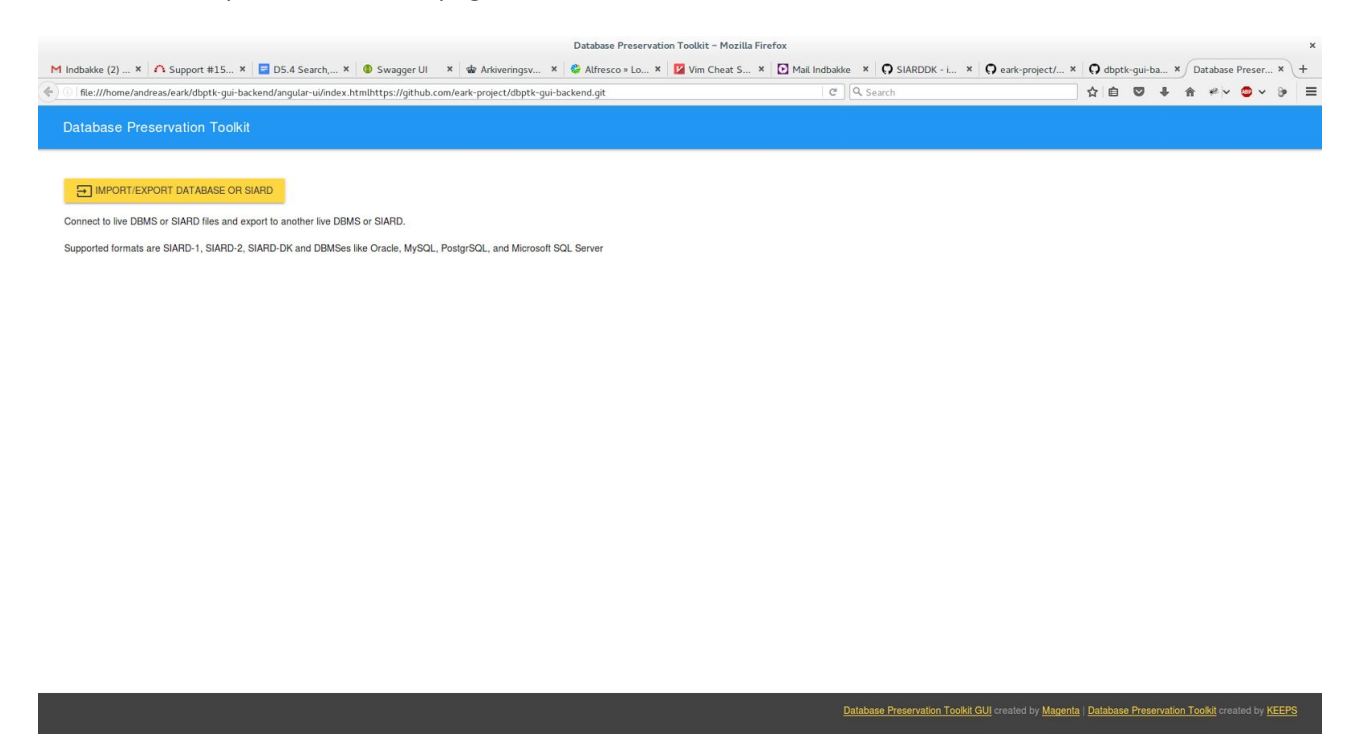

Figure 69 – Database Preservation Toolkit GUI

Clicking the yellow button will load a page that enables the user to specify the import settings:

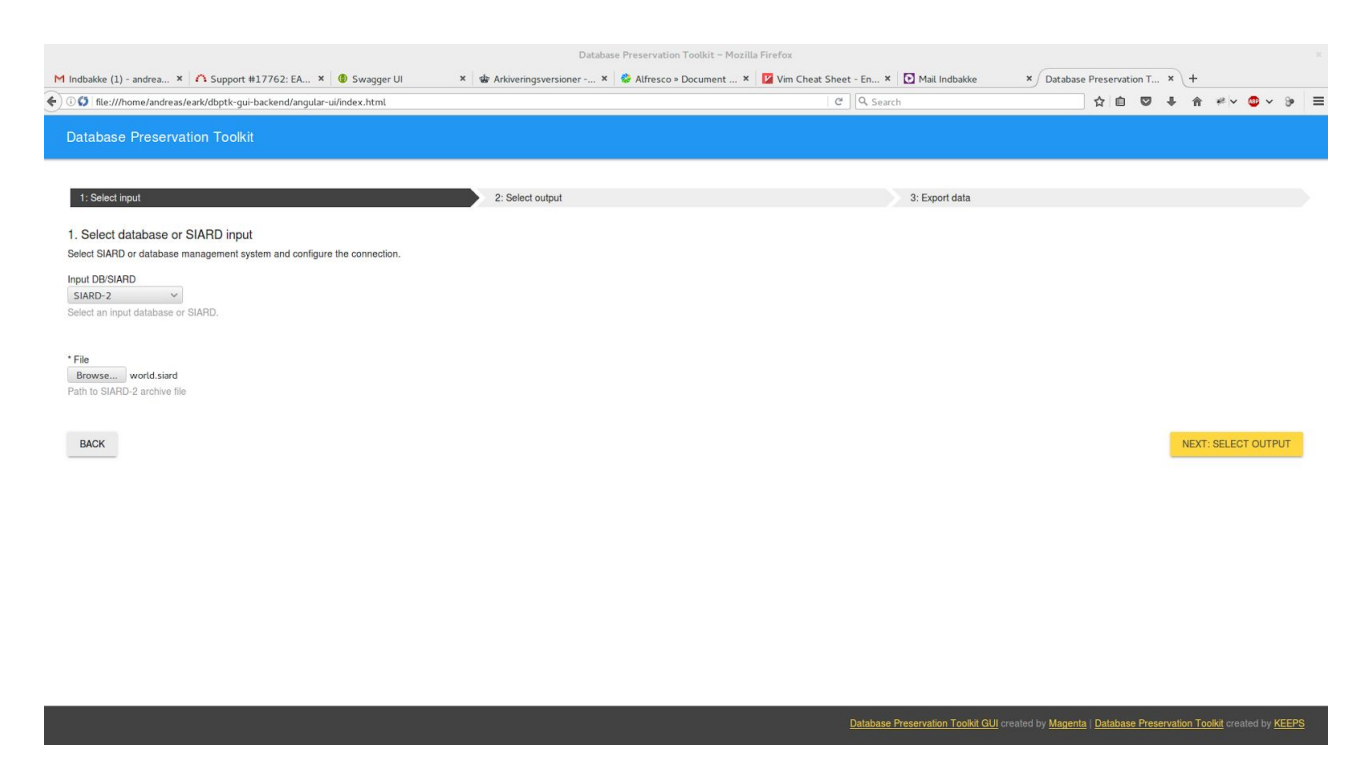

Figure 70 – DBPTK GUI import settings

The user can select where to import data from. As seen in the screenshot, the user has in this case selected to import data from a SIARD-2 archive file called "world.siard". When clicking the "Next" button, the user will be directed to the export page, where (s)he can specify the export settings:

|                                                                                                    | Databa                     | se Preservation Toolkit – Mozilla Firefox                                                                                   |                         |                                                             |                |                     | ×            |
|----------------------------------------------------------------------------------------------------|----------------------------|----------------------------------------------------------------------------------------------------|-------------------------|-------------------------------------------------------------|----------------|---------------------|--------------|
| M Indbakke (2) - andrea 🗙 🐴 Support #17762: EA 🗴 🚳 Swagger UI                                                                                                    | × 🕸 Arkiveringsversioner × | 🏶 Alfresco » Document 🗴 🔽 Vim Cheat Sheet - En 🗴                                                                            | Mail Indbakke           | X Database Preservation T                                   | × +            |                     |              |
| 🗧 🛈 🗯 file:///home/andreas/eark/dbptk-gui-backend/angular-ui/index.html                                                                                            |                            | C Search                                                                                                    | h                       | ☆ 自 ♥                                                       | <b>↓</b> ☆ ≠   | e 🗸 🙂 🗸             | ⊛ ≡          |
| Database Preservation Toolkit                                                                                                    |                            |                                                                                                    |                         |                                                             |                |                     |              |
| 1: Select input                                                                                                    | 2: Select output           |                                                                                                    | 3: Export data          |                                                             |                |                     |              |
| 2: Select database or SIARD output<br>Select the SIARD or database details and output location.<br>Output DB/SIARD<br>MySQL<br>Select an output database or SIARD. |                            |                                                                                                    |                         |                                                             |                |                     |              |
| * Host name<br>locathost<br>Hostname of the MySOL server<br>* Database<br>wortd10<br>Name of the MySOL database<br>Port number<br>\$306                            |                            | * Username<br>andress<br>Name of the user to use in connection<br>* Password<br>* Password of the user to use in connection |                         |                                                             |                |                     |              |
| Port that the MySQL server is listening to                                                                                                    |                            |                                                                                                    |                         |                                                             | STA            | RT EXPORTIN         | NG           |
|                                                                                                    |                            | <u>Database P</u>                                                                                                    | Preservation Toolkit GL | <u>JI</u> created by <u>Magenta</u>   <u>Database Prese</u> | rvation Toolki | created by <u>K</u> | <u>(EEPS</u> |

#### Figure 71 – DBPTK GUI export settings

In this example, the user has chosen to export to a MySQL DBMS and that the resulting database should be named "world10". To start the export, the user clicks the "Start Exporting" button and when the export process has finished the user will be notified of this, as shown here:

| P   file:///home/andreas/eark/dbptk-gui-backend/angular-ui/ii | ndex.htmlhttps://github.com/eark-project/dbptk-gui-backend.git | C Q Search     | ☆ 自 ♥ ♣ ★ ♥ ♥ ♥ |
|---------------------------------------------------------------|----------------------------------------------------------------|----------------|-----------------|
| atabase Preservation Toolkit                                  |                                                                |                |                 |
|                                                               |                                                                |                |                 |
| 1: Select input                                               | 2: Select output                                               | 3: Export data |                 |
| Exporting data: DONE                                          |                                                                |                |                 |
|                                                               | Server says: (*status*:*DO                                     | NE']           |                 |
| ANCEL EXPORT                                                  |                                                                |                | CL OS           |
|                                                               |                                                                |                |                 |
|                                                               |                                                                |                |                 |
|                                                               |                                                                |                |                 |
|                                                               |                                                                |                |                 |
|                                                               |                                                                |                |                 |
|                                                               |                                                                |                |                 |
|                                                               |                                                                |                |                 |
|                                                               |                                                                |                |                 |

Figure 72 – DBPTK GUI export notification

3.5.1.1.2 Code and documentation for the Database Preservation Toolkit and its GUI The DBPTK is available at <u>http://www.database-preservation.com/</u> along with general information, user guidelines and video tutorials on the tool. The source code is available at https://github.com/keeps/db-preservation-toolkit.

The code and documentation for the DBPTK GUI can be found at <u>https://github.com/eark-project/dbptk-gui-backend</u>

# 3.5.1.2 The Database Visualization Toolkit: Access via Solr (NoSQL-solution)

The Database Visualization Toolkit (DBVTK) was developed to provide a way for the designated community to access the archived databases without the need to go through the complex process of setting up a RDBMS and loading a SIARD file into it. This tool allows archivists and consumers to preview, explore and retrieve information from preserved databases. The software is aimed at end-users with little or no experience with SQL, and its main goal is to enable non-technical users to quickly find data of interest and provide a means to export and print these data.

The DBVTK is designed to be a scalable web-service that is able to serve multiple archived databases at once. It is optimized to provide almost instantaneous responses to searches on millions of database records. It uses a client-server approach to provide access to databases. Its three main components are illustrated in figure 3.7.1.2-1:

- 1. The web interface, with which the user interacts to access the database;
- 2. The server-side application, providing a business logic layer between the web interface and the data layer;
- 3. The data layer, where database information is stored and indexed.

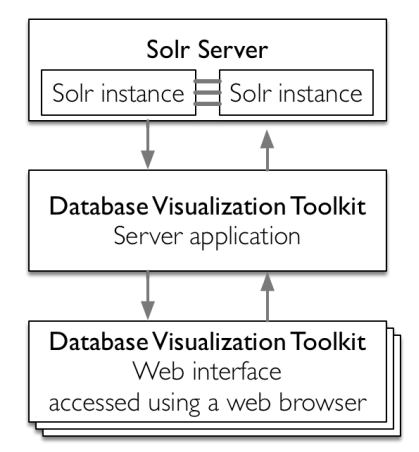

Figure 73 – Main components of the Database Visualization Toolkit

It would be difficult to build a scalable data layer using RDBMS technologies (e.g. MySQL), because they are not capable of handling tens of databases containing millions of records each. Therefore, Apache Solr (a NoSQL technology and indexing system) emerged as the chosen data layer platform. Apache Solr is an open source enterprise search platform. It is built for versatility, scalability, and ability to provide almost instantaneous responses to searching and filtering queries on millions of records.

The Solr platform is used to index preserved database records and provide searching and filtering functionality on those records. To handle the migration of databases in SIARD2 format to Solr, so they can be displayed by the Database Visualization Toolkit, the most fitting strategy was found to be the development of a Database Preservation Toolkit (DBPTK) Solr export module capable of loading databases into the Solr server.

For more advanced uses, like SQL queries and OLAP, the database can be exported back into a live and full-featured RDBMS, access to which can be provided using standard tools.

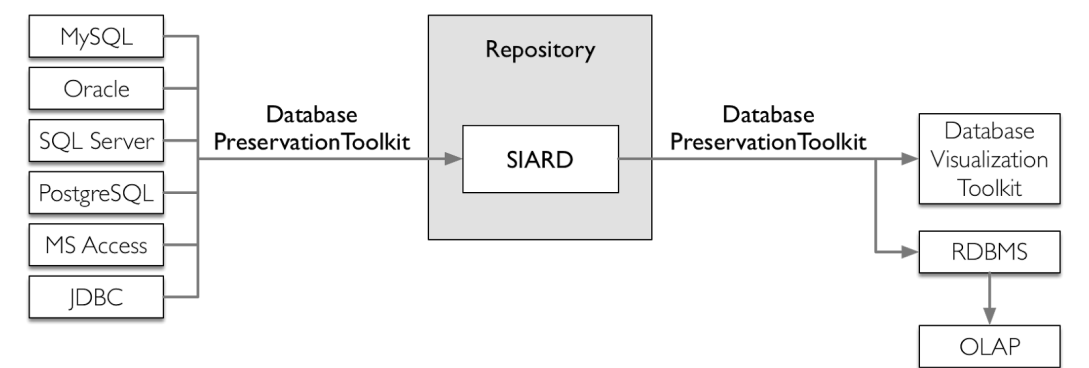

Figure 74 – Usage of the DBPTK and DBVTK in a repository

The DBVTK is then responsible for retrieving and rendering the information in the web interface.

Figure 72 shows the list of databases that are currently loaded in the system and ready to be accessed.

| 🛢 Database Visu  | alization T                                              | oolkit                                        |                                |                    |                                                                                     |
|------------------|----------------------------------------------------------|-----------------------------------------------|--------------------------------|--------------------|-------------------------------------------------------------------------------------|
| I Databases      |                                                          |                                               |                                |                    |                                                                                     |
| Database listing |                                                          |                                               |                                |                    |                                                                                     |
| Database listing |                                                          |                                               |                                |                    |                                                                                     |
| Database name    | Archival date                                            | Data origin time span                         | Unique ID                      | D                  | Description                                                                         |
| DigitArq4        | 2016-10-18                                               | unspecified                                   | 802a8cf0-5726-42fc-93          | la7-79c9f5c3bcf5 u | Inspecified                                                                         |
| sakila           | 2016-05-24                                               | Early 2005 to March 2006                      | f633ccaa-2141-47de-b           | 016-cd3d5034a484 T | The Sakila sample database was initially developed by Mike Hillyer, a former member |
|                  |                                                          |                                               |                                |                    |                                                                                     |
|                  | About Database Viewer I<br>what is DBVTR? I<br>License 5 | Download Deve<br>Binny Bug re<br>Biource code | relopment Co<br>reporting info | ntact us           |                                                                                     |

Figure 75 – List of databases

Clicking an item in that list shows descriptive metadata about the whole database, while a sidebar appears on the left side of the page with hyperlinks that allow the consumer to access information about other database elements. The hyperlinks direct the user to pages where metadata for different database elements is shown, because showing all the database metadata in a single web page would make the page bulky and difficult to read.

Figure 76 shows the view of full metadata about the database, which opens after clicking the hyperlink of a specific database in the list.

| 🥃 sakila                                                                                                    |                                                                                                    |
|----------------------------------------------------------------------------------------------------|----------------------------------------------------------------------------------------------------|
| T Filter sidebar                                                                                                    | 問 Databases / S sakila                                                                                                    |
| <ul> <li>Database</li> <li>Information</li> <li>Users &amp; Roles</li> <li>Saved searches</li> <li>Search all records</li> <li>sakila</li> <li>Structure</li> <li>Routines</li> <li>Triggers</li> <li>Check constraints</li> </ul> | Database information<br>Database Name<br>sakila<br>Archival Date<br>2016-05-24T00:00:00.000+0100<br>Archivist<br>Bruno Ferreira<br>Archivist contact                                                                                                    |
| ▼ Views                                                                                                    | email: bferreira@keep.pt, phone: 912345678                                                                                                    |
| <pre># Data     data     data     actor     ddress     category     city     country     customer     film     film_actor     film_category     film_text     inventory     language     mayment </pre>                            | Client machine<br>young (fetched automatically)<br>Database product<br>MySQL 5.5.5-10.1.11-MariaDB-1~trusty<br>Data origin time span<br>Early 2005 to March 2006<br>Data owner<br>MySQL team<br>Description<br>The Sakila sample database was initially developed by Mike Hillyer, a former member of the MySQL AB documentation team, and is intended to<br>provide a standard schema that can be used for examples in books, tutorials, articles, samples, and so forth. Sakila sample database also serves<br>to highlight the latest features of MySQL such as Views, Stored Procedures, and Triggers. The Sakila sample database is designed to represent a<br>DVD rental store. |
| ⊞ rental<br>⊞ staff<br>⊞ store                                                                                                    | Producer application<br>Database Preservation Toolkit                                                                                                    |

Figure 76 – Descriptive metadata about a database

The following screenshot displays the database structure as shown in the DBVTK.

# Structure

Schema name sakila

#### Schema description

This schema contains all the tables in this database, since the original database was in MySQL.

# 🖩 sakila > actor

Description: This table contains actor information

|    | column name | Type name             | Original type name | Nullable | Descriptior  |
|----|-------------|-----------------------|--------------------|----------|--------------|
| a. | actor_id    | SMALLINT              | SMALLINT UNSIGNED  | No       | The actor ur |
|    | first_name  | CHARACTER VARYING(45) | VARCHAR            | No       | The person'  |
|    | last_name   | CHARACTER VARYING(45) | VARCHAR            | No       | The person'  |
|    | last_update | TIMESTAMP             | TIMESTAMP          | No       | Date and tir |

# sakila > address

Description: This table contains addresses

|       | column name  | Type name             | Original type name | Nullable                      | Description   |
|-------|--------------|-----------------------|--------------------|-------------------------------|---------------|
| a.    | address_id   | SMALLINT              | SMALLINT UNSIGNED  | No                            | The address   |
|       | address      | CHARACTER VARYING(50) | VARCHAR            | No                            | First addres  |
|       | address2     | CHARACTER VARYING(50) | VARCHAR            | Yes                           | Second add    |
|       | district     | CHARACTER VARYING(20) | VARCHAR            | No                            | Address dis   |
| ≓     | city_id      | SMALLINT              | SMALLINT UNSIGNED  | No                            | Address city  |
|       | postal_code  | CHARACTER VARYING(10) | VARCHAR            | Yes                           | Address pos   |
|       | phone        | CHARACTER VARYING(20) | VARCHAR            | No                            | Phone assoc   |
|       | last_update  | TIMESTAMP             | TIMESTAMP          | No                            | Date and tir  |
| Forei | gn Keys      |                       |                    |                               |               |
| Nar   | ne           | Referenced Schema     | Referenced Table   | Mapping (Source -             | → Referenced) |
| fk_a  | address_city | sakila                | city               | $city_id \rightarrow city_id$ |               |
|       |              |                       |                    |                               |               |

#### Figure 77 – Database structure metadata

Using the searching and filtering capabilities provided by Solr, and loading the database information in a way that makes the most of those capabilities, the DBVTK allows a consumer to search the database. The consumer can search the whole database, and doing so will show data grouped according to the table in which they appear (figure 78); or the consumer can search a specific table (figure 79).

| Search a                      | ll records | S          |            |                  |            |        |                     |                     |
|-------------------------------|------------|------------|------------|------------------|------------|--------|---------------------|---------------------|
| john                          |            |            |            |                  |            |        |                     | Q                   |
| <b>⊞ sakila⇒ac</b>            | tor        |            |            |                  |            |        |                     |                     |
| actor_id                      |            | first_name |            | last_nam         | 8          |        | last_update         |                     |
| 192                           |            | JOHN       |            | SUVARI           |            |        | 2006-02-15 04:34:33 |                     |
| 1-1 of 1 ④ ●<br>■ sakila > cu | stomer     |            |            |                  |            |        |                     |                     |
| customer_id                   | store_id   | first_name | last_name  | email            | address_id | active | create_date         | last_update         |
| 300                           | 1          | ИНОГ       | FARNSWORTH | JOHN.FARNSWORTH@ | 305        | true   | 2006-02-14 22:04:37 | 2006-02-15 04:57:20 |
| 1-1 of 1 🕚 🕟                  |            |            |            |                  |            |        |                     |                     |

| ⊞ :               | sakila>f                     | ilr   | n          |                |          |               |             |                    |                 |             |            |                                    |
|-------------------|------------------------------|-------|------------|----------------|----------|---------------|-------------|--------------------|-----------------|-------------|------------|------------------------------------|
| Descri<br>This ta | ption<br>ble contains films. |       |            |                |          |               |             |                    |                 |             |            |                                    |
| Sea               | rch                          |       |            |                |          |               |             |                    |                 |             |            | ~ Q                                |
|                   | film_id                      | ¢     | 42         | 108            | ×        |               |             |                    |                 |             |            |                                    |
|                   | title                        | ¢     | drive      |                |          |               |             |                    |                 |             |            | ×                                  |
|                   | description                  | ¢     |            |                |          |               |             |                    |                 |             |            | ×                                  |
|                   | release_year                 | \$    | 42         | 108            | ×        |               |             |                    |                 |             |            |                                    |
|                   | language_id                  | ¢     | 42         | 108            | ×        |               |             |                    |                 |             |            |                                    |
|                   | original_language_           | id \$ | 42         | 108            | ×        |               |             |                    |                 |             |            |                                    |
|                   | rental_duration              | ¢     | 42         | 108            | ×        |               |             |                    |                 |             |            |                                    |
|                   | rental_rate                  | \$    | 42         | 108            | ×        |               |             |                    |                 |             |            |                                    |
|                   | length                       | ¢     | 42         | 108            | ×        |               |             |                    |                 |             |            |                                    |
|                   | replacement_cost             | \$    | 42         | 108            | ж        |               |             |                    |                 |             |            |                                    |
|                   | rating                       | ¢     |            |                |          |               |             |                    |                 |             |            | ж                                  |
|                   | special_features             | \$    |            |                |          |               |             |                    |                 |             |            | ж                                  |
|                   | last_update                  | ¢     | 2008-04-01 | 16:30:00       | 2016-0   | 5-20 18:10:30 | ×           |                    |                 |             |            |                                    |
| A                 | D SEARCH FIELD O             |       |            |                |          |               |             |                    |                 |             | SAVE SEARC | H 🖹 SEARCH Q                       |
|                   |                              |       |            |                |          |               |             |                    |                 |             |            |                                    |
| film              | _id                          | title |            | description    |          | release_year  | language_id | original_language_ | rental_duration | rental_rate | length     | replacement_                       |
| 298               |                              | EYES  | DRIVING    | A Thrilling St | ory of a | 2006          | 1           |                    | 4               | 2.99        | 172        | 13.99                              |
| 255               |                              | DRIV  | ING POLISH | A Action-Pac   | ked Yarr | 2006          | 1           |                    | 6               | 4.99        | 175        | 21.99                              |
| 678<br>1-3 of     | 3 🕢 🕞                        | PICK  | OF DRIVING | A rouching D   | ocumer   | 2000          |             |                    | 3               | 2.33        |            | 23.99<br>Export visible Export all |

#### Figure 78 – Searching records in all tables of a database at once

Figure 79 – Advanced search on a single table

The web interface also supports searching values in specific columns, either by providing an exact value or by defining a range of accepted values, as depicted in the figure above (79). This functionality is referred to as the advanced search.

The tables shown in the previous screenshots (78 and 79) also support sorting the results using the values of a column. Clicking the column header once sorts the values in ascending order and clicking it again sorts the values in descending order.

The advanced search (in figure 79) includes a button to save the search for later re-use. Upon saving the search, the user is shown a form to add a name and a description to the saved search. Upon submitting a name and description, the query will be displayed in a list containing the saved queries for the current database. Clicking an item on this list will open the URI that identifies this saved search, display the page to search a specific table and execute the search. This page shows the search results along with the original search parameters, allowing the consumer to change some of the search parameters and search again. This functionality is shown in figures 80 and 81 below.

| Editing saved search                                             |  |
|------------------------------------------------------------------|--|
| Name                                                             |  |
| Titles with drive in the title                                   |  |
| Description                                                      |  |
| This search also includes other words, because it uses stemming. |  |
| APPLY O CANCEL O                                                 |  |

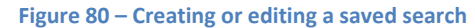

| Search name                    | Table | Created                 | Description              | Actions                                                                                                    |
|--------------------------------|-------|-------------------------|--------------------------|----------------------------------------------------------------------------------------------------|
| Titles with drive in the title | film  | 2016-10-13 22:12:16 UTC | This search also include | 🕗 💼                                                                                                    |
| PG-rated films                 | film  | 2016-10-13 22:12:48 UTC |                          | Image: Contract of the second second seco |
| Epic dramas                    | film  | 2016-10-13 22:13:23 UTC | Films that contain the v | 🗾 🗊                                                                                                    |

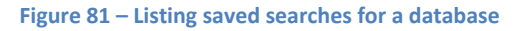

Below the search results, in figure 79, there are two buttons that provide the functionality to export the search results to CSV. There are two buttons because the search results are paginated, which means that only a subset of the results are shown and a button must be clicked to advance to the "next page" and view the next subset of results. One of the buttons exports the currently visible result subset to CSV and the other exports all the search results.

The search results pagination avoids overloading the server, by ensuring that just a few records are loaded at a time. Even when sending the CSV export, data is obtained and sent in chunks, to avoid loading all the data at once.

The single record page (figure 80) displays information in a list, to effectively show cell contents of various lengths. If the cell is related to other cells via a foreign key, by pointing to other records or by having other records point to it a link appears below the cell contents that allows the navigation to the related records via a specific foreign key. Clicking this link directs the user to the list of related records, or to a single record if there is only one related record. This functionality is depicted in figures 82 and 83.

```
💷 Databases / 🛢 sakila / 🗊 sakila / 🎟 film / 🗋 Record
⊞ sakila∍ film
b6602506-0ac5-426d-ae21-F90b82e38e77
a film id
   4
   Is referenced by sakila.film_actor, sakila.film_category, sakila.inventory
   title
   AFFAIR PREJUDICE
   description
   A Fanciful Documentary of a Frisbee And a Lumberjack who must Chase a Monkey in A Shark Tank
   release_year
   2006
   language_id
   1
   Is related to sakila.language
   original_language_id
   NULL
   rental_duration
   5
   rental_rate
   2.99
   length
   117
   replacement_cost
   26.99
   rating
   G
```

Figure 82 – Displaying a single row

The following screenshot shows a list of related records. It was obtained by clicking the relation in the column film\_id to the table sakila.inventory, this performed a search for a specific value in the table sakila.inventory.

| ains one row  |                                  |                                                                                                    |                                                                                                    |                                                                                                    |                                                                                                    |
|---------------|----------------------------------|----------------------------------------------------------------------------------------------------|----------------------------------------------------------------------------------------------------|----------------------------------------------------------------------------------------------------|----------------------------------------------------------------------------------------------------|
| red to by the | for each copy o<br>rental table. | of a given film in a                                                                                                    | given store. The                                                                                                    | inventory table r                                                                                                    | efers to the film and store tables using                                                                                                    |
|               |                                  |                                                                                                    |                                                                                                    |                                                                                                    | ~                                                                                                    |
| 2             | 108                              | ×                                                                                                    |                                                                                                    |                                                                                                    |                                                                                                    |
| l .           | 4                                | ×                                                                                                    |                                                                                                    |                                                                                                    |                                                                                                    |
| 2             | 108                              | ×                                                                                                    |                                                                                                    |                                                                                                    |                                                                                                    |
| 008-04-01     | 16:30:00                         | 2016-06-20                                                                                                    | 18:10:30                                                                                                    | ×                                                                                                    |                                                                                                    |
|               | film_id                          |                                                                                                    | store_id                                                                                                    |                                                                                                    | last_update                                                                                                    |
|               | 4                                |                                                                                                    | 1                                                                                                    |                                                                                                    | 2006-02-15 05:09:17                                                                                                    |
|               | 4                                |                                                                                                    | 1                                                                                                    |                                                                                                    | 2006-02-15 05:09:17                                                                                                    |
|               | 4                                |                                                                                                    | 1                                                                                                    |                                                                                                    | 2006-02-15 05:09:17                                                                                                    |
|               | 4                                |                                                                                                    | 1                                                                                                    |                                                                                                    | 2006-02-15 05:09:17                                                                                                    |
|               | 4                                |                                                                                                    | 2                                                                                                    |                                                                                                    | 2006-02-15 05:09:17                                                                                                    |
|               | 4                                |                                                                                                    | 2                                                                                                    |                                                                                                    | 2006-02-15 05:09:17                                                                                                    |
|               | 4                                |                                                                                                    | 2                                                                                                    |                                                                                                    | 2006-02-15 05:09:17                                                                                                    |
|               | 2 .2 .008-04-01                  | 2 108<br>4<br>2 108<br>3 108<br>3 108<br>100<br>100<br>1000<br>1000000000000000000000 | 2       108       ×         2       108       ×         2       108       ×         2       108       ×         2       108       ×         008-04-01       16:30:00       2016-06-20         Film_id         Film_id         4       4         4       4         4       4         4       4         4       4         4       4         4       4         4       4         4       4         4       4         4       4         4       4         4       4         4       4         4       4         4       4         4       4         4       4         4       4         4       4         4       4         4       4         4       4         4       4         4       4         4       4         4       4         4       4 <td>2       108       x         2       4       x         2       108       x         2       108       x         2       108       x         008-04-01       16:30:00       2016-06-20       18:10:30         film_id       store_id         4       1       1         4       1       1         4       1       1         4       1       1         4       2       1         4       2       2         4       2       2</td> <td>2       108       *         4       *         2       108       *         2       108       *         008-04-01       16:30:00       2016-06-20       18:10:30       *         film_id       store_id         4       1       4       1         4       1       4       1         4       1       4       1         4       1       4       1         4       2       4       2         4       2       4       2         4       2       2       4</td> | 2       108       x         2       4       x         2       108       x         2       108       x         2       108       x         008-04-01       16:30:00       2016-06-20       18:10:30         film_id       store_id         4       1       1         4       1       1         4       1       1         4       1       1         4       2       1         4       2       2         4       2       2 | 2       108       *         4       *         2       108       *         2       108       *         008-04-01       16:30:00       2016-06-20       18:10:30       *         film_id       store_id         4       1       4       1         4       1       4       1         4       1       4       1         4       1       4       1         4       2       4       2         4       2       4       2         4       2       2       4 |

Figure 83 – Rows related to the row in figure 79 above

In the DBVTK web interface, the LOB<sup>46</sup> cells are displayed as a link that the consumer can click to download the corresponding LOB file. In the screenshot below (figure 84), the LOB present in column picture has been downloaded by clicking the "Download LOB" link.

| Database                                                            |                                                              |
|---------------------------------------------------------------------|--------------------------------------------------------------|
| Information                                                         | III SAKILA>SCAFF                                             |
| 🐸 Users & Roles                                                     | e05a7eed-d74f-4c99-9b91-62546ba819cc                         |
| <ul> <li>Saved searches</li> <li>Q Search all records</li> </ul>    | د staff_id<br>۱                                              |
| 📦 sakila                                                            | Is referenced by sakila.payment, sakila.rental, sakila.store |
| <ul> <li>A Structure</li> <li>Routines</li> <li>Triggers</li> </ul> | first_name<br>Mike                                           |
| ✗ Check constraints                                                 | last name                                                    |
| ▼ Views                                                             | Hillyer                                                      |
| E Data                                                              |                                                              |
| I actor                                                             | address_id                                                   |
| I address                                                           | 3                                                            |
| I category                                                          | Is related to sakila.address                                 |
| ⊞ city<br>⊞ country<br>⊞ customer                                   | picture<br>Download LOB                                      |
| III film                                                            | email                                                        |
| film_actor                                                          | Mike.Hillyer@sakilastaff.com                                 |
| film_category                                                       |                                                              |

<sup>&</sup>lt;sup>46</sup> LOB stands for Large Object, and is a data type for storing large objects. (LOB, Large object https://docs.oracle.com/cd/B10501\_01/appdev.920/a97269/pc\_16lob.htm)

#### Figure 84 – Downloading a LOB

Some databases that are submitted to an archive already include a data dictionary and an entity-relationship diagram, but it may not be explicitly stated in those documents which tables are most important in a database. The DBVTK is able to dynamically create and display a simple diagram about database tables and their relations.

The application dynamically generates this diagram, drawing each table as a circle, and connecting circles with arrows, representing the foreign key relations. To simplify identifying the most important tables, two highlighting methods are used: colour variation, and size variation. Tables containing more rows and columns are represented by larger circles, and tables with more relations are coloured darker. As an example, if the diagram contains a very big and dark circle, it probably corresponds to the main table in the database.

The highlighting methods adapt to the database information, mapping the provided database values (number of rows, columns and foreign key relations) to specific sizes and colours. The table with the most relations is coloured darkest, the table with the lowest number of relations is coloured lightest, and the other tables' colours are linearly distributed between the darkest and lightest colour according to their number of relations. To determine the size, the number of rows and columns for each table is obtained and modelled through a function that increases the size difference of the biggest and smallest tables in comparison to other tables, making them easier to distinguish from the "average sized" tables.

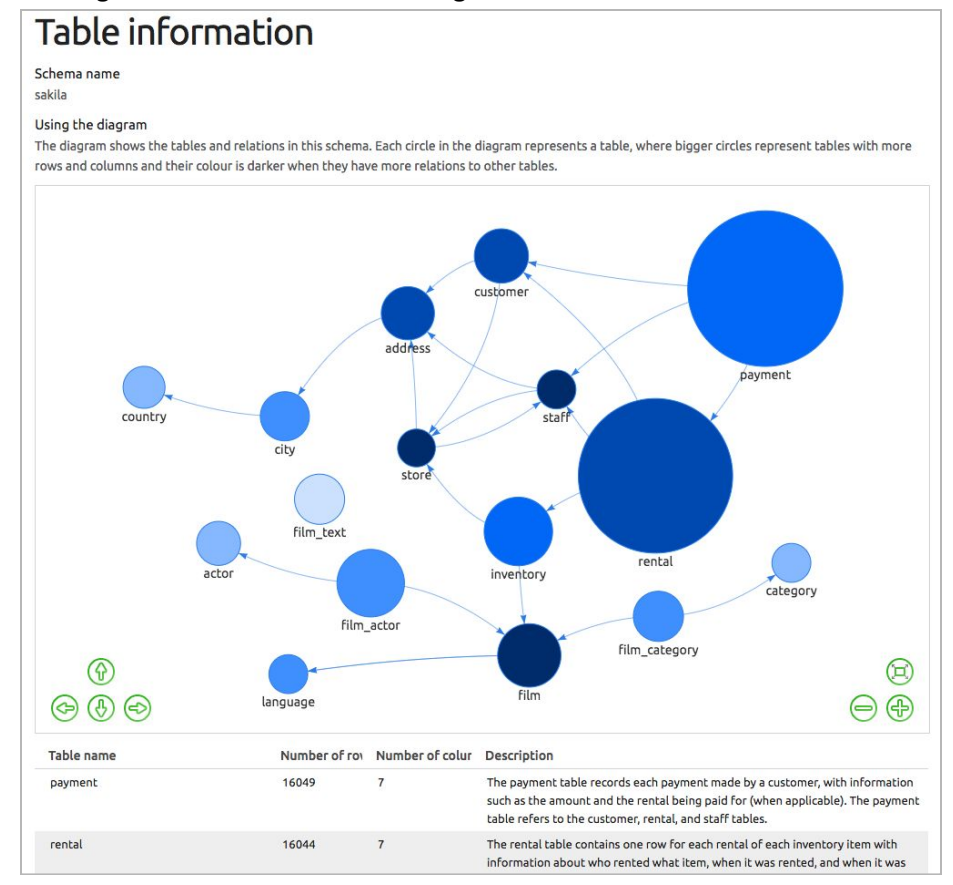

An example of this diagram is shown in the following screenshot:

Figure 85 – Diagram showing the most important tables and relations in a database

By looking at this diagram about the Sakila sample database, it is possible to identify that the tables "rental", "payment", "film", "staff" and "store" are the most important, and since the database has meaningful table names (i.e. they are not encoded) it is possible to guess that the database is about "a film rental store", which is indeed the purpose of the database.

# 3.5.1.2.1 Code and documentation for the Database Visualization Toolkit

The DBVTK is available at <u>http://visualization.database-preservation.com/</u> along with general information on the tool. The source code is available at <u>https://github.com/keeps/db-visualization-toolkit</u>.

## 3.5.2 Geodata tools: Access to geodata stored in the SMURF format

Another content information type that the E-ARK project proposes tools for is geodata. All of the geodata tools that pertain to Access are already available open source tools that have been customized in order to fulfil E-ARK requirements.

The E-ARK geodata tools allow you to:

- Search geodata and display it on a map, filter the results according to time and/or topics (Peripleo<sup>47</sup>)
- Transform geodata into from older to newer formats, or perform other preservation actions (QGIS<sup>48</sup>)
- Display and query rendered geodata in a form of unstructured data or as a web service (QGIS and GeoServer<sup>49</sup>)
- Manipulate data in order to replicate the content of an official document based on geodata (QGIS and GeoServer)

## 3.5.2.1 Geodata specific search

Peripleo is the E-ARK tool that enables geodata specific search. In order to search within Peripleo, it is necessary to create a separate spatial index that is the basis for executing geo-search functions. The spatial index can be created from within E-ARK Web.

To add a spatial index, select the "Active SIP to AIP conversion processes" option from the AIP to DIP section in E-ARK Web and in this section, select the IP package that you want to index.

<sup>&</sup>lt;sup>47</sup> Cf. Glossary and Peripleo https://wiki.digitalclassicist.org/Peripleo

<sup>48</sup> Cf. Glossary and QGIS http://www.qgis.org

<sup>&</sup>lt;sup>49</sup> Cf. Glossary and GeoServer http://geoserver.org/

| E-ARK WEB Ad                                                                                                    | ministration 👻 SIP Creator 👻                                                                                          | SIP to AIP 👻         | AIP to DIP 👻                                | Search 🗸         | NLP                          | Logged in a      |         | [logout  | t]      |
|----------------------------------------------------------------------------------------------------|----------------------------------------------------------------------------------------------------|----------------------|---------------------------------------------|------------------|------------------------------|------------------|---------|----------|---------|
| AIP to DIP of<br>The Dissemination Info<br>response to a request<br>The AIP to DIP convers<br>DIP task/workflow | CONVERSION<br>ormation Package (DIP) – as defin<br>for content.<br>ion is a set of tasks that can be p<br>v execution | ed in the OAIS refe  | erence model – is t<br>ert one or several l | the information  | package whic<br>1 E-ARK DIP. | h is received by | the cor | nsumer   | in      |
| The following table giv<br>Package name                                                                         | es an overview about the informa                                                                                      | ation package. It is | required to <mark>select</mark>             | AIPs first befor | e the AIP to D               | IP conversion p  | rocess  | can be s | started |
| Process ID                                                                                                    | AIPtoDIPReset<br>DIPAcquireAIPs                                                                                       | 865-e4738d58         | 3ef48                                       |                  |                              |                  |         |          |         |
| Working area path                                                                                               | DIPAcquireDependentAIPs                                                                                               | prk/1628d7bc         | -92cf-4e6d-a865-e4                          | 4738d58ef48      |                              |                  |         |          |         |
| Selected AIPs                                                                                                   | DIPEXTRACTAIPS<br>DIPImportSIARD<br>DIPExportSIARD                                                                    | 39-468e-84d7         | 7-055b292406ba                              | 0                |                              |                  |         |          |         |
| Last task 🚯                                                                                                    | DIPGMLDataConversion                                                                                                  | nt                   |                                             |                  |                              |                  |         |          |         |
| Last change                                                                                                    | DIPPeripleoDeployment<br>DIPMetadataCreation                                                                          |                      |                                             |                  |                              |                  |         |          |         |
| Outcome                                                                                                    | DIPIdentifierAssignment<br>DIPPackaging                                                                               |                      |                                             |                  |                              |                  |         |          |         |
| Task/Workflow                                                                                                   | DIPStore<br>DIPCreateAccessCopy<br>IPClose<br>IPDelete                                                                | \$                   |                                             |                  |                              |                  |         |          |         |

#### Figure 86 – Adding a spatial index to Peripleo from E-ARK web

In this window go to the "Task/Workflow execution" section and select the task named DIPPeripleoDeployment.

## 3.5.2.1.1 Example using Peripleo

Peripleo is a tool for rendering and searching geodata. It enables end-user to make a full-text search of the data, refining the results with temporal and spatial component. Results are rendered over a baselayer map, which can be selected by the end-user (three options are given). Peripleo's specialty is rendering an area not only as a point on a map, but also as a line or polygon feature<sup>50</sup>.

Search is executed by the end-user entering a keyword into a search field. All search results are shown and the end-user can intuitively select those, he or she is interested in.

<sup>&</sup>lt;sup>50</sup> Simon R. et al. http://journal.code4lib.org/articles/11144

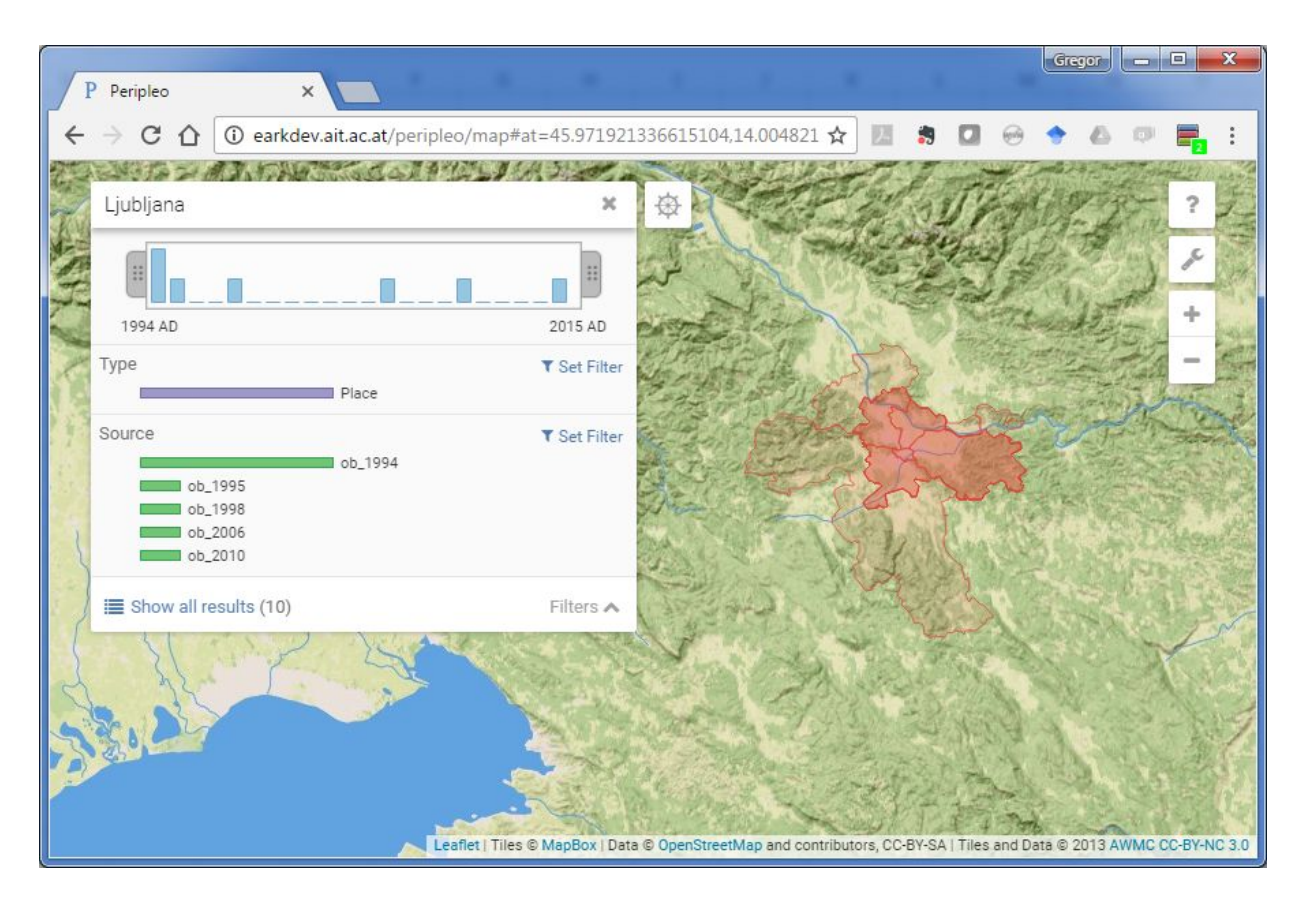

Figure 87 – Peripleo interface with search result for keyword Ljubljana

The result page offers several refining methods. In the present search case the end-user can refine search results by selecting specific time period, select a type or select from available sources listed in the results.

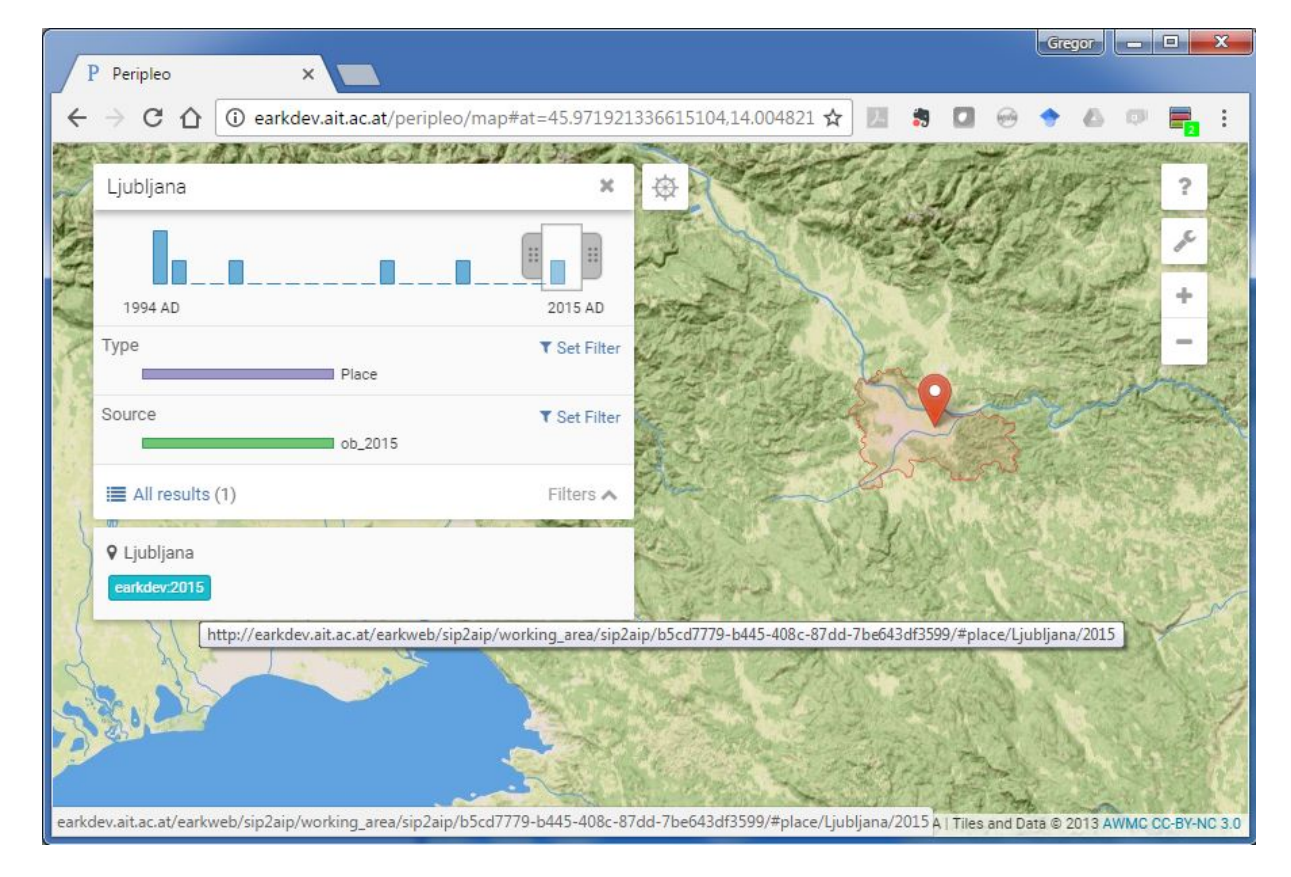

#### Figure 88 – Peripleo interface with refined search results for the year 2015 and the link to archival package

Once filters are set, e.g. a specific time range, specific results are shown in the bottom of the search window (in our case: "Ljubljana - earkdev:2015"). By clicking on the result the link leads to the indexed AIPs and/or DIPs available in E-ARK Web. Currently Peripleo is configured to work as a tool embedded within E-ARK Web, however it can be configured to work with other systems. The full integration with the Access Software Platform (ASP) is not developed at the moment, however results from E-ARK Web can be used to identify the archival package in the ASP.

In general this tool is now used to search and browse existing DIP<sub>u</sub> and DIP<sub>p</sub><sup>51</sup> packages, however if the archival package containing geodata is indexed right after the AIP creation in E-ARK Web, than the end-user can browse those packages too.

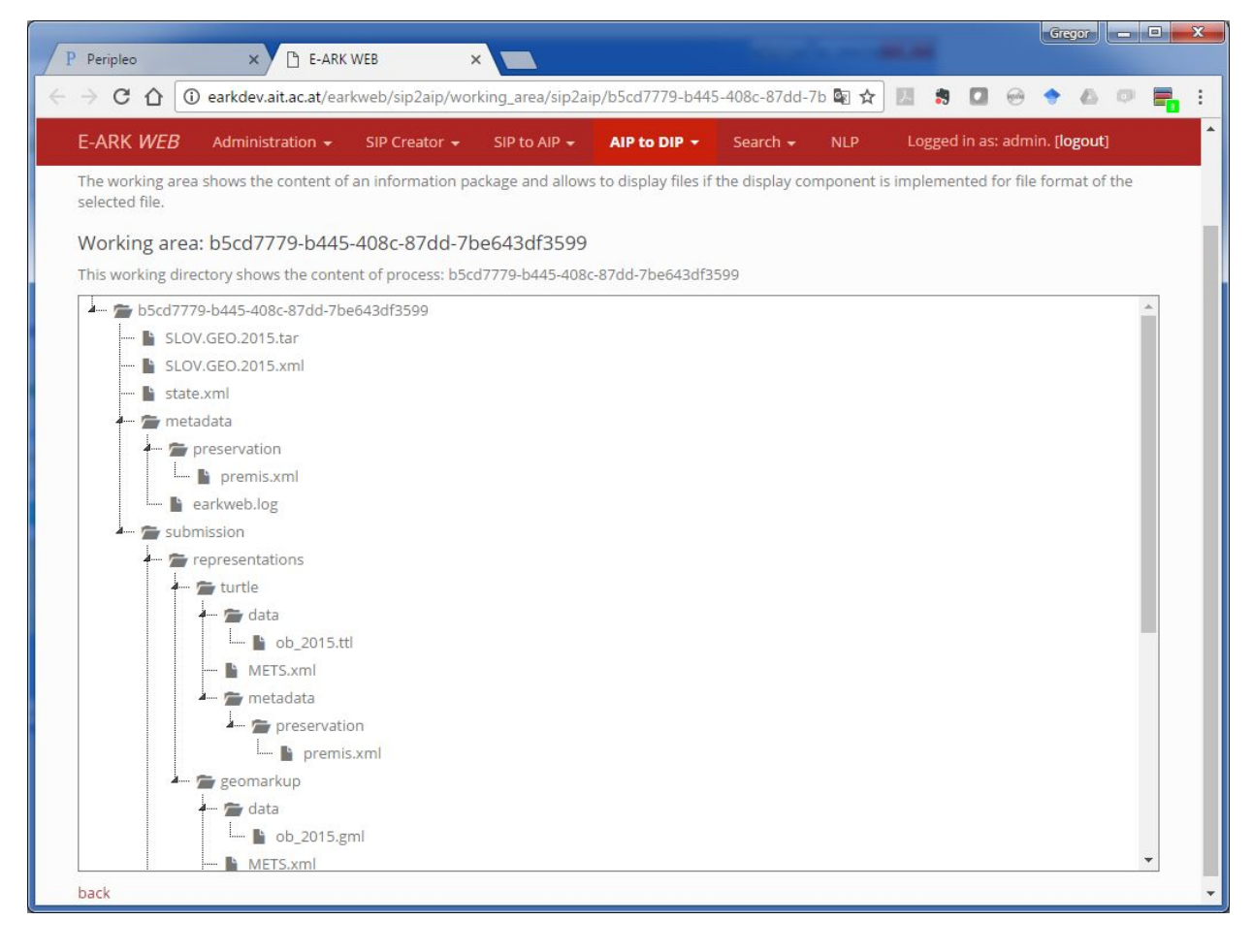

Figure 89 – E-ARK Web interface showing the DIP in the working area of E-ARK Web, selected in Peripleo

#### 3.5.2.2 Access to geodata

Archives store geodata in a form of unstructured files. Since some users are not experienced enough to understand and use dedicated GIS software to view and analyse this information, archivists can render geodata as a web service and offer access via web application. Four specific scenarios for accessing geodata are described below. They vary depending on use experience and complexity of the requested geodata.

<sup>&</sup>lt;sup>51</sup> The DIPu ('u' for user) being the DIP prepared for end-user consultation, as opposed to the DIPO ('0' for 'not prepared'), which is an unprocessed copy of an AIP, and as opposed to the DIPp ('p' for permanent), which is a DIP that is stored in DIP storage for further consultation.

## 3.5.2.2.1 Unstructured files

Advanced end-users such as geodata experts can work with raw data using QGIS<sup>52</sup>. They can work with QGIS in the reading room using the archive's infrastructure or order a copy of a specific set of data to use within their own tools outside the reading room, according to the archive's policy.

# 3.5.2.2.1.1 Example using Geotools - Opening a vector dataset in QGIS

After the user has found and ordered the package containing geodata, and the order is prepared for download or access in the user area, the user can view and use geodata in QGIS, the user must run the application first. After opening the QGIS application, an empty project is opened. The user must then add a dataset to the project in QGIS. To add data into the project, users need to select the appropriate button on the left side of the window. There are many possibilities ranging from adding geodata in vector or raster format, forms of various web services or adding data from databases (like PostGIS). In order to add a GML vector dataset, users choose the first button as shown in the image below:

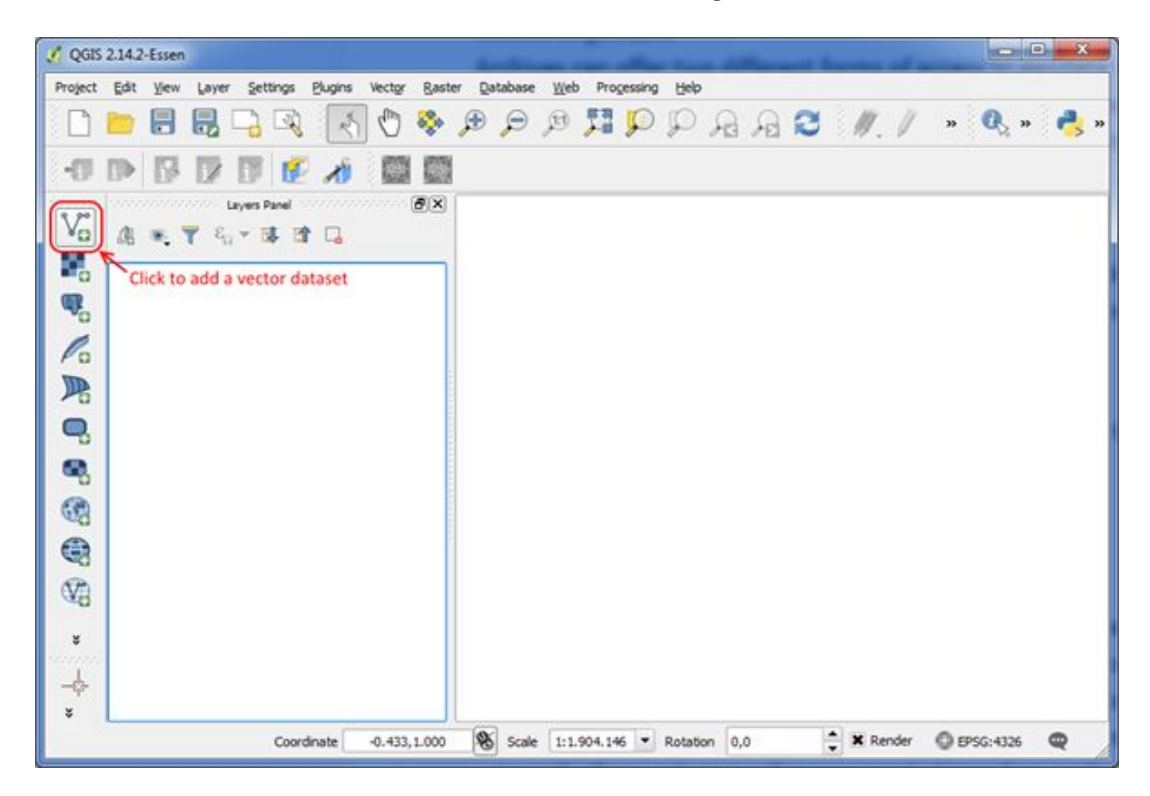

Figure 90 – QGIS interface, showing a button for adding a vector layer to the map

After this click a new window opens in which users enter the source type (file) and source of the dataset. Users also need to choose the encoding codepage (in this case UTF-8).

<sup>&</sup>lt;sup>52</sup> QGIS is an opensource GIS application used for rendering and analysing geodata - more on QGIS http://qgis.org/en/site/about/index.html

| Source to | ype               |                           |             |        |
|-----------|-------------------|---------------------------|-------------|--------|
| • File    | O Directory       | O Database                | O Protocol  |        |
| Encoding  | UTF-8             |                           |             | -      |
| Source    |                   |                           |             |        |
| Dataset   | 93fe-aa2dcc559a48 | representations/rep1\data | D46_GML.gml | Browse |

Figure 91 – The Add vector layer window in QGIS

Next step is to assign the coordinate reference system for this file (EPSG:3912<sup>53</sup> here).

| Specify CRS for layer D46_GML                                                                                                    |                                                                                                    |  |  |
|----------------------------------------------------------------------------------------------------|----------------------------------------------------------------------------------------------------|--|--|
| iter                                                                                                    |                                                                                                    |  |  |
| Recently used coordinate reference systems                                                                                                    |                                                                                                    |  |  |
| Coordinate Reference System                                                                                                    | Authority ID                                                                                                    |  |  |
| * Generated CRS (+proj=utm +zone=33 +elips=GRS80 +nadgrid<br>* Generated CRS (+proj=tmerc +lat_0=0 +lon_0=15 +k=0.9999 +<br>Generated CRS (+proj=tmerc +lat_0=0 +lon_0=15 +k=0.9999 +<br>MGI / Slovenia Grid<br>WGS 84<br>World Geodetic System 1984 UTM fuseau 33<br>MGI / Slovene National Grid                                                                                                    | USER:100002<br>USER:100001<br>USER:100000<br>EPSG:2170<br>EPSG:4326<br>IGNF:UTM33W84<br>EPSG:3787                              |  |  |
| MGI 1901 / Slovene National Grid                                                                                                    | EPSG:3912                                                                                                    |  |  |
| e                                                                                                    |                                                                                                    |  |  |
| oordinate reference systems of the world                                                                                                    | Hide deprecated CRS                                                                                                    |  |  |
| Coordinate Reference System                                                                                                    | Authority ID                                                                                                    |  |  |
| MGI / M34 (deprecated)     MGI / Slovene National Grid     MGI / Slovene National Grid     MGI 1901 / Balkans zone 5     MGI 1901 / Balkans zone 6     MGI 1901 / Balkans zone 7     MGI 1901 / Slovene National Grid     MGI 1901 / Slovene National Grid     MGI 1901 / Slovene National Grid     mGI 1901 / Slovene National Grid     mGI 1901 / Slovene National Grid     more that 0=0 +lon. 0=15 +k=0.9999 +x_0=500000 +y_0=     moveSloveSlov2.203 480.0.0.0.0.4 +unitsem end. defs | EPSG:31296<br>EPSG:3787<br>EPSG:270<br>EPSG:3907<br>EPSG:3909<br>EPSG:3909<br>EPSG:3910<br>EPSG:3910<br>EPSG:3912<br>EDCG:3011 |  |  |

Figure 92 – Coordinate Reference System selector window in QGIS

<sup>&</sup>lt;sup>53</sup> The coordinate reference system is defined within the GML file and within metadata. The user can inspect the GML file prior to adding it into the GIS Viewer.

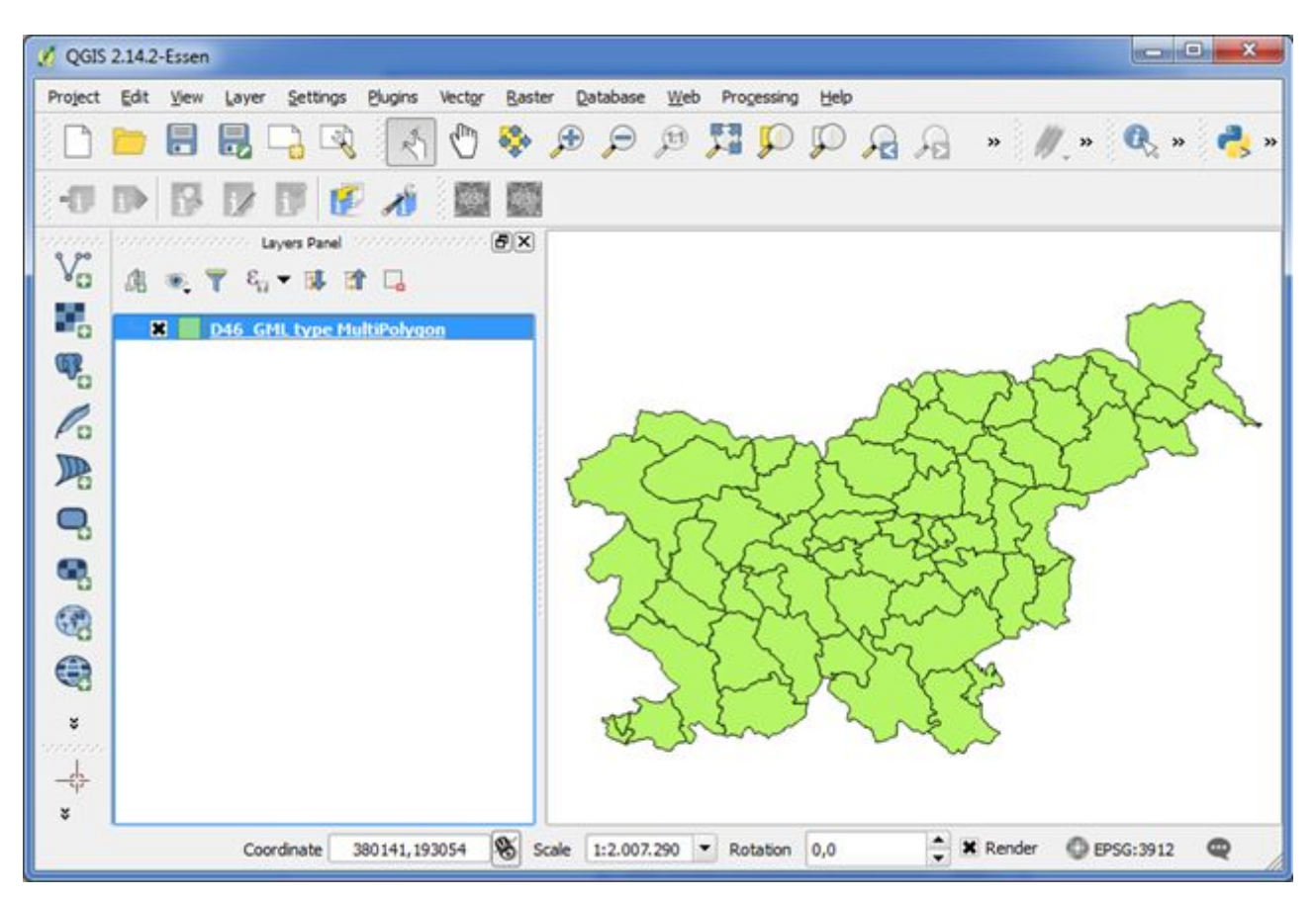

After clicking OK, the GML vector dataset is added to the project and displayed in QGIS.

Figure 93 – QGIS interface showing the added layer in the map view

More information on working with vector data is available from online QGIS documentation (<u>http://docs.qgis.org/2.14/en/docs/training\_manual/basic\_map/vector\_data.html</u>)

## 3.5.2.2.2 Web service

Serving geodata through OGC<sup>54</sup> web services, though technically more demanding, enables a broader access to geodata and enforces greater control over how data is accessed and manipulated; it can also manage access for reuse. It brings geodata to those without specific knowledge of working with geodata. Access can be made possible via a Web or mobile application (a login or some sort of authentication is needed) or externally (free web access for everyone), depending on the archival policy.

As a possible implementation, archives could set up a GeoServer<sup>55</sup> as the baseline architecture (or any other commercial GIS server). If users order geodata, the appropriate data is loaded into the GeoServer, and the appropriate link to the web service is forwarded to the user.

The web service allows the user to view layers of geodata, and might allow to even recreate maps from multiple layers of geodata and add query access - all without the need to set up a complex access environment him-/herself.

<sup>&</sup>lt;sup>54</sup> OGC, Open Geospatial Consortium http://www.opengeospatial.org/

<sup>&</sup>lt;sup>55</sup> GeoServer http://geoserver.org/

# 3.5.2.2.2.1 Example using Geoserver - providing a link to geodata viewer based on Geoserver

After a geodata package has been ordered, within Order Management, the archivist extracts the GML file from the DIPO and publishes it as a layer within GeoServer. Than a link can be retrieved from the Geoserver management console as shown in the image below.

| С П (0 10.0.92.                         | paronoz/deose | rver/web/:wicket.book       | markablerage=:org.geoserver.web.demo.v                             | vaprreviewsage     |              | 48 H    |
|-----------------------------------------|---------------|-----------------------------|--------------------------------------------------------------------|--------------------|--------------|---------|
| Geo Serve                               | r             |                             |                                                                    | Logged             | in as admin. | E Logou |
|                                         | Lay           | er Preview                  |                                                                    |                    |              |         |
| About & Status                          | List of a     | all layers configured in Ge | oServer and provides previews in various formats                   | for each.          |              |         |
| Contact Information                     | <<            | < 1 > >> Resu               | Its 1 to 24 (out of 24 items)                                      | Search             |              |         |
| About GeoServer                         | Туре          | Name                        | Title                                                              | Common Formats     | All Formats  |         |
| ata                                     | 11            | cite:KS_1994                | Stare Krajevne skupnosti                                           | OpenLayers KML GML | Select one   | 9       |
| Workspaces<br>Stores                    |               | cite:Ob1994F                | 061994F 2                                                          | OpenLavers KML GML | Select one   |         |
| Layers<br>Layer Groups                  | •             | sf:bugsites                 | Spearfish bug locations                                            | OpenLayers KML GML | Select one   |         |
| Styles<br>Services<br>WCS<br>WMS<br>WFS | — и           | sf:roads                    | Spearfish roads                                                    | OpenLayers KML GML | Select one   |         |
|                                         | И             | sf:streams                  | Spearfish streams                                                  | OpenLayers KML GML | Select one   |         |
|                                         |               | sf:archsites                | Spearfish archeological sites                                      | OpenLayers KML GML | Select one   |         |
| ettings<br>Global                       | 101           | sf:restricted               | Spearfish restricted areas                                         | OpenLayers KML GML | Select one   |         |
| All     Coverage Access                 |               | sf:sfdem                    | sfdem is a Tagged Image File Format<br>with Geographic Information | OpenLayers KML     | Select one   |         |

Figure 94 – Geoserver management console – Layer Preview view

When the »OpenLayers« link is clicked, a simple web application opens that enables an overview of the geospatial layer. In order to get this link the archivist can right click the "OpenLayers" link under Common Formats column of the chosen geospatial layer. The link is then sent to the user to view the ordered geodata.

Figure 92 shows how the geodata layer is served as a web service and can be viewed in a simple web application. When the archivist wants to provide a user simple access to geodata, they can simply send them the link to this application, which is automatically generated within Geoserver. The application enables the user to zoom and pan the layer. By clicking the object, the application displays its attribute information below the map.
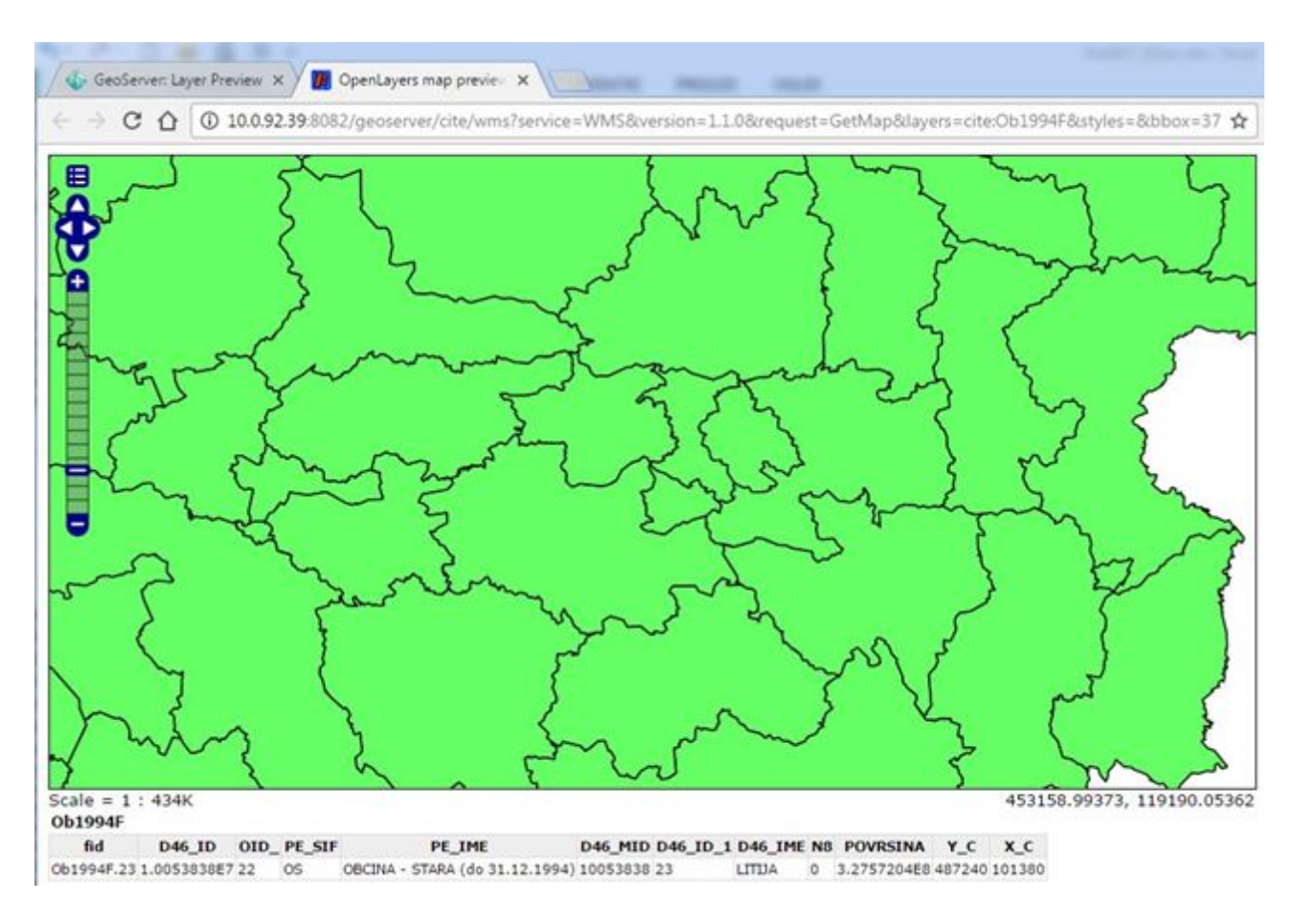

Figure 95 – OpenLayers web application showing the Geodata layer served as a web service

More information on managing geodata within Geoserver, can be found in Geoserver documentation. A link is provided in chapter 5.7.2.7 Code and documentation for Geodata tools.

#### 3.5.2.2.3 Edited and customised view of unstructured geodata in QGIS

In case the user orders a geodata set, that contains restricted information, the archivist can use QGIS to omit the restricted information. The Archivist uses the geo tools in QGIS to distort, delete or generalise the restricted information. From this point on, the scenario is the same as the first one.

- The user with full access (an archivist the keeper of the archived records and the user in the reading room with allowance) can edit, manipulate and view a geodata DIP<sub>u</sub> in whatever way they see fit. Within QGIS they can perform several types of action, like simplification, selection of elements, transformation. With access to documentation, they can recreate the visualization and can recreate GIS projects.
- 2. If the geodata has to be anonymised, an archivist or employee with knowledge of geodata manipulation modifies the DIP<sub>0</sub>. The DIP<sub>0</sub> is then transformed into a DIP<sub>u</sub> and is made ready for the end-user for reading room use or reproduced for outside use.

The end-user with restricted access can work with a geodata DIP<sub>u</sub> which has been modified by an archivist or employee with geodata knowledge. (S)he can manipulate data within QGIS in the same way as users with full access, only the data-sets are different.

# 3.5.2.2.3.1 Example using QGIS - Creating a unified access QGIS project displaying geodata from multiple AIPs

Sometimes the user can order an archival package, containing geodata, that was initially rendered in a specific way and combined with basemaps from other fonds in order to produce a result (a building permit or a confirmation of a restricted status, etc). In that case, in order to reproduce a copy of a legal document, or to provide the proper context for understanding a geospatial dataset, data from multiple fonds needs to be combined or at least from different description units and render it according to documentation. In that case all the data can be combined in one map view within QGIS and this view can be saved as a QGIS project file (\*.qgs). The benefit of this is that the user will only run this file and QGIS will load all the required data as they have been prepared by the archivist.

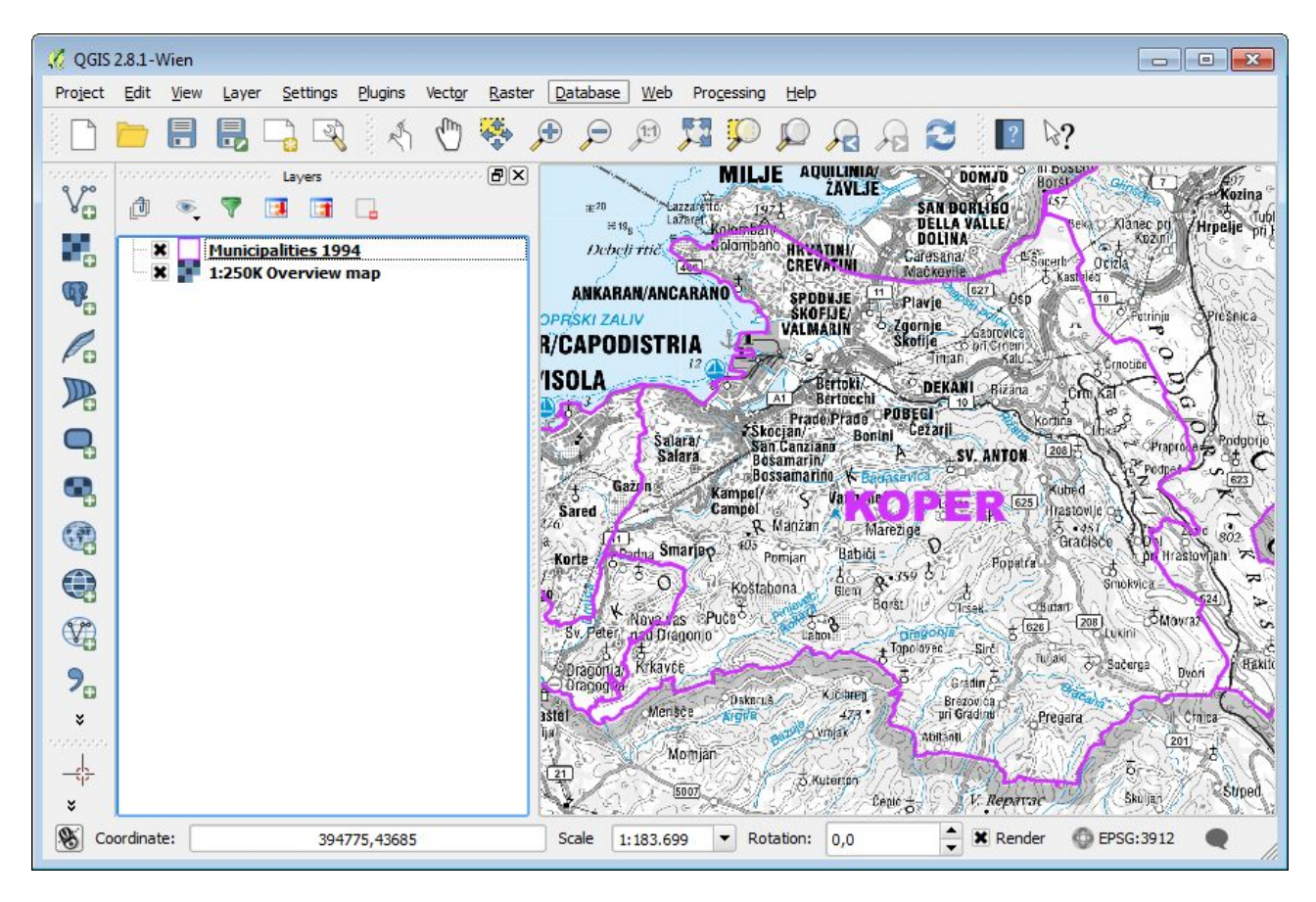

Figure 96 – QGIS interface with geodata from multiple sources

In the Figure 93 there is a QGIS map view in which we have 2 datasets, a vector dataset and a basemap providing more context. When comparing the window on the left, where layers are listed, we can see that layer names have been customised to provide a better understanding of the data itself. The vector layer of administrative units was also labeled using the attributes of spatial objects (the name of the Admin. unit) and coloured in a way that it shows the border but doesn't cover the raster background map.

When the archivist has prepared the layers in the map view, they can now save this setup as a project. They open the "Project" dropdown menu from the Menu bar and select "Save As".

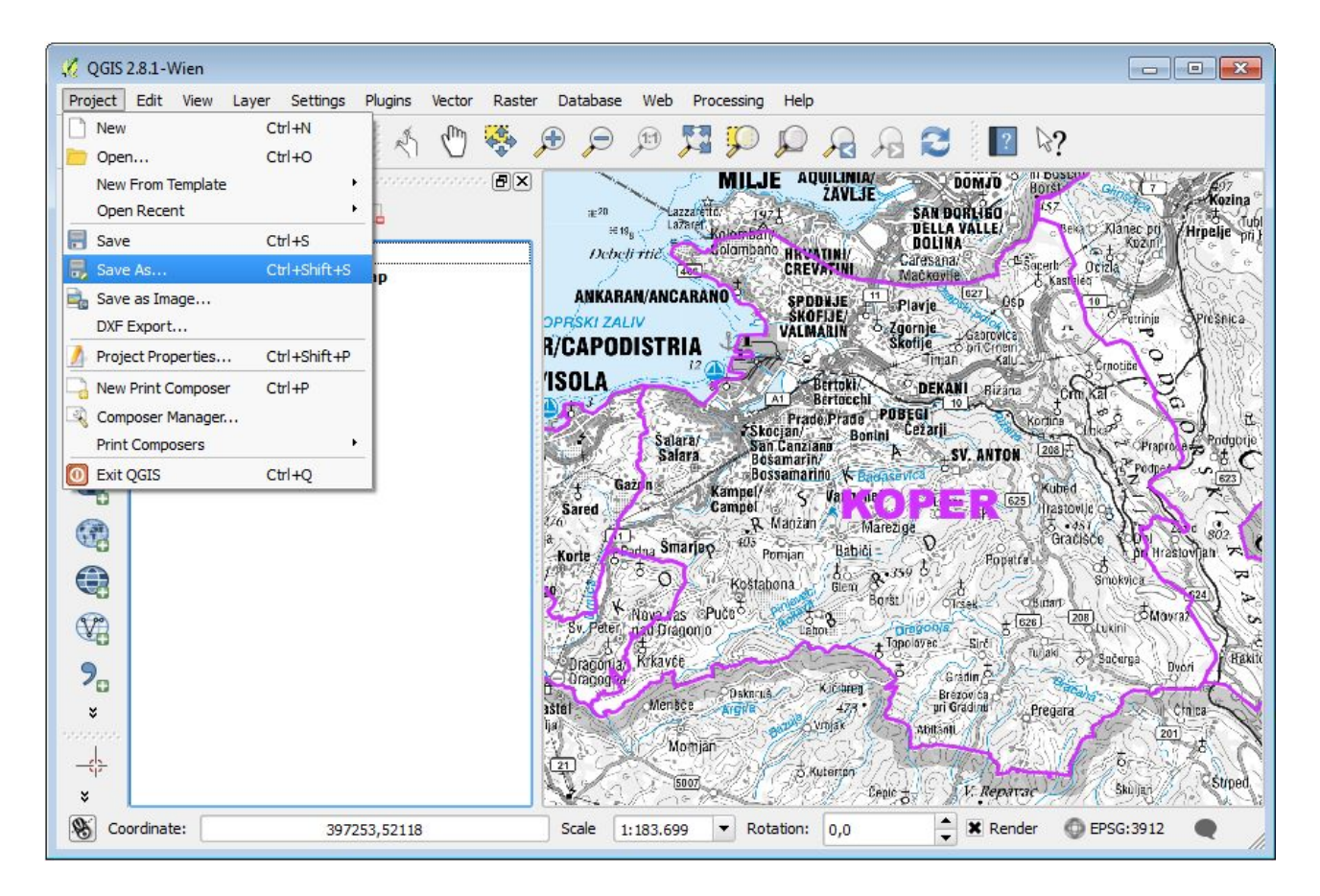

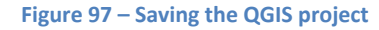

The important thing when saving the project is that the file is saved in the root of the folder containing all the geodata and that, in the "Project Properties", the variable "Save paths" is set to relative. This way all the data will be accessible within QGIS even if the DIP folder is copied to a different machine - if the layers are file based.

When preparing a QGIS project containing layers, that were added from a web service or from a spatially enabled RDBMS (PostGIS), the archivist preparing the document, needs to inform the end-user of the access limitations (i.e. the \*.qgs not visible if viewed outside of archival network)

| General          | General settings                                            |                             |
|------------------|-------------------------------------------------------------|-----------------------------|
| CRS              | Project file Y:/DATA/Google/ARHIV_SLO/E-ARK/TestGeo         | Data/Koper 1994.qgs         |
| <b>1</b>         |                                                             |                             |
| Identity layers  |                                                             |                             |
| 🎸 Default styles | Save paths relative                                         |                             |
| 📝 OWS server     | ▼ Measure tool (CRS transformation: OFF)                    |                             |
|                  | Ellipsoid<br>(for distance calculations) None / Planimetric | <b>•</b>                    |
|                  | Semi-major                                                  | Semi-minor                  |
| a Relations      |                                                             |                             |
|                  | <ul> <li>Canvas units (CRS transformation: OFF)</li> </ul>  |                             |
|                  | Meters O Feet O Nautical miles O Degree                     | Degree display              |
|                  |                                                             | Decimal degrees             |
|                  |                                                             | O Degrees, Minutes          |
|                  |                                                             | O begreedy randed           |
|                  |                                                             | O Degrees, Minutes, Seconds |
|                  |                                                             | O Degrees, Minutes, Seconds |

Figure 98 – QGIS Project Properties window - showing where to set "Save paths" to relative

### 3.5.2.2.4 Reproduction of geodata

The end-user can order a reproduction of a set of geodata. They can order an electronic copy or create maps in QGIS, which can be printed. From the "Project" drop down menu, users choose "New Print Composer" or click **Ctrl+P** and a new window opens in which a map can be created.

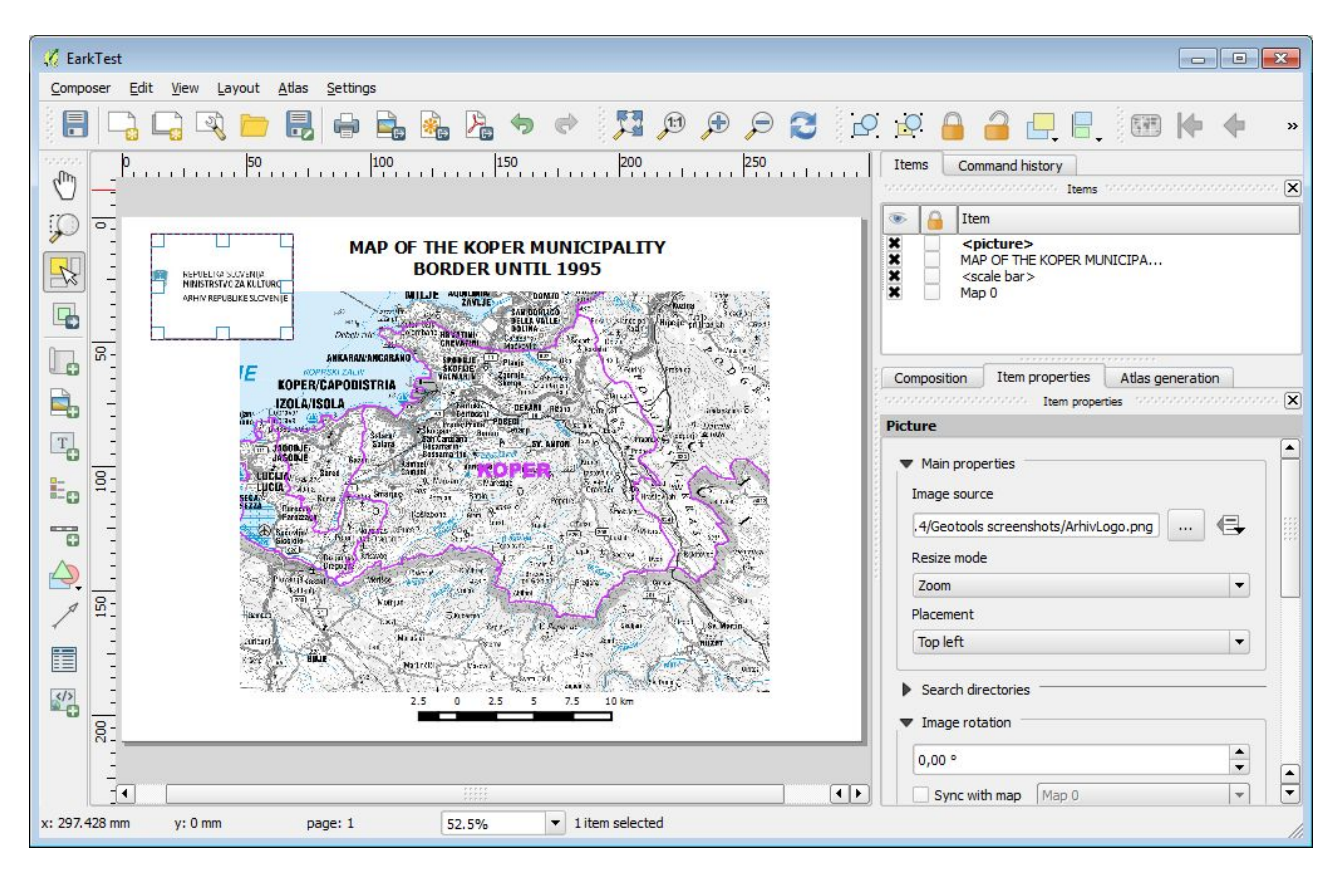

Figure 99 – QGIS tool "Print Composer" in which a map is created

From this tool the map can be printed to the printer, or saved as a PDF file, for the user to print themselves. More information on how to use the Print Composer is available in QGIS tutorials (a link is provided in the next chapter).

# 3.5.2.3 Code and documentation for Geodata tools

# QGIS

- Download the latest version at <a href="http://www.qgis.org">http://www.qgis.org</a>
- Documentation for any version is here: <u>http://www.qgis.org/en/docs/index.html</u>
- Training tutorials for the latest version are here: http://docs.qgis.org/2.14/en/docs/training\_manual/
- More information on working with vector data is available from online QGIS documentation (<u>http://docs.qgis.org/2.14/en/docs/training\_manual/basic\_map/vector\_data.html</u>)

#### Geoserver

- Download at <u>http://geoserver.org/</u>
- Documentation for any version is here: <u>http://docs.geoserver.org/</u>
- Training tutorials for the latest maintenance version are here: http://docs.geoserver.org/maintain/en/user/tutorials/index.html

#### Peripleo

- Download and API documentation at <a href="http://github.com/pelagios/peripleo">http://github.com/pelagios/peripleo</a>
- Introductory article at <a href="http://journal.code4lib.org/articles/11144">http://journal.code4lib.org/articles/11144</a>

# 3.5.3 The SMURF Tool (IP Viewer): Access to Electronic Records management Systems and Simple File-System Based Records

The tool that renders data in SMURF format has already been described in section 3.2.6 IP Viewer. The access scenarios pertaining to the SMURF format are detailed in the final E-ARK DIP Specification<sup>56</sup>.

Note that EDRMS stored in the SIARD format suppose different access tools, cf. 3.7.1 Access to databases and EDRMS stored in the SIARD format.

# 3.5.4 The OLAP Tools: OLAP access to information stored in the SIARD format

The OLAP Tools that are listed below have been used to conduct the E-ARK data mining showcase within the context of the E-ARK pilot 7<sup>57</sup>, which is described elsewhere<sup>58</sup>.

<sup>&</sup>lt;sup>56</sup> E-ARK Final DIP specification (http://www.eark-project.com/resources/project-deliverables/91-d532)

<sup>&</sup>lt;sup>57</sup>https://github.com/eark-project/Data-Warehouse-and-OLAP/blob/master/XT\_MNL\_EARK\_D7\_Tools\_Presentation\_v1.2.d ocx

<sup>&</sup>lt;sup>58</sup> D6.3 Data Mining Showcase (http://www.eark-project.com/resources/project-deliverables/90-d63)

The documentation and installation procedures are too extensive to be repeated here, so please consult the appropriate documents<sup>59</sup>. Also, a detailed description of the OLAP E-ARK Access scenarios can be consulted in the final DIP specification<sup>60</sup>.

For these reasons this chapter only very succinctly describes the OLAP Access tools used within the E-ARK project. Being a showcase, the use of OLAP in an E-ARK environment only represents a 'minor' task compared to the other content information type specific tasks described above. Lastly, the E-ARK 'OLAP experience' is more an approach than it is a tool development scenario like the others, and as such it cannot be completely replicated in other institutions. The tools used are vendor specific, because this serves as inspiration for other archives interested in data mining.

The tools used in pilot 7 are either briefly described below or links are provided to websites that describe them more fully.

- 1. ORACLE database (12.C Release 1): http://www.oracle.com/technetwork/database/enterprise-edition/overview/index.html
- Oracle Application Express (APEX) 5.1: <u>http://www.oracle.com/technetwork/developer-tools/apex/downloads/index.html</u> (E-ARK used the version 5.0.3)

Oracle Application Express (APEX) is a web-based software development environment that runs on an Oracle database. It is fully supported and comes standard (at no additional cost) with all Oracle Database editions and, starting with Oracle 11g, is installed by default as part of the core database install.

APEX can be used to build complex web applications which can be used in most modern web browsers. The APEX development environment is also browser-based.

Project sources: https://github.com/eark-project/Data-Warehouse-and-OLAP/tree/master/Software/DB

# **Oracle Data Integrator**

3. Oracle Data Integrator (ODI) 12.2.1: http://www.oracle.com/technetwork/middleware/data-integrator/overview/index.html

Oracle Data Integrator (ODI) is a comprehensive data integration platform that covers all data integration requirements: from high-volume, high-performance batch loads, to event-driven integration processes, to SOA-enabled data services.

<sup>&</sup>lt;sup>59</sup> Detailed documentation of the data warehouse and OLAP related scenarios/tasks of E-ARK pilot 7 can be found here:

https://github.com/eark-project/Data-Warehouse-and-OLAP/blob/master/XT\_MNL\_EARK\_D7\_Tools\_Prese\_ ntation\_v1.2.docx

Documentation of the installation of Oracle components used in E-ARK Pilot 7: https://github.com/eark-project/Data-Warehouse-and-OLAP/tree/master/Documentation

<sup>&</sup>lt;sup>60</sup> E-ARK Final DIP Specification (http://www.eark-project.com/resources/project-deliverables/91-d532)

In a data warehouse environment it is a crucial step selecting the right integration tool. A well-designed data warehouse with a declarative integration tool can prepare and transform the data from many different data sources for any analytical needs.

Project sources:

https://github.com/eark-project/Data-Warehouse-and-OLAP/tree/master/Software/ODI

#### **Oracle Business Intelligence**

4. Oracle Business Intelligence (BI) 12.2.1: <u>http://www.oracle.com/technetwork/middleware/bi-enterprise-edition/overview/index.html</u>

Oracle Business Intelligence is a platform that enables customers to make business decisions by offering visual analytics and self-service discovery together with enterprise analytics.

Project sources:

https://github.com/eark-project/Data-Warehouse-and-OLAP/tree/master/Software/BI

Oracle Fusion Middleware Infrastructure 12.2.1: <u>http://www.oracle.com/technetwork/middleware/fusion-middleware/downloads/index.html</u>

Oracle Fusion Middleware (FMW) consists of several software products from Oracle Corporation. FMW spans multiple services, including Java EE and developer tools, integration services, business intelligence, collaboration, and content management. FMW depends on open standards such as BPEL, SOAP, XML and JMS.

Oracle Fusion Middleware provides software for the development, deployment, and management of service-oriented architecture (SOA). It includes what Oracle calls "hot-pluggable" architecture, designed to facilitate integration with existing applications and systems from other software vendors.

 Oracle Rest Data Services (ORDS) 3.0.9: <u>http://www.oracle.com/technetwork/developer-tools/rest-data-services/overview/index.html</u> (E-ARK used the version 3.0.4)

Oracle REST Data Services (ORDS) is a powerful tool that enables developers with SQL and other database skills to build enterprise class, data access APIs to Oracle Databases.

Oracle REST Data Services (ORDS) makes it easy to develop modern REST interfaces for relational data in the Oracle Database. ORDS is responsible for receiving and translating requests to the APEX engine, and returning the results to the requester browser.

#### 3.5.4.1 Code and documentation for OLAP tools

- 1. Overall: https://github.com/eark-project/Data-Warehouse-and-OLAP
- 2. Detailed documentation of the data warehouse and OLAP related scenarios/tasks of E-ARK pilot 7 can be found here:

https://github.com/eark-project/Data-Warehouse-and-OLAP/blob/master/XT\_MNL\_EARK\_D7\_Tool s\_Presentation\_v1.2.docx

3. Documentation of the installation of Oracle components used in E-ARK Pilot 7: <u>https://github.com/eark-project/Data-Warehouse-and-OLAP/tree/master/Documentation</u>

# 6 Glossary

| Access                               | Access refers to the funtional entity from the OAIS reference model<br>https://public.ccsds.org/pubs/650x0m2.pdf                                                                                                    |
|--------------------------------------|----------------------------------------------------------------------------------------------------|
| Access Aid                           | A software program or document that allows Consumers to locate, analyse, order or retrieve information from an OAIS. Source OAIS http://public.ccsds.org/publications/archive/650x0m2.pdf                                                                                                    |
| Access<br>Functional<br>Entity       | The OAIS functional entity that contains the services and functions which make the archival information holdings and related services visible to Consumers. Source OAIS http://public.ccsds.org/publications/archive/650x0m2.pdf                                                                                                    |
| Access Rights<br>Information         | The information that identifies the access restrictions pertaining to the content information, including the legal framework, licensing terms, and access control. It contains the access and distribution conditions stated within the Submission Agreement, related to both preservation (by the OAIS) and final usage (by the Consumer). It also includes the specifications for the application of rights enforcement measures. Source OAIS http://public.ccsds.org/publications/archive/650x0m2.pdf |
| Access<br>scenarios                  | Access scenario is used to describe the environment, the DIP and the Access Software which altogether are used to render content information and associated metadata.                                                                                                    |
| Access<br>Software                   | A type of software that presents part of or all of the information content of an<br>Information Object in forms understandable to humans or systems. Source OAIS<br>http://public.ccsds.org/publications/archive/650x0m2.pdf                                                                                                    |
| Access<br>Software<br>Platform (ASP) | The Access Software Platform provides a uniform interface that allows for the<br>end-user to search, order and access archival records. It allows for the archivist to do<br>those same things as well as manipulate the archival records (e.g. do a AIP-DIP<br>conversion).                                                                                                    |
| AIP-DIP<br>conversion<br>Tool        | The AIP-DIP conversion component consists of a set of individual tasks which are<br>executed in a specific order to convert an E-ARK Archival Information Package (AIP)<br>into the E-ARK Dissemination Information Package (DIP). The component is an<br>integrated part of the E-ARK Web. The Access Software Platform calls this AIP-DIP<br>functionality with a single click from its GUI.                                                                                                    |
| Archival<br>Information<br>Package   | An Archival Information Package, consisting of the content information and the associated Preservation Description Information (PDI), which is preserved within an OAIS. Source OAIS http://public.ccsds.org/publications/archive/650x0m2.pdf                                                                                                    |
| Archival<br>Catalogue                | See Finding Aid.                                                                                                    |
| Archival<br>record                   | Materials created or received by a person, family, or organization, public or private,<br>in the conduct of their affairs that are preserved because of the enduring value<br>contained in the information they contain or as evidence of the functions and<br>responsibilities of their creator. Source Society of American Archivists:<br>http://www2.archivists.org/glossary/terms/a/archival-records#.VyB5VXqd9iN                                                                                    |
| Authenticity                         | The degree to which a person (or system) regards an object as what it is purported to be. Authenticity is judged on the basis of evidence. Source OAIS http://public.ccsds.org/publications/archive/650x0m2.pdf                                                                                                    |

| CMIS<br>CMIS Viewer                             | Content Management Interoperability Services (CMIS) is an open standard that<br>allows different content management systems to inter-operate over the Internet.<br>Specifically, CMIS defines an abstraction layer for controlling diverse document<br>management systems and repositories using web protocols, cf.<br>https://en.wikipedia.org/wiki/Content_Management_Interoperability_Services<br>The CMIS viewer is a web based simple tool for browsing a CMIS compliant<br>repository.                                        |
|-------------------------------------------------|----------------------------------------------------------------------------------------------------|
| Common<br>Specification                         | The common IP specification for E-ARK IPs conceived as a common basis for the<br>E-ARK SIP, AIP and DIP Specifications.<br>http://www.eark-project.com/resources/specificationdocs/67-e-ark-draft-common-s<br>pecification-ver-017                                                                                                    |
| Compound<br>Object                              | A Digital Object composed of multiple Files: for example, a Web Page composed of text and image Files.                                                                                                    |
| Consumer                                        | The role played by those persons or client systems, which interact with OAIS services to find preserved information of interest and to access that information in detail. This can include other OAIS's, as well as internal OAIS persons or systems. Source OAIS http://public.ccsds.org/publications/archive/650x0m2.pdf                                                                                                    |
|                                                 | In E-ARK "Consumer" is an umbrella term that designates all users of archival holdings, thus both internal users, cf. archivists, and external users, cf. end-users.                                                                                                    |
| Content Data<br>Object                          | The Data Object that together with associated Representation Information comprises<br>the Content Information. Source OAIS<br>http://public.ccsds.org/publications/archive/650x0m2.pdf                                                                                                    |
| Content<br>Information                          | A set of information that is the original target of preservation or that includes part or<br>all of that information. It is an Information Object composed of its Content Data<br>Object and its Representation Information. Source OAIS<br>http://public.ccsds.org/publications/archive/650x0m2.pdf                                                                                                    |
| Content<br>Information<br>Type                  | The data types for which format specifications have been created, cf. Electronic<br>Management Systems (ERMS), Simple File-Based System Records (SFBS), databases,<br>and geo-data.                                                                                                    |
| Database                                        | A database is an organised collection of data. It is the collection of schemas, tables, queries, reports, views and other objects. Source: Wikipedia: https://en.wikipedia.org/wiki/Database                                                                                                    |
| Database<br>Preservation<br>ToolKit<br>(DBPTK)  | The Database Preservation Tool Kit is a piece of software which, from an Access perspective, enables the loading of a SIARD file into an RDBMS http://keeps.github.io/db-preservation-toolkit/. It is developed by KEEP SOLUTIONS which is a partner of the E-ARK project http://www.keep.pt/en                                                                                                    |
| Database<br>Visualization<br>ToolKit<br>(DBVTK) | The Database Visualization Toolkit (DBVTK) allows end-user access to archived databases without the need to go through the complex process of setting up a RDBMS and loading a SIARD file into it. This tool allows archivists and consumers to preview, explore and retrieve information from preserved databases. The software is aimed at end-users with little or no experience with SQL, and its main goal is to enable non-technical users to quickly find data of interest and provide means to export and print these data. |
| Data<br>warehouse                               | In computing, a data warehouse (DW or DWH), also known as an enterprise data warehouse (EDW), is a system used for reporting and data analysis, and is considered                                                                                                    |

|                                               | as a core component of Business Intelligence [1] environment. DWs are central<br>repositories of integrated data from one or more disparate sources. They store<br>current and historical data and are used for creating analytical reports for knowledge<br>workers throughout an enterprise. Examples of reports could range from annual and<br>quarterly comparisons and trends to detailed daily sales analysis.                                                                                                    |
|-----------------------------------------------|----------------------------------------------------------------------------------------------------|
| DB Viewer                                     | A GUI conceived by the E-ARK project to view and analyse databases.                                                                                                    |
| Descriptive<br>metadata                       | Also named Descriptive Information in OAIS: The set of information, consisting<br>primarily of Package Descriptions, which is provided to Data Management to support<br>the finding, ordering, and retrieving of OAIS information holdings by Consumers.<br>Source OAIS http://public.ccsds.org/publications/archive/650x0m2.pdf<br>The standard that E-ARK recommends for descriptive metadata is EAD.                                                                                                    |
| Digital Object                                | An object composed of a set of bit sequences. Source OAIS<br>http://public.ccsds.org/publications/archive/650x0m2.pdf                                                                                                    |
| Digital<br>Provenance                         | Documentation of processes in a Digital Object's life cycle. Digital provenance<br>typically describes Agents responsible for the custody and stewardship of Digital<br>Objects, key Events that occur over the course of the Digital Object's life cycle, and<br>other information associated with the Digital Object's creation, management, use,<br>and preservation. Source PREMIS:<br>http://www.loc.gov/standards/premis/v3/premis-3-0-final.pdf                                                                                                    |
| DIP <sub>0</sub>                              | A provisional Dissemination Information Package directly derived from one or more AIPs, which may or may not be ready for use, according to the user's order and access rights.                                                                                                    |
| DIP <sub>p</sub>                              | A permanent Dissemination Information Package, available to be accessed<br>indefinitely by users due to frequent requests for the same data. The DIPP can be<br>available on-line.                                                                                                    |
| DIP <sub>u</sub>                              | A Dissemination Information Package, ready to be accessed, and previously checked against user's order and access rights.                                                                                                    |
| DIP reference<br>format                       | Refers to the E-ARK container format which is conceived to store the content information and its associated metadata.                                                                                                    |
| DIP<br>Representatio<br>n Formats             | The DIP representation formats are content specific implementations of the DIP reference format and offer examples of content information type specific scenarios.                                                                                                    |
| Dissemination<br>Information<br>Package (DIP) | Dissemination Information Package: an Information Package, derived from one or more AIPs, and sent by archives to the Consumer in response to a request to the OAIS. Source OAIS http://public.ccsds.org/publications/archive/650x0m2.pdf                                                                                                    |
| EAD                                           | Encoded Archival Description. A non-proprietary de facto standard for the encoding<br>of Finding Aids for use in a networked (online) environment. Finding Aids are<br>inventories, indexes, or guides that are created by archival and manuscript<br>repositories to provide information about specific collections. While the Finding Aids<br>may vary somewhat in style, their common purpose is to provide detailed description<br>of the content and intellectual organization of collections of archival materials. EAD<br>allows the standardization of collection information in Finding Aids within and across<br>repositories.<br>http://www.loc.gov/ead/eadabout.html |

| Electronic<br>Records<br>Management<br>System<br>(ERMS) | Electronic Records Management System is a type of content management system<br>and refers to the combined technologies of document management and records<br>management systems as an integrated system.                                                                                                    |
|---------------------------------------------------------|----------------------------------------------------------------------------------------------------|
| End-User                                                | The end-user designates an external user who seeks content information in archival holdings.                                                                                                    |
| ERMS Viewer                                             | A GUI conceived by the E-ARK project to view ERMS systems.                                                                                                    |
| Exchange                                                | Refers to the DIP as an exchange format, and as such it is essential that it is possible to transfer DIPs, for example between a repository and various Access environments.                                                                                                    |
| Finding Aid                                             | A type of Access Aid that allows a user to search for and identify Information<br>Packages of interest. Source OAIS<br>http://public.ccsds.org/publications/archive/650x0m2.pdf                                                                                                    |
| Geodata                                                 | Geodata is information about geographic locations that is stored in a format that can<br>be used with a geographic information system (GIS). Geodata can be stored in a<br>database, geodatabase, shapefile, coverage, raster image, or even a dbf table or<br>Microsoft Excel spreadsheet.                                                                                                    |
| Geodata Tool                                            | The Geodata Tool is a name for the ensemble of tools which have been used in the E-ARK project to process geodata.                                                                                                    |
| GeoServer                                               | The GeoServer is an open source server for sharing geospatial data.<br>http://geoserver.org/                                                                                                    |
| GeoTIFF                                                 | GeoTIFF is a public domain metadata standard which allows georeferencing<br>information to be embedded within a TIFF file. The potential additional information<br>includes map projection, coordinate systems, ellipsoids, datums, and everything else<br>necessary to establish the exact spatial reference for the file.                                                                                                    |
| GML                                                     | The Geography Mark-up Language: the XML grammar defined by the Open<br>Geospatial Consortium (OGC) to express geographical features. GML serves as a<br>modelling language for geographic systems as well as an open interchange format for<br>geographic transactions on the Internet.                                                                                                    |
| Graphical user<br>interface (GUI)                       | A Graphical user interface (GUI) is a graphical interface to a program on a computer.<br>It takes advantage of the computer's graphics capabilities to make the program<br>easier to use.                                                                                                    |
| Information<br>Object                                   | A Data Object together with its Representation Information. Source OAIS http://public.ccsds.org/publications/archive/650x0m2.pdf                                                                                                    |
| Information<br>Package                                  | A logical container composed of optional content information and optional<br>associated Preservation Description Information. Associated with this Information<br>Package is Packaging Information used to delimit and identify the content<br>information and Package Description information used to facilitate searches for the<br>content information. Source OAIS<br>http://public.ccsds.org/publications/archive/650x0m2.pdf |
| Intellectual<br>Entity                                  | A set of content that is considered a single intellectual unit for purposes of<br>management and description: for example, a particular book, map, photograph, or<br>database. An Intellectual Entity can include other Intellectual Entities; for example, a<br>Web site can include a Web page; a Web page can include an image. An Intellectual                                                                                 |

|                                   | Entity may have one or more digital representations. Source PREMIS<br>http://www.digitizationguidelines.gov/term.php?term=intellectualentity                                                                                                    |
|-----------------------------------|----------------------------------------------------------------------------------------------------|
| IP Viewer                         | Is part of the Access Software Platform and allows the Consumer to browse and view DIPs.                                                                                                    |
| METS                              | The METS schema is a standard for encoding descriptive, administrative, and<br>structural metadata regarding objects within a digital library, expressed using the<br>XML schema language of the World Wide Web Consortium. The standard is<br>maintained in the Network Development and MARC Standards Office of the Library<br>of Congress, and is being developed as an initiative of the Digital Library Federation.<br>Source http://www.loc.gov/standards/mets/                                                                                                    |
| MultiDimensi<br>onal DBMS         | A MultiDimensional DBMS is a particular kind of RDBMS that is specifically geared towards OLAP (in fact MDDBMS is often used co-terminously with OLAP).                                                                                                    |
| Normalisation                     | The term is used with two meanings: firstly, in the sense in which the digital preservation community is employing the word: on Ingest, content data objects are transformed into long-term friendly formats. Secondly, in database normalisation where columns and tables are organised in order to reduce redundancy.                                                                                                    |
| NoSQL<br>solution                 | A NoSQL database provides a mechanism for storage and retrieval of data which is<br>modeled in means other than the tabular relations used in relational databases, cf.<br>https://en.wikipedia.org/wiki/NoSQL.                                                                                                    |
| OAIS                              | The Open Archival Information System is an archive (and a standard: ISO 14721:2003), consisting of an organization of people and systems that has accepted the responsibility to preserve information and make it available for a Designated Community. Source OAIS http://public.ccsds.org/publications/archive/650x0m2.pdf                                                                                                    |
| OLAP                              | In computing, online analytical processing, or OLAP, is an approach to answering<br>multi-dimensional analytical (MDA) queries swiftly. OLAP is part of the broader<br>category of business intelligence, which also encompasses relational database, report<br>writing and data mining. Typical applications of OLAP include business reporting for<br>sales, marketing, management reporting, business process management (BPM),<br>budgeting and forecasting, financial reporting and similar areas, with new<br>applications coming up, such as agriculture. Source Wikipedia<br>https://en.wikipedia.org/wiki/Online_analytical_processing |
| OLAP Cube                         | An OLAP cube is an array of data understood in terms of its 0 or more dimensions.<br>OLAP is a computer-based technique for analysing business data in the search for<br>business intelligence.                                                                                                    |
| OLAP Tool                         | The OLAP Tools is the name for the ensemble of tools used to conduct the E-ARK pilot 7.                                                                                                    |
| Order<br>Management<br>Tool (OMT) | Is part of the Access Software Platform and allows for the archivist to process an order, thus retrieving the requested archival records and create a Dissemination Information Package (DIP).                                                                                                    |
| order.xml                         | The xml-file that specifies an order in the E-ARK Access system.                                                                                                    |
| Packaging<br>Information          | The information that is used to bind and identify the components of an Information<br>Package. For example, it may be the ISO 9660 volume and directory information used<br>on a CD-ROM to provide the content of several files containing content information                                                                                                    |

|                                                           | and Preservation Description Information. Source: OAIS<br>http://public.ccsds.org/publications/archive/650x0m2.pdf                                                                                                    |
|-----------------------------------------------------------|----------------------------------------------------------------------------------------------------|
| Peripleo                                                  | Peripleo is a map-based search engine for exploring data annotated by the Pelagios community. Its user interface allows for free browsing as well as keyword and full-text search, while offering filtering options based on time, data source and object type. https://wiki.digitalclassicist.org/Peripleo                                                                                                    |
| PREMIS                                                    | The PREMIS Data Dictionary for Preservation Metadata is the international standard<br>for metadata to support the preservation of Digital Objects and ensure their<br>long-term usability. Developed by an international team of experts, PREMIS is<br>implemented in digital preservation projects around the world, and support for<br>PREMIS is incorporated into a number of commercial and open-source digital<br>preservation tools and systems. The PREMIS Editorial Committee coordinates<br>revisions and implementation of the standard, which consists of the Data Dictionary,<br>an XML schema, and supporting documentation. Source:<br>http://www.loc.gov/standards/premis/ |
| Preservation<br>metadata                                  | Preservation metadata is an essential component of most digital preservation<br>strategies. As an increasing proportion of the world's information output shifts from<br>analog to digital form, it is necessary to develop new strategies to preserve this<br>information for the long-term. Preservation metadata is information that supports<br>and documents the digital preservation process. Preservation metadata is sometimes<br>considered a subset of technical or administrative metadata. Source<br>https://en.wikipedia.org/wiki/Preservation_metadata                                                                                                    |
| Producer                                                  | The role played by those persons or client systems that provide the information to be                                                                                                    |
|                                                           | preserved. This can include other OAISs or internal OAIS persons or systems. Source OAIS: http://public.ccsds.org/publications/archive/650x0m2.pdf                                                                                                    |
| QGIS                                                      | A Free and Open Source Geographic Information System.<br>http://www.qgis.org/en/site/                                                                                                    |
| Record                                                    | Any 'information created, received and maintained as evidence and information by<br>an organisation or person, in pursuance of legal obligations or in the transaction of<br>business' (ISO 15489-1:2001, 3.15). In MoReq2010 <sup>®</sup> , a record may be further<br>characterised as follows.                                                                                                    |
|                                                           | <ul> <li>It has an extensible set of metadata that describe it.</li> <li>It has one or more components that represent its content.</li> <li>It is classified with a business classification.</li> <li>It has a disposal schedule that describes explicitly if, how and when it will be disposed of or destroyed.</li> <li>It belongs to an aggregation of records.</li> <li>Access to it is controlled and limited to authorised users.</li> <li>Its destruction may be prevented by a disposal hold.</li> <li>It may be exported to another MCRS while retaining all of the characteristics listed above. [MoReq 2010, v 1.1]</li> </ul>                                                 |
| Relational<br>Database<br>Management<br>System<br>(RDBMS) | A relational database management system (RDBMS) is a computer software<br>application that interacts with the user, other applications, and the database itself to<br>capture and analyse data. A general-purpose RDBMS is designed to allow the<br>definition, creation, querying, update, and administration of databases.                                                                                                    |

| Representatio<br>n                                         | The set of files, including structural metadata, needed for a complete and reasonable rendering of an Intellectual Entity. For example, a journal article may be complete in one PDF file; this single file constitutes the representation. Another journal article may consist of one SGML file and two image files; these three files constitute the representation. A third article may be represented by one TIFF image for each of 12 pages plus an XML file of structural metadata showing the order of the pages; these 13 files constitute the representation. Source PREMIS: http://www.loc.gov/standards/premis/v3/premis-3-0-final.pdf , p.8 |
|------------------------------------------------------------|----------------------------------------------------------------------------------------------------|
| n Information                                              | Information Object and thereby making it understandable by a human being. It consists of Semantic and Structure Information. Source OAIS: http://public.ccsds.org/publications/archive/650x0m2.pdf                                                                                                    |
| Search<br>Module                                           | Part of the Access Software Platform which allows the Consumer to search and order archival records from the archive.                                                                                                    |
| Semantically<br>marked up<br>records<br>formats<br>(SMURF) | The SMURF is an IP format for ERMS systems and SFSB (simple file-system based records) conceived by the E-ARK project.                                                                                                    |
| SFSB Viewer                                                | GUI conceived by the E-ARK project to view Simple File-System Based Records.                                                                                                    |
| SIARD                                                      | IP format for databases. Currently there three versions exist: SIARD1.0, SIARDDK and SIARD2.0.                                                                                                    |
| SIARD 1.0                                                  | SIARD1.0 is the original SIARD format developed by the Swiss Federal Archives (SFA).<br>Available at:<br>http://www.ech.ch/vechweb/page?p=dossier&documentNumber=eCH-0165&docum<br>entVersion=1.0                                                                                                    |
| SIARD 2.0                                                  | SIARD2.0 was developed by E-ARK in collaboration with the Swiss Federal Archives<br>(SFA), and is based on the original SIARD format developed by SFA. Available at:<br>http://www.eark-project.com/resources/specificationdocs/32-specification-for-siard-<br>format-v20                                                                                                    |
| SIARDDK                                                    | SIARDDK is a format used in Denmark since 2010, and is a variation of SIARD1.0.                                                                                                    |
| Simple<br>File-System<br>Based Records<br>(SFSB)           | Simple file-system based records (SFSB) are records that contain simple file-system<br>based folders or files, including those originating from content and data management<br>systems, such as SharePoint, that are not based on true file systems. They address<br>the submission of computer files or folders from the file Producers rather than from<br>an ERMS. They require manual enrichment with additional descriptive metadata.                                                                                                    |
| SMURF                                                      | SMURF (Semantically-Marked-Up-Records Format) is an E-ARK format that allows the preservation of Single File Based Records (SFSB) and (Electronic Documents and Records Management Systems (EDRMS).<br>http://www.eark-project.com/resources/project-deliverables/52-d33smurf                                                                                                    |
| SMURF Tool                                                 | Is another name for the IP Viewer, cf. IP viewer above.                                                                                                    |
| Structural<br>metadata                                     | Structural metadata describes the physical and/or logical structure of digital resources; it expresses the intellectual boundaries of complex objects and can be used to describe relationships between an object's component parts. Structural metadata is commonly used to facilitate navigation and presentation of complex                                                                                                    |

|               | items by defining structural characteristics such as pagination and sequence. And,<br>like METS, can be used to aggregate related metadata. Source<br>http://www.library.illinois.edu/dcc/bestpractices/chapter_11_structuralmetadata.ht<br>ml                                                                                                    |
|---------------|----------------------------------------------------------------------------------------------------|
|               | The standard that E-ARK recommends for structural metadata is METS                                                                                                    |
| Submission    | An Information Package that is delivered by the Producer to the OAIS for use in the                                                                                                    |
| Information   | construction or update of one or more AIPs and/or the associated Descriptive                                                                                                    |
| Package (SIP) | Information. Source OAIS http://public.ccsds.org/publications/archive/650x0m2.pdf                                                                                                    |
| Views (SQL)   | In database theory, a view is the result set of a stored query on the data, which the database users can query just as they would in a persistent database collection object. This pre-established query command is kept in the database dictionary. Unlike ordinary base tables in a relational database, a view does not form part of the physical schema: as a result set, it is a virtual table computed or collated dynamically from data in the database when access to that view is requested. Changes applied to the data in a relevant underlying table are reflected in the data shown in subsequent invocations of the view. In some NoSQL databases, views are the only way to query data. Source Wikipedia https://en.wikipedia.org/wiki/View_(SQL) |

Table 2 - Glossary

# 7 References and associated links and documents

Angular Material Design 2 https://material.angularjs.org/latest/

Active Directory https://en.wikipedia.org/wiki/Active\_Directory

Apache HBase <u>http://hbase.apache.org/</u>

Apache Solr <a href="http://lucene.apache.org/solr/">http://lucene.apache.org/solr/</a>

Application programming interface https://en.wikipedia.org/wiki/Application\_programming\_interface

Atom Publishing Protocol 1.0 https://movabletype.org/documentation/developer/api/atompub/

Common Specification, draft <u>http://www.eark-project.com/resources/specificationdocs/67-e-ark-draft-common-specification-ver-017</u>

CMIS, Content Management Interoperability Service <u>https://en.wikipedia.org/wiki/Content\_Management\_Interoperability\_Services</u>

# D2.1 General pilot model and use case definition

http://www.eark-project.com/resources/project-deliverables/5-d21-e-ark-general-pilot-model-and-use-cas e-definition

D2.2 Legal Issues Report: European Cultural Preservation in a Changing Legislative Landscape <u>http://www.eark-project.com/resources/project-deliverables/33-d22-legal-issues-report-european-cultural</u> <u>-preservation-in-a-changing-legislative-landscape</u>

**D2.3 Detailed Pilots Specification** 

http://www.eark-project.com/resources/project-deliverables/60-23pilotsspec

D3.1 Report on available best practices

http://www.eark-project.com/resources/project-deliverables/6-d31-e-ark-report-on-available-best-practic es

D3.3 E-ARK SIP Pilot Specification http://www.eark-project.com/resources/project-deliverables/51-d33pilotspec

D3.3 E-ARK SMURF http://www.eark-project.com/resources/project-deliverables/52-d33smurf

# D4.3 E-ARK AIP Specification

http://www.eark-project.com/resources/project-deliverables/53-d43earkaipspec-1

D4.4 Final version of SIP-AIP conversion component

D5.1 GAP report between requirements for access and current access solutions http://www.eark-project.com/resources/project-deliverables/3-d51-e-ark-gap-report

D5.2 E-ARK DIP Draft Specification <u>http://www.eark-project.com/resources/project-deliverables/31-d52</u>

# D5.3 E-ARK DIP Pilot Specification

http://eark-project.com/resources/project-deliverables/61-d53-pilot-dip-specification

#### D6.1 Faceted Query Interface and API

http://www.eark-project.com/resources/project-deliverables/34-d61-faceted-query-interface-and-api

D6.2 Integrated Platform Reference Implementation http://www.eark-project.com/resources/project-deliverables/54-d62intplatformref-1

#### D6.3 Data Mining Showcase

Dappert, A., Peyraud, S., Delve, J., Chou, C. Describing and Preserving Digital Object Environments, New Review of Information Networking, 2013, ISSN 1361-4576, 106-173

https://www.researchgate.net/profile/Janet\_Delve/publication/262280940\_Describing\_and\_Preserving\_Digital\_Object\_Environments/links/56c60e1b08ae03b93dd9f74f.pdf

#### Data Warehouse and OLAP

https://github.com/eark-project/Data-Warehouse-and-OLAP/blob/master/XT\_MNL\_EARK\_D7\_Tools\_Prese ntation\_v1.2.docx

Data Warehouse and OLAP documentation <u>https://github.com/eark-project/Data-Warehouse-and-OLAP/tree/master/Documentation</u>

Description of Work: Grant agreement for CIP-Pilot actions no. 620998, Annex I - "Description of Work", Version date 2014-01-17

DIP, ERMS and SFSB Viewer http://178.62.194.129/ipviewer/

dm-file-ingest https://github.com/eark-project/dm-file-ingest

EAD3 https://www.loc.gov/ead/

EAD3 <c> <u>http://www.loc.gov/ead/EAD3taglib/#elem-c</u>

E-ARK Final DIP Specification

E-ARK Web https://earkdev.ait.ac.at:8443/cas/login?service

E-ARK CMIS Viewer <u>https://github.com/eark-project/E-Ark-CMIS-Viewer/tree/master/frontend</u> and <u>https://github.com/eark-project/E-Ark-CMIS-Viewer/tree/master/bridge</u>

Fielding, Roy Thomas. Architectural Styles and the Design of Network-based Software Architectures. Doctoral dissertation, University of California, Irvine, 2000. <u>http://www.ics.uci.edu/~fielding/pubs/dissertation/rest\_arch\_style.htm</u>

Ferreira B., Faria L., Ramalho J. C., Ferreira M. Database Preservation Toolkit - A relational database conversion and normalization tool, iPRES Conference 2016, <u>http://repositorium.sdum.uminho.pt/bitstream/1822/43479/1/dbptk-ipres16.pdf</u>

ESSArch Preservation Platform (EPP) http://epp.essarch.org/

General Model - http://www.eark-project.com/resources/general-model

GeoServer <u>http://geoserver.org/</u>

GML, Geography Markup Language <u>https://en.wikipedia.org/wiki/Geography\_Markup\_Language</u>

Hadoop <a href="https://hadoop.apache.org/">https://hadoop.apache.org/</a>

JSON, JavaScript Object Notation <a href="http://www.json.org/">http://www.json.org/</a>

Kerberos https://en.wikipedia.org/wiki/Kerberos\_(protocol)

Lily <u>http://www.lilyproject.org/lily/index.html</u>

Lightweight Directory Access Protocol https://en.wikipedia.org/wiki/Lightweight\_Directory\_Access\_Protocol

LOB, Large object <a href="https://docs.oracle.com/cd/B10501\_01/appdev.920/a97269/pc\_16lob.htm">https://docs.oracle.com/cd/B10501\_01/appdev.920/a97269/pc\_16lob.htm</a>

Material design (Google) https://www.google.com/design/spec/material-design/introduction.html

METS, Metadata Encoding and Transmission Standard http://www.loc.gov/standards/mets/mets-schemadocs.html

OAIS, Space data and information transfer systems -- Open archival information system (OAIS) -- Reference model, ISO 14721:2012 <u>http://public.ccsds.org/publications/archive/650x0m2.pdf</u>

OGC, Open Geospatial Consortium <a href="http://www.opengeospatial.org/">http://www.opengeospatial.org/</a>

OLAP, Online analytical processing https://en.wikipedia.org/wiki/Online\_analytical\_processing

Peripleo <u>https://wiki.digitalclassicist.org/Peripleo</u>

PREMIS 3.0 https://www.loc.gov/standards/premis/v3/

Python <a href="https://en.wikipedia.org/wiki/Python\_(programming\_language">https://en.wikipedia.org/wiki/Python\_(programming\_language)</a>

QGIS <u>http://www.qgis.org/en/site/</u> and <u>http://qgis.org/en/site/about/index.html</u>

Redmine <u>https://e-ark-redmine.magenta-aps.dk/</u>

Repository of Authentic Digital Objects (RODA) http://www.roda-community.org/

SIARD2.0 http://www.eark-project.com/resources/specificationdocs/32-specification-for-siard-format-v20

Simon R., Isaksen L., Barker E., de Soto Cañamares P. Peripleo: a Tool for Exploring Heterogeneous Data through the Dimensions of Space and Time, Code4Lib Issue 31, 2016-01-28. ISSN 1940-5758 <a href="http://journal.code4lib.org/articles/11144">http://journal.code4lib.org/articles/11144</a>

Tar https://en.wikipedia.org/wiki/Tar\_(computing)